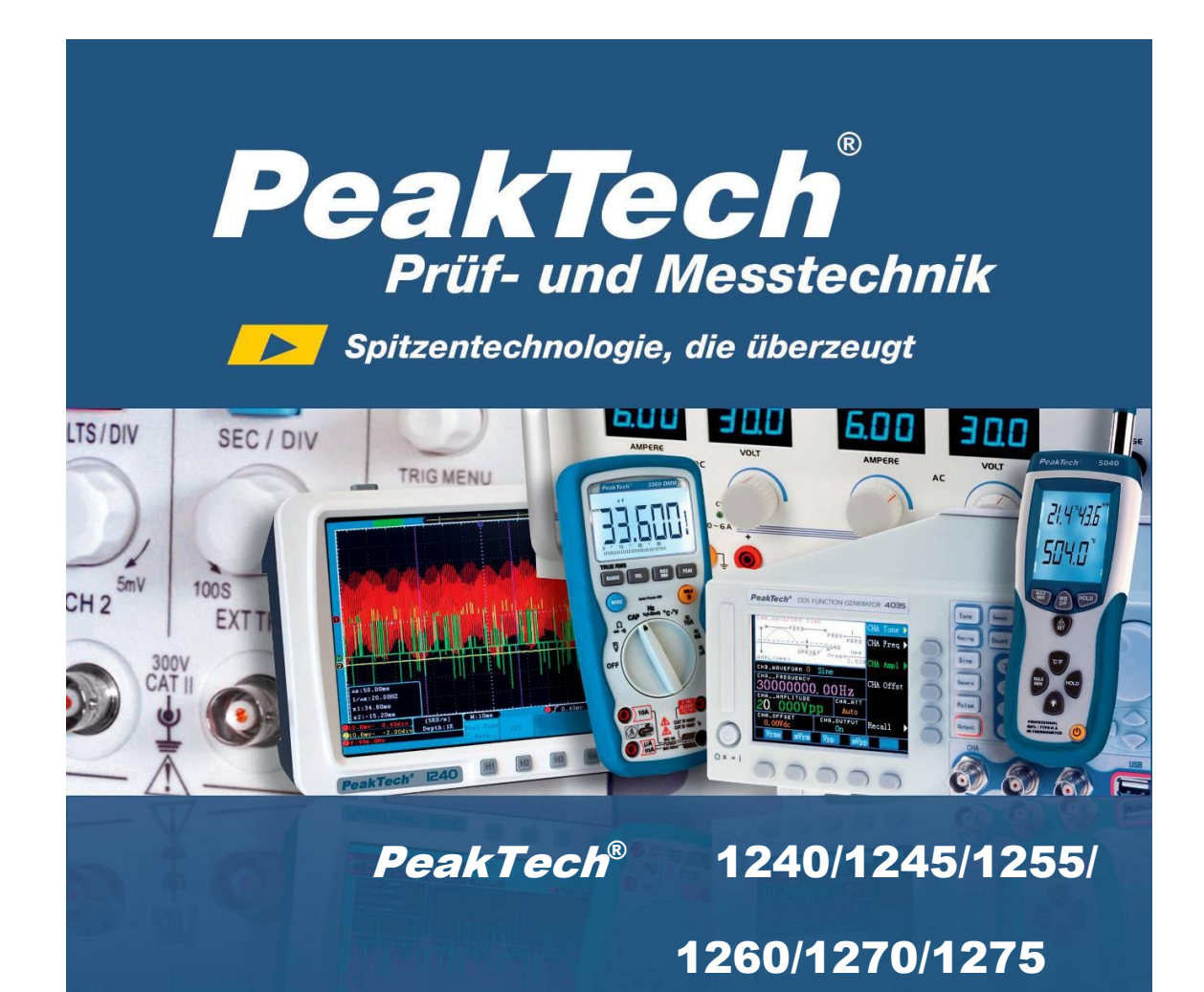

Manual Operações.

**Osciloscópio Digital** 

#### 1. Precauções de segurança

Este produto está em conformidade com os requisitos das seguintes Diretivas da Comunidade Européia: 2004/108 / EG (Compatibilidade Eletromagnética) e 2006/95 / EG (baixa tensão), alterada pela 2004/22 / EG (CE-Marking). Categoria II de sobre tensão; grau de poluição 2.

Para garantir a operação segura do equipamento e eliminar o perigo de ferimentos graves devido a curto-circuitos (de arco), devem ser observadas as seguintes precauções de segurança. Danos resultantes da não observação destas precauções de segurança estão isentos de quaisquer demandas judiciais sejam quais forem.

- Não usar este instrumento para medição de instalação industrial de alta energia.
- Não colocar o equipamento em superfícies úmidas ou molhadas.
- Não exceder os limites da capacidade de medição permissíveis (Isso poderá causar ferimentos graves e / ou a destruição do instrumento).
- Este instrumento foi projetado para suportar as tensões máximas especificadas em seu manual. Se não for possível evitar impulsos transitórios ou perturbações, por outras razões, que excedam essas tensões máximas, sugerimos utilizar a escala (10:1).
- Desligar os Cabos de teste ou Sonda do circuito de medição antes de mudar modos ou funções.
- Verificar os cabos de teste e sondas quanto ao isolamento defeituoso ou fios desencapados antes da conexão ao equipamento.
- Para evitar choques elétricos, não operar este produto em condições molhadas ou úmidas.
- Efetuar a Medição apenas utilizando roupas secas e sapatos de borracha ou em esteiras de isolamento.
- Nunca tocar nas pontas dos cabos de teste ou sonda.
- Observar as advertências e demais informações que constam na etiqueta do equipamento.
- Utilizar o instrumento com atenção.
- Não expor o instrumento à luz solar direta, temperaturas extremas, ou umidade.
- Não expor o equipamento a choques ou vibrações fortes.
- Não operar o equipamento perto de campos magnéticos fortes (motores, transformadores, etc.).
- Manter ferros de solda quente longe do instrumento.
- Antes de efetuar a medição, certificar-se de que o instrumento esteja à temperatura ambiente. (Importante quando o instrumento for transportado de um local quente a outro frio e vice-versa)
- Não entrar com valores acima dos especificados para cada medição para evitar danos ao instrumento.
- Periodicamente, limpar o gabinete com um pano úmido e detergente neutro. Não usar produtos abrasivos ou solventes.
- Instrumento adequando apenas para uso interno.

#### Atenção:

Para evitar incêndio ou choque elétrico, quando o sinal de entrada do osciloscópio conectado for maior do que 42V de pico (30Vrms) ou em circuitos de mais de 4800VA, por favor, tome as seguintes precauções:

- - Usar somente sondas e acessórios isolados bem como cabo de teste.
- - Verificar os acessórios, tais como sondas, antes do uso. Substituir se houver qualquer danificação.
- Desconectar as sondas, cabos de teste e outros acessórios imediatamente após o uso.
- - Remover o cabo USB que liga osciloscópio ao computador.

- Não aplicar tensões de entrada acima da classificação do instrumento porque a tensão da ponta da sonda será transmitida diretamente para o osciloscópio. Usar com cuidado ao definir escala 1: 1.
- Não utilizar conectores BNC de metal ou do tipo "banana". •
- Não inserir objetos de metal nos conectores.
- Não guardar o instrumento em locais próximos a substâncias explosivas e • inflamáveis.
- Não modificar o equipamento em hipótese alguma
- Não colocar o equipamento com a face para baixo em qualquer bancada de trabalho para evitar danificar os controles na parte frontal.
- A abertura e manutenção do instrumento só podem ser efetuados por pessoal • qualificado
- Manter fora do alcance de crianças

Limpando o gabinete (parte externa do instrumento)

Antes de limpar o gabinete, retirar o plugue da tomada.

Limpar apenas com um pano úmido, macio e um limpador doméstico suave disponível no mercado. Certifique-se de não deixar entrar água dentro do instrumento para evitar possíveis curtos-circuitos e danos.

### 2. Termos e símbolos de segurança.

### 2.1. Termos de segurança.

Termos neste manual. Os seguintes termos podem aparecer neste manual:

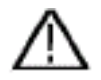

Aviso: indica as condições ou práticas que podem resultar em ferimentos ou perda de vida.

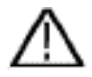

Cuidado: Indica as condições ou práticas que podem resultar em danos ao produto ou a outras propriedades.

Termos do produto: Os seguintes termos podem aparecer neste produto:

Perigo: Indica que uma lesão ou perigo podem acontecer imediatamente.

Aviso: Indica que existe potencial para ocorrer uma lesão ou perigo.

Cuidado: Indica que poderá ocorrer dano potencial ao instrumento ou a outros equipamentos

#### 2.2. Símbolos de segurança.

Símbolos no produto: O símbolo a seguir pode aparecer no produto:

Perigo

Leia o

Terminal de

Aterramento

Teste

Tensão elétrica

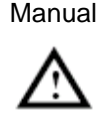

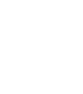

Chassis Terra

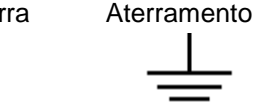

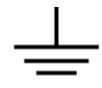

# 3. Características Gerais.

| Modelo                              | PeakTech<br>1240 | PeakTech<br>1245 | PeakTech<br>1255 | PeakTech<br>1260 | PeakTech<br>1270 | PeakTech<br>1275 |
|-------------------------------------|------------------|------------------|------------------|------------------|------------------|------------------|
| Largura de<br>banda<br>(frequência) | 60 MHz           | 100 MHz          | 100 MHz          | 200 MHz          | 300 MHz          | 300 MHz          |
| Taxa de<br>amostragem<br>(máx.)     | 500GSa/s         | 1 GSa/s          | 2 GSa/s          | 2 GSa/s          | 2,5 GSa/s        | 3,2 GSa/s        |

- 2 Canais, 10M pontos em cada canal para registro do comprimento;
- Função Auto-escala;
- Monitor TFT de alta definição de 8 polegadas (800 x 600 pixels);
- Função FFT incluída;
- Função pass/fail, saída pass/fail opticamente isolada.
- Registro de forma de onda e reprodução;
- Saída VGA;
- Várias funções de disparo;
- Portas de comunicação USB e interface LAN;
- Bateria de lítio de alta capacidade (opcional);
- Inclui sistema de ajuda em Inglês e Alemão;
- Interface com usuário em múltiplos idiomas (Inglês, Alemão, Espanhol, ...).

#### 3.1. Introdução à estrutura do osciloscópio.

Quando você usa um novo tipo de osciloscópio, você deve primeiro familiarizar-se com seu painel frontal, e este osciloscópio de armazenamento digital não é exceção. Este capítulo traz uma descrição simples das operações e funções do painel frontal, permitindo-lhe estar familiarizado para utilizá-lo no menor tempo possível.

#### 3.1. Painel frontal.

Este osciloscópio oferece um painel frontal simples com funções distintas para que os usuários possam completar algumas funções básicas, através de botões e teclas de função. Esses botões têm as funções semelhantes às de outros osciloscópios. Os botões (F1 ~ F5) localizados na coluna do lado direito do monitor são para visualização e os botões (H1 ~ H5) localizados abaixo do monitor, são o menu de seleção, através do qual, você pode definir as diferentes opções. Os outros botões são botões de função, através dos quais, você pode entrar com diferentes menus de função ou selecionar uma aplicação especifica.

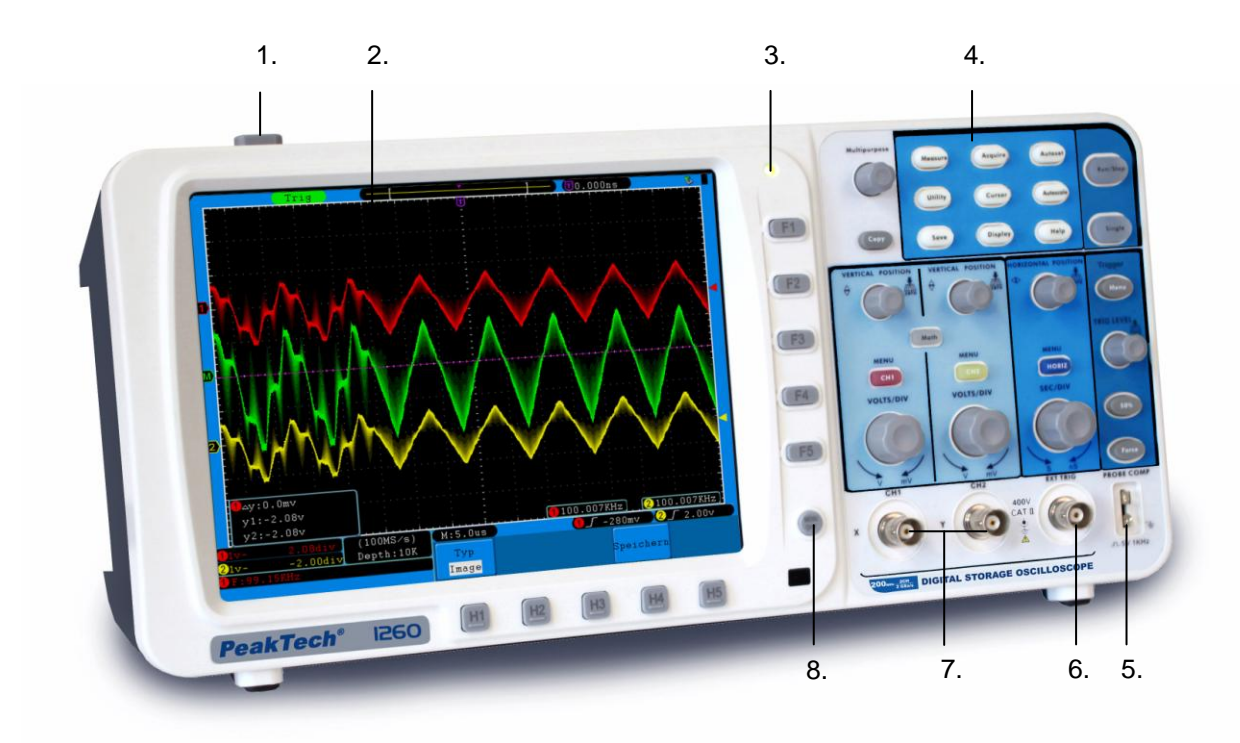

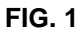

- 1. Ligar / Desligar.
- 2. Painel de Exibição. (Monitor)
- 3. luz da indicação

Luz verde: Indica que o osciloscópio está conectado com alimentação AC e a bateria está 100% carregada (se houver bateria dentro do osciloscópio).

Luz amarela: Indica que o Osciloscópio está conectado com alimentação AC e a bateria está sendo carregada. (Se houver bateria dentro do osciloscópio).

Dim: Apenas alimentado por bateria sem ligar na alimentação AC.

- 4. Controle de área (tecla e botão).
- 5. Compensação: sinal de medição (5V / 1KHz) de saída
- 6. Entrada gatilho EXT
- 7. Canal para sinal de entrada
- 8. Menu desligado

#### 3.3. Painel lateral esquerdo.

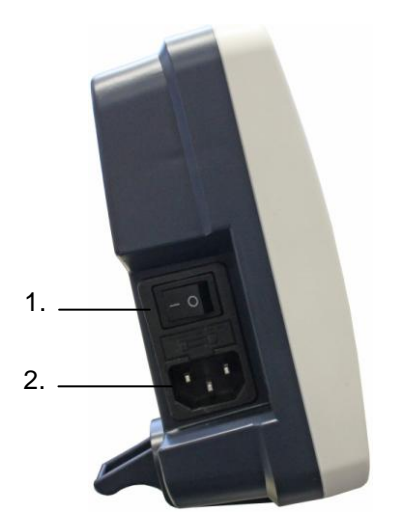

FIG. 2 painel lateral esquerdo

- 1. Interruptor de alimentação: "-" Liga; "o" Desliga.
- 2. Conector de entrada de energia AC.

#### 3.4. Painel lateral direito

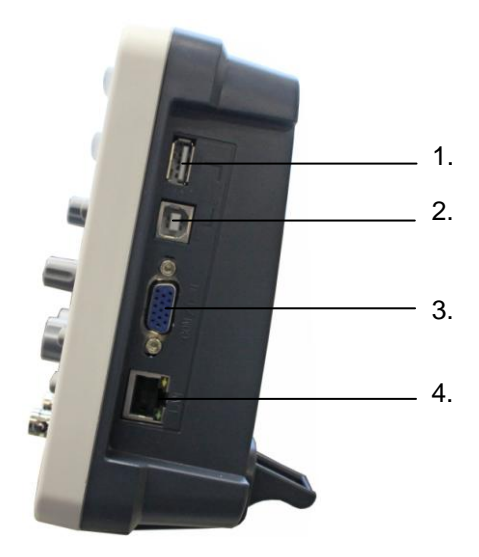

FIG. 3 painel lateral direito

**1. Porta USB Host:** É usado para transferir dados ao Osciloscópio quando o equipamento externo USB está conectado. Por exemplo: A atualização do software pelo USB.

**2. Porta USB Device**: É usado para transferir dados a partir do Osciloscópio quando o equipamento externo USB está conectado. Por exemplo: para usar essa porta ao PC de conexão para o osciloscópio por USB.

3. Porta VGA: para conectar o osciloscópio com um monitor ou um projetor como saída VGA.

4. LAN: Para integrar o osciloscópio em uma rede.

#### 3.5. Painel traseiro

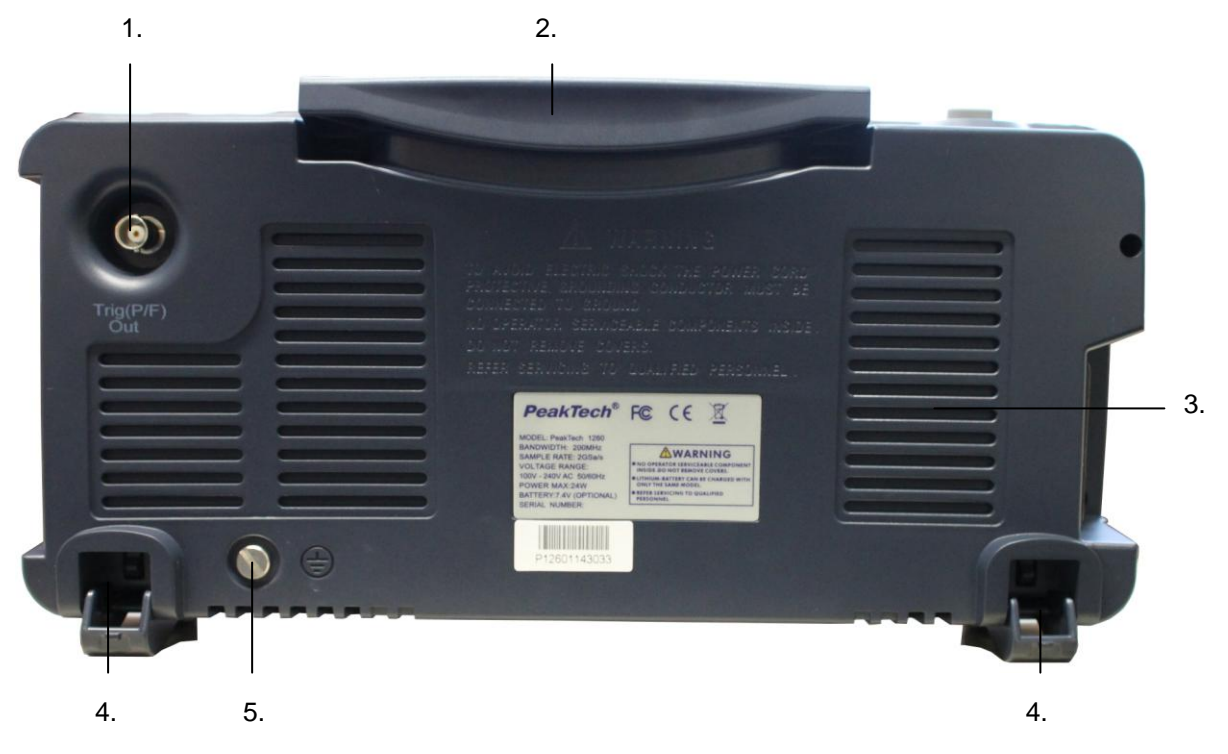

#### FIG. 4 Painel Traseiro

- 1. Saída do sinal de disparo e pass/fail
- 2. Alça para manusear.
- 3. Entradas de ventilação.
- 4. Apoio "Pé" (permite ajustar o ângulo de inclinação do osciloscópio).
- 5. Conexão de aterramento

# 3.6. Controle de Área (tecla e botão) 4. 5. Image: seconda de área (tecla e botão) Image: seconda de área (tecla e botão) Image: seconda de área (t

FIG. 5 Visão geral das teclas

- 1. Configuração da opção 1. Menu: H1 ~ H5
- 2. Configuração da opção 2. Menu: F1 ~ F5
- 3. Menu desligado: desligar o menu
- 4. Botão M (botão com múltiplas funções)
- 5. Área teclas de funções: Total de 12 teclas
- 6. área de controle vertical com 3 teclas e 4 botões.

"CH1 MENU" e "CH2 MENU" correspondem ao menu de ajuste no CH1 e CH2, "Math" referese ao menu de matemática que é composto por seis tipos de operações, incluindo CH1-CH2, CH2-CH1, CH1 + CH2, CH1 \* CH2, CH1 / CH2 e FFT. Os dois botões "VERTICAL POSITION " controlam a posição vertical do CH1 / CH2, e dois botões "VOLTS / DIV" controlam a escala de tensão de CH1, CH2.

7. área de controle horizontal com 1 tecla e 2 botões.

"POSIÇÃO HORIZONTAL" controle do disparo, "SEC / DIV" controle de tempo, "HORIZ MENU" configuração do sistema Horizontal.

8. Área de controle Gatilho com 3 teclas e 1 botão.

"TRIG LEVEL" Este botão serve para ajustar a tensão do Gatilho. Outras 3 teclas são para configuração do sistema de gatilho.

#### 3.7. Introdução interface de usuário

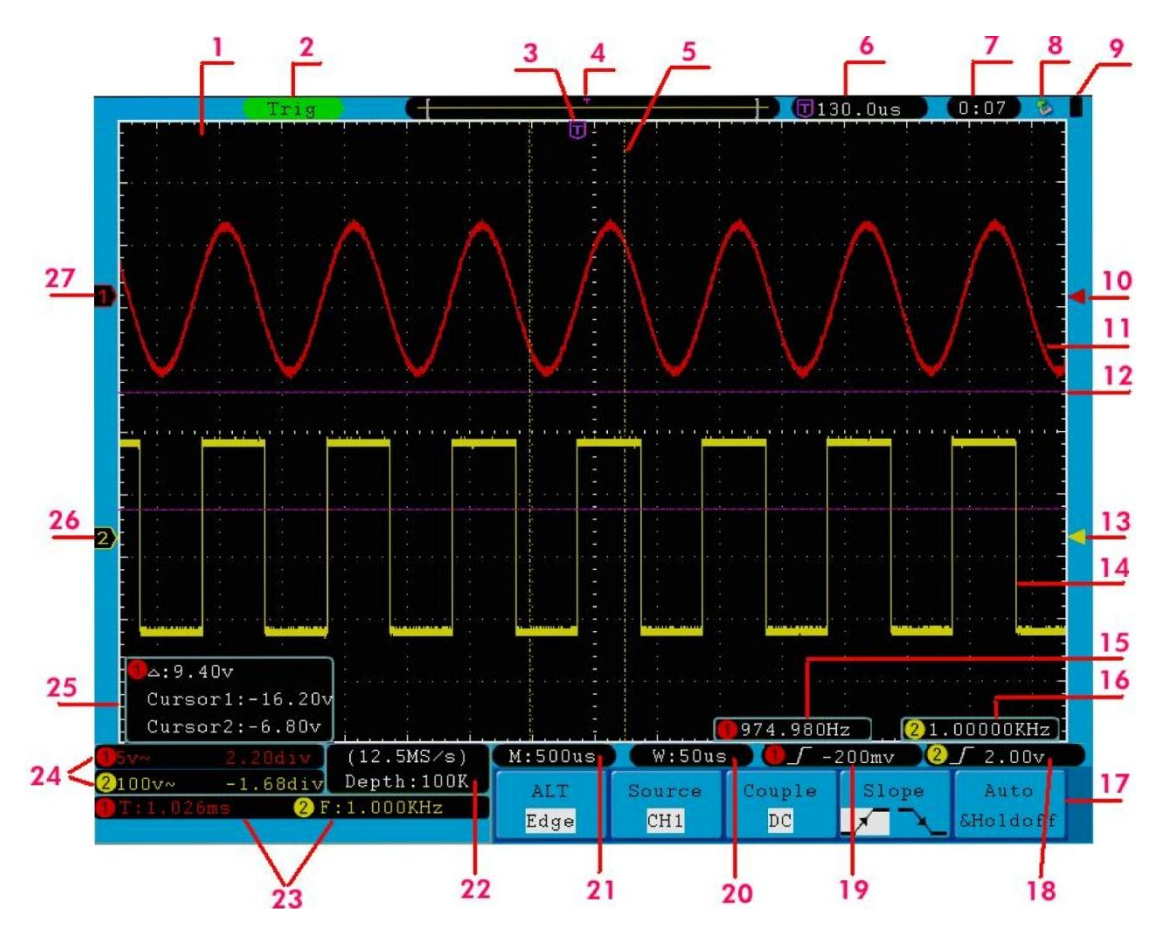

FIG. 6 Desenho Ilustrativo do Monitor de interfaces

- 1. Área de visualização da Waveform (Forma de Onda).
- 2. O Estado de disparo indica as seguintes informações:
  - Auto: Osciloscópio em automático coletando forma de onda sob o estado nãodisparo.
  - **Trig:** O osciloscópio já detectou um sinal de disparo e está coletando informações pós-disparo.
  - **Ready:** Todos os dados do pré-disparo foram capturados e o osciloscópio está pronto para aceitar um disparo.

**Scan:** As capturas do osciloscópio e as formas de onda estão em modo Scan continuamente.

**Stop:** O osciloscópio não está adquirindo dados de forma de onda.

3. O Ponto de cor Roxa indica a posição de disparo horizontal, que pode ser ajustado pelo botão de controle de posição horizontal.

4. Indica a posição de disparo na memória interna.

5. As duas linhas Amarelas tracejadas indicam o tamanho da janela de visualização ampliada.

- 6. Mostra o valor presente do disparo e exibe sua localização na memória interna.
- 7. Mostra a configuração do tempo (ver "27.2.1" Config "na página 51)
- 8. Indica que existe um disco U conectado ao osciloscópio.

- 9. indica o status da energia da bateria (consulte "27.2.2." Display "na página 52).
- 10. O ponteiro vermelho mostra a posição do nível de disparo para CH1.

11. A forma de onda do CH1.

12. Posições das medições em curso (linhas roxas pontilhadas).

- 13. O ponto amarelo mostra a posição do nível de disparo de CH2.
- 14. A forma de onda de CH2.
- 15. A frequência do sinal de disparo de CH1.
- 16. A frequência do sinal de disparo de CH2.
- 17. Ele indica o menu de funções atual.

18/19. Mostra o tipo de disparo selecionada:

🖊 Borda de descida

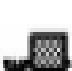

Linha de vídeo sincronizado

Campo de vídeo sincronizado

A leitura mostra o valor do nível de disparo do canal correspondente.

- 20. A leitura mostra o valor do tempo da janela.
- 21. A leitura mostra o valor do tempo principal.
- 22. As leituras mostram a taxa de amostragem e o comprimento do registro.

23. Indica o tipo de medida e valor do canal correspondente. "F" significa frequência, "T" significa ciclo, "V" significa o valor médio, "Vp" o valor pico a pico ", Vk" o valor da raiz quadrada média, "Ma" máxima amplitude, "Mi " mínima amplitude," Vt "o valor da tensão do topo plano da onda," Vb " o valor da tensão da base plana da onda," Va "o valor de amplitude," Os "o valor excedente," Ps " valor do pré-disparo ", RT" o valor do tempo de subida, "FT" o valor do tempo de queda, "PW" largura+, "NW" largura -, "+ D" estimado+, "-D" estimado -,

"PD" valor de atraso A  $\xrightarrow{->}$  B  $\xrightarrow{+}$  e "ND" o valor de atraso A  $\xrightarrow{->}$  B  $\xrightarrow{+}$  .

24. As leituras indicam a divisão de tensão correspondente e as posições de ponto zero dos canais.

O ícone mostra o modo de acoplamento do canal.

"-" Indica o acoplamento de corrente contínua

"~" Indica o acoplamento AC

"  $\stackrel{!}{=}$  " Indica o acoplamento GND

25. É a janela de medida de cursor, mostrando os valores absolutos e as leituras dos dois cursores.

26. O ponteiro amarelo mostra o ponto de aterramento de referência (posição do ponto zero) da forma de onda do canal CH2. Se o ponteiro não é exibido, isso mostra que este canal não está aberto.

27. O ponteiro amarelo mostra o ponto de aterramento de referência (posição do ponto zero) da forma de onda do canal CH1. Se o ponteiro não é exibido, isso mostra que o canal não está aberto.

#### Nota:

Se um símbolo M aparece no menu, indica que você pode girar o botão **M** para definir o **menu** atual.

#### 4. Como fazer Inspeção-geral

Depois de comprar um novo osciloscópio, é recomendável que se faça uma verificação sobre o instrumento de acordo com os seguintes passos:

#### 1. Verifique se há qualquer dano resultante do transporte.

Se verificar danos na embalagem ou na almofada de proteção em plástico expandido, checar se todos os acessórios estão dentro da embalagem e se as funções elétricas e mecânicas do equipamento estão ok.

#### 2. Conferencia dos Acessórios

Os acessórios fornecidos estão descritos na seção **Apêndice B** "Acessórios" deste manual. Verificar se todos os acessórios constam dentro da embalagem.

Se faltar algum acessório ou se houver danificação, favor entrar em contato com o distribuidor local responsável.

#### 3. Verifique o instrumento completo

Se verificar danos aparentes no instrumento, funcionamento anormal ou falhas no teste de desempenho, por favor entrar em contato com o distribuidor local responsável. Se houver danos ao instrumento causados pelo transporte, por favor, submeta o pacote ao departamento de transporte ou distribuidor responsável para reparação ou substituição do instrumento.

#### 4.1. Como implementar a Função Inspeção.

Para fazer um teste de função simples para verificar a normalidade do aparelho, siga os seguintes passos:

# 1. Conecte o cabo de alimentação a uma fonte de energia. Ligue o Osciloscópio (Power Switch) ⊡ no lado esquerdo (confirme "-" esteja pressionado). Em seguida, pressione o botão " <sup>(1)</sup> " na parte superior.

O aparelho executará todas as funções de auto seleção e mostrará o logo **Boot**. Pressione o botão **"Utility"** e, em seguida, pressione o botão **H1** para ter acesso ao menu "**Function".** Gire o botão M para selecionar Ajuste e pressione o botão H3 para selecionar "Default". O valor do coeficiente de atenuação padrão da sonda no menu será justado para 10X.

#### 2. Ajustar a sonda para 10X e conectar com o osciloscópio no CH1 Channel.

Conectar no CH1 no terminal Plug BNC e depois apertar a sonda girando-a sentido horário. Ligue a ponta da sonda e a abraçadeira de terra ao conector do compensador da sonda. 3. Pressione o botão "Autoset"

A onda quadrada de frequência de 1 KHz e 5V (valor pico a pico) será exibida em alguns segundos (ver Fig. 7).

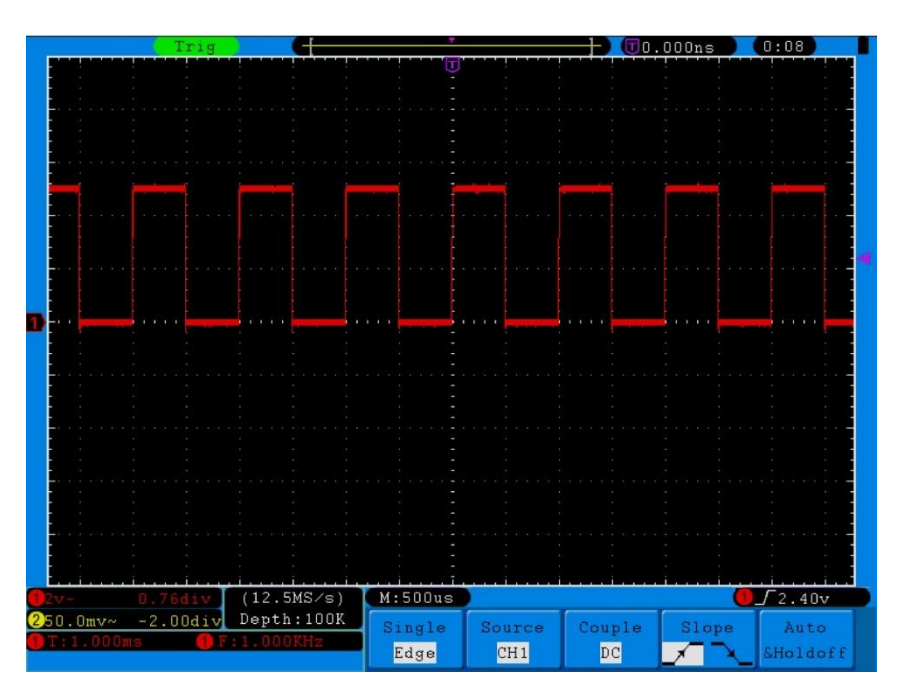

FIG. 7 Auto set

Para verificar o CH2, favor repetir as etapas 2 e 3.

#### 5. Como implementar a compensação da sonda.

Ao conectar-se a sonda com qualquer canal de entrada, primeiro fazer o ajuste para corresponder à sonda com o canal de entrada. A sonda, que não é compensada ou apresenta um desvio de compensação irá resultar em erro de medição ou falha. Para ajustar a compensação da sonda, por favor realizar os seguintes passos:

1. Defina o coeficiente de atenuação da sonda no menu como 10X e o interruptor na sonda como 10X (ver "6. Como definir o Coeficiente de atenuação da sonda" na P 13), e ligue o osciloscópio com o CH1 canal. Se o gancho da ponta da sonda estiver sendo usado, certifique-se que ele esteja em perfeito contato com a sonda. Ligue a ponta da sonda com o conector de sinal do compensador da sonda e ligue o alicate de referência com o conector de fio terra do conector da sonda. Então pressione o botão "Autoset".

2. Verifique as formas de onda exibidas e regule a sonda até uma compensação correta ser alcançada (ver Fig. 8 e Fig. 9).

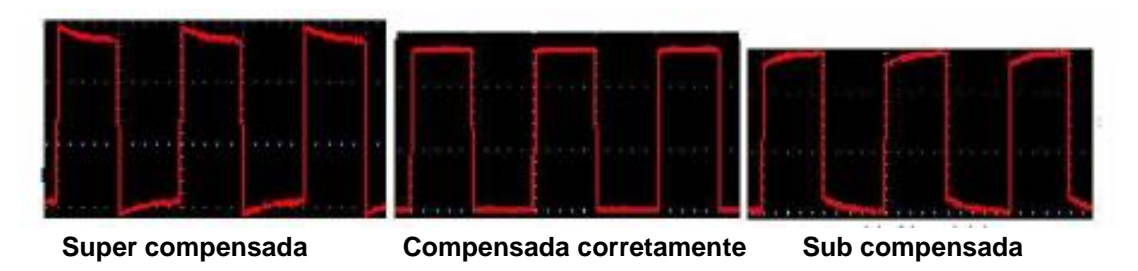

FIG. 8 formas de onda exibidas da Sonda Compensação

3. Repita os passos mencionados, se necessário.

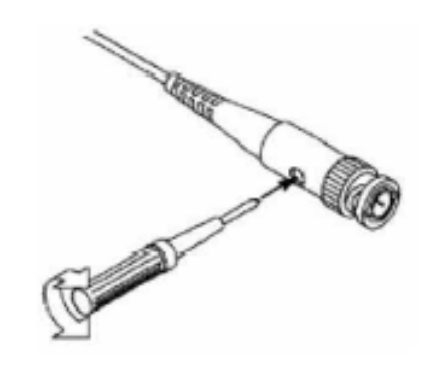

FIG. 9 Ajuste da sonda

#### 6. Como definir o Coeficiente de atenuação da Sonda

A sonda tem vários coeficientes de atenuação, que irão influenciar o fator de escala vertical do osciloscópio.

Para alterar ou verificar o coeficiente de atenuação da sonda no menu do osciloscópio:

1. Pressione o botão d0 menu função dos canais utilizados (CH1 MENU ou CH2 MENU).

2. Pressione o botão H3 para exibir o menu Probe (sonda); selecione o valor apropriado correspondente à sonda.

Esta definição será válida até que seja alterada novamente.

**Nota**: O coeficiente de atenuação da sonda no menu vem programada de fábrica para 10X. Certifique-se que o valor ajustado da tecla de atenuação na sonda é o mesmo que a seleção do menu do coeficiente de atenuação da sonda no osciloscópio.

Os valores de ajuste do interruptor sonda são 1X e 10X (ver Fig. 10).

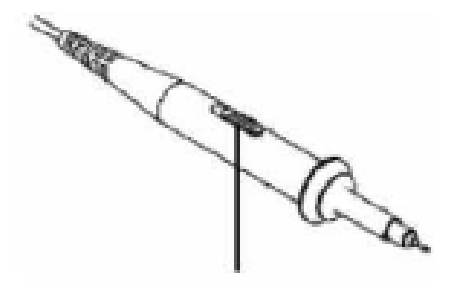

FIG.10 Interruptor de Atenuação

**Nota:** Quando o interruptor de atenuação é definido como 1X, a sonda irá limitar a largura de banda do osciloscópio em 5MHz. Se for necessário utilizar a largura de banda total do osciloscópio, a tecla deve ser definida para 10X.

# 7. Como programar a auto-calibração.

A aplicação de auto-calibração pode fazer o osciloscópio alcançar a condição ideal rapidamente para obter o valor medição mais precisa. Você pode realizar este programa de aplicação a qualquer momento, mas quando a temperatura ambiente variar 5°C ou mais, este programa deve ser executado impreterivelmente.

Para a realização do auto-calibração, em primeiro lugar, todas as sondas ou fios devem ser desconectados com o conector de entrada. Pressione o botão **"Utility**" e, em seguida, pressione o botão **H1** para chamar o menu de funções; gire o botão **M** para escolher **Adjust**. Pressione o botão **H2** para escolher a opção "**Self Cal**"; executar o programa e tudo estará calibrado.

# 8. Introdução ao Sistema Vertical.

Mostrados na Fig. 11, há uma série de botões e teclas em **VERTICAL CONTROLS**. As seguintes etapas abaixo, irão ajuda-lo gradualmente, a se familiarizar com o uso do ajuste vertical.

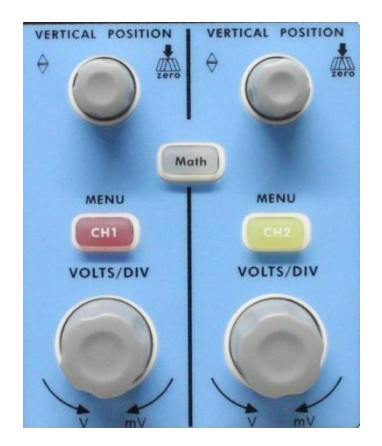

FIG. 11 Controle de zona Vertical

1. Use o botão de **" VERTICAL POSITION"** " para mostrar o sinal da forma de onda no centro da janela. Os botões " **VERTICAL POSITION** " regulam a posição de exibição vertical do sinal. Assim, quando o botão de " **VERTICAL POSITION** " é acionado, o ponteiro do ponto de referência de terra do canal se move para cima e para baixo na sequência da forma de onda.

#### Medindo sensibilidade

Se o canal está sob o modo DC, pode medir-se rapidamente o componente DC do sinal através da observação da diferença entre a forma de onda e a terra do sinal.

Se o canal está sob o modo de corrente alternada AC, o componente DC será removido por filtração. Este modo ajuda a exibir o componente AC do sinal com uma maior sensibilidade.

# Retornar a 0 o Deslocamento vertical (tecla de atalho).

Gire o botão de **VERTICAL POSITION** para mudar a posição de exibição vertical do canal e pressione-o para definir a posição de exibição vertical de volta a 0, como uma tecla de atalho. Isso é especialmente útil quando a posição do traço está distante da tela e se deseja que volte para o centro da tela imediatamente.

2. Altere a configuração vertical e observe o consequente estado da Informação alterada. Com as informações exibidas na barra de status na parte inferior da janela de forma de onda, você pode determinar quaisquer mudanças no fator de escala vertical.

- Gire o botão vertical "**VOLTS/DIV**" e altere o "Fator de Escala Vertical (divisão de tensão)", e confirme que o valor correspondente à barra de status foi alterado.
- Os botões de "CH1 MENU", "CH2 MENU" e "Math", o menu de operação, símbolos, formas de onda e status de fator de escala de informação do canal correspondente, serão exibidos na tela.

#### 9. Introdução ao sistema horizontal

Como mostra a **Fig. 12**, há uma tecla e dois botões em "**HORIZONTAL CONTROLS**". As seguintes etapas abaixo irão ajudá-lo gradualmente a se familiarizar com a configuração do ajuste horizontal.

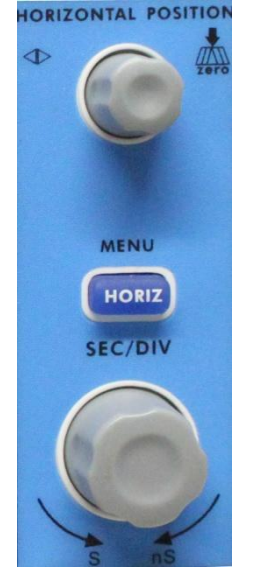

FIG. 12 Controle de zona Horizontal

1. Utilize o botão horizontal "**SEC / DIV**" para alterar a configuração da base de tempo horizontal e observar a consequente alteração de status. Gire o botão para mudar a base de tempo horizontal, cujo resultado será mostrado no display " **Horizontal Time Base**"

2. Use o botão " **HORIZONTAL POSITION** " para ajustar a posição horizontal do sinal na janela da forma de onda. O botão de "**HORIZONTAL POSITION**" é usado para controlar o deslocamento do disparo do sinal ou para outras aplicações especiais. Se for usado para controlar o deslocamento, pode-se observar que a forma de onda se move horizontalmente quando você gira o botão.

#### Retornar a 0 o Deslocamento horizontal (tecla de atalho).

Gire o botão de **HORIZONTAL POSITION** para mudar a posição horizontal do canal e pressione-o para ajustar o deslocamento de disparo de volta a 0 como uma tecla de atalho.

3. Com o botão "HORIZ MENU", você pode fazer a configuração da janela e a sua expansão.

#### 10. Introdução ao Sistema de Disparo

Como mostra a Fig. **13**, há uma tecla e três botões de "**TRIGGER CONTROLS**". As seguintes etapas abaixo irão ajudá-lo gradualmente a se familiarizar com a configuração do sistema de gatilho

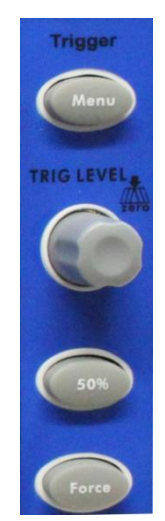

FIG. 13 Zona controle de disparo

1. Pressione o botão "**Trigger Menu** "e selecione o menu de disparo. Com as operações dos botões de seleção de menu, a definição do gatilho pode ser alterada.

2. Use o botão "**TRIG LEVEL**" para alterar a configuração do nível de disparo. Com a rotação do botão de "**TRIG NÍVEL**", note que o indicador de disparo na tela vai mover para cima e para baixo. Com este movimento os valores também são mostrados no monitor.

PS: Girando o botão **NÍVEL TRIG** pode alterar o valor do nível de disparo e também é a tecla de atalho para levar o nível de disparo de volta a 0.

3. Pressione o botão "**50%**" para definir o nível de disparo como os valores de ponto médio verticais da amplitude do sinal de gatilho.

4. Pressione o botão **"Force**" para forçar um sinal de disparo, que é aplicado principalmente aos modos de disparo "**Single**" e "**Normal**".

#### 11. Como definir o Sistema Vertical.

Os controles verticais incluem três botões de menu, tais como CH1 MENU, CH2 MENU e Math, e quatro botões, tais como VERTICAL POSITION, VOLTS/DIV (um grupo para cada um dos dois canais).

#### Definição de CH1 e CH2

Cada canal tem um menu vertical independente e cada item é definido, respectivamente, com base no canal.

#### 11.1. Para Ligar ou desligar as Formas de Onda (canal, matemática)

Pressionando os botões CH1 MENU, CH2 MENU, e Math:

- Se a forma de onda estiver desligada, será ligada e seu menu exibido.
- Se a forma de onda estiver ligada sem a exibição do menu, o menu será exibido.
- Se a forma de onda e seu menu estiverem ligados, ambos serão desligados.

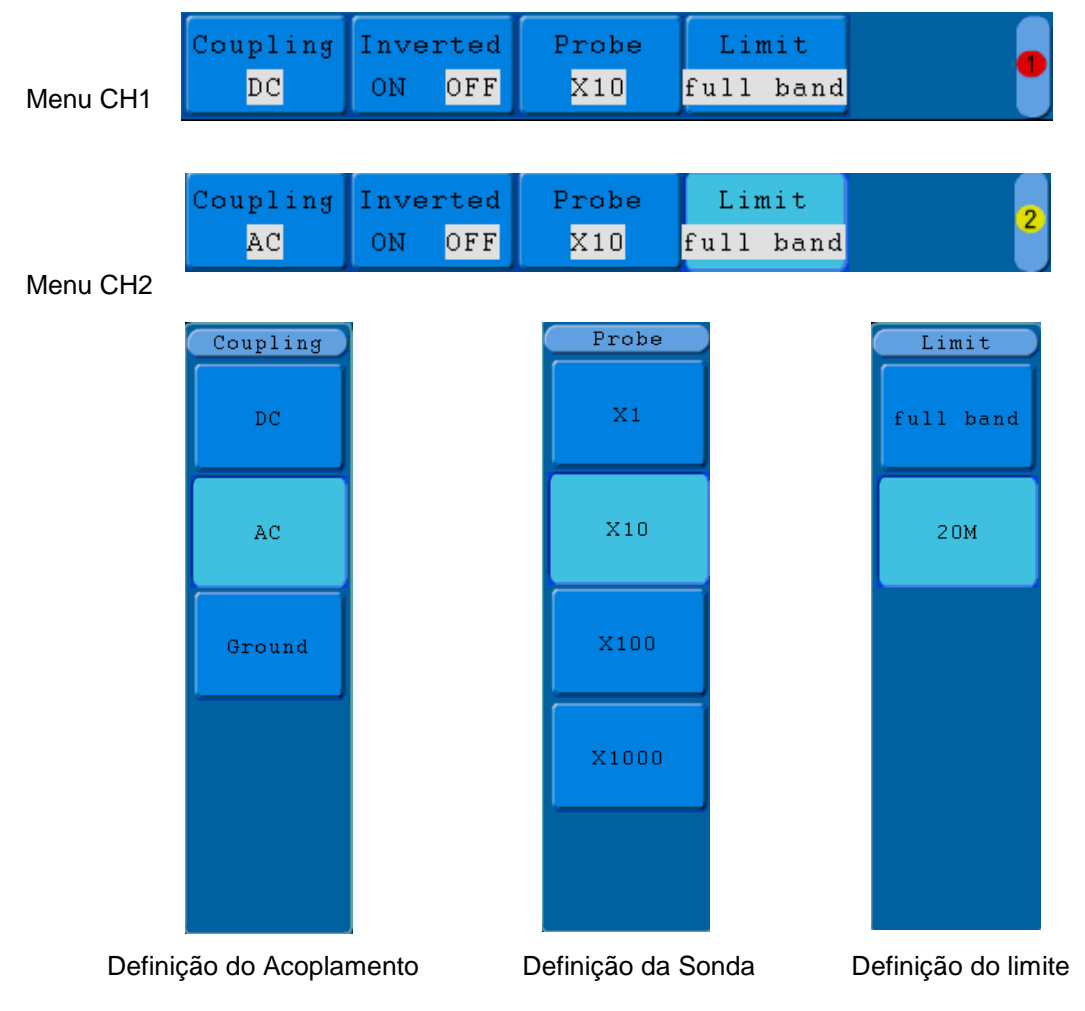

FIG. 14 Configuração do Menu de Canais

A descrição do menu de canais é mostrada como a lista a seguir:

| Menu Função                        | Ajuste                     | Descrição                                                                                                    |  |
|------------------------------------|----------------------------|----------------------------------------------------------------------------------------------------|--|
| Coupling DC<br>AC<br>GROUND        |                            | Permite Ac e DC no sinal de entrada.<br>Bloqueia o componente DC no sinal de entrada.<br>O sinal de entrada é interrompido. |  |
| Inverted                           | OFF<br>ON                  | A forma de onda é exibida normalmente.<br>A forma de onda é exibida invertida.                                              |  |
| Probe                              | 1X<br>10X<br>100X<br>1000X | Escolha do fator de atenuação da sonda para fazer a leitura correta da escala vertical.                                     |  |
| Limit (somente<br>P 245/1255/1260) | Full band<br>20M           | Gama completa<br>Limita em 20Mhz para evitar ruído.                                                                         |  |

#### 11.2. Definir canal de acoplamento

Tomando o Canal 1, por exemplo, o sinal medido é um sinal de onda quadrada que contém a corrente de polarização directa. Para fazer isso, siga os seguintes passos:

- Pressione o botão CH1 MENU e chame o menu CH1 SETUP.
- Pressione o botão H1, o menu de acoplamento será exibido na tela.
- Pressione o botão F1 para selecionar Coupling como "DC". Ao definir o canal de acoplamento como modo DC, ambos os componentes AC e DC do sinal serão permitidos.
- Em seguida, pressione o botão F2 para selecionar o item Coupling como "AC". Ao definir o canal de acoplamento como modo AC, a componente de corrente contínua do sinal será bloqueada. As formas de onda são mostradas como mostra a Fig. 15.

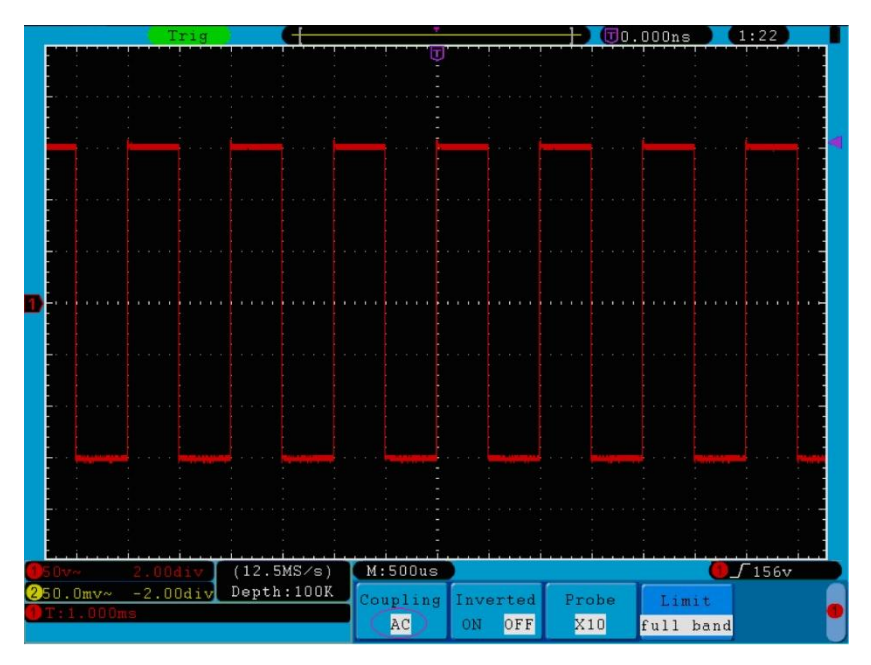

FIG. 15 AC Coupling oscilograma

#### 11.3. Regular a atenuação da sonda.

Para emparelhar com o coeficiente de atenuação da sonda, é necessário ajustar o coeficiente de atenuação da sonda através do menu de operação do Canal de conformidade (ver "6. Como definir o coeficiente de atenuação da sonda" na página 13). Se o coeficiente de atenuação da sonda é de 1:1, o canal de entrada de osciloscópio também deve ser definido para X1 para evitar quaisquer erros apresentados nas informações do fator de escala indicados e nos dados medidos.

Tomando-se o **canal 1** como exemplo, sendo o coeficiente de atenuação da sonda de 10: 1, siga os seguintes passos:

- Pressione o botão MENU CH1, acesso ao menu CONFIGURAÇÃO CH1.
- Pressione a seleção de menu H3, o menu Probe será exibido na parte direita da tela, depois pressione o botão F2 para selecionar X10 para a sonda.

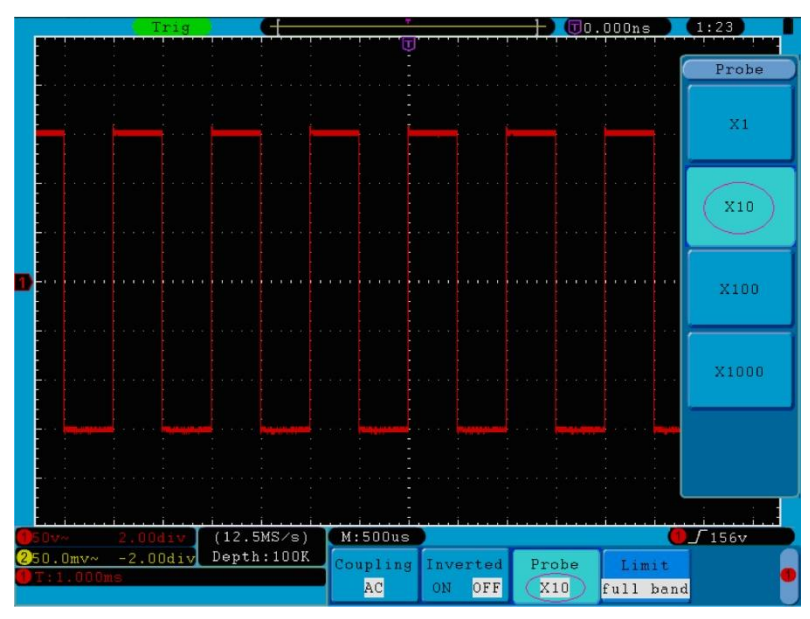

A Fig. 16 mostra a configuração e o fator de escala para o coeficiente de atenuação da sonda de 10: 1.

FIG. 16 Regulagem da Relação de Atenuação da Sonda

#### A Lista do coeficiente de atenuação de sondas e das configurações do menu correspondente:

| Coeficiente de atenuação da sonda correspondente | Menu de Ajuste |
|--------------------------------------------------|----------------|
| 1:1                                              | X1             |
| 10 : 1                                           | X10            |
| 100 : 1                                          | X100           |
| 1000 : 1                                         | X1000          |

#### 11.4. Definição da forma de onda invertida

Na forma de onda invertida, o sinal exibido é virado 180 graus a partir da fase do terra potencial.

Tomando o Canal 1, por exemplo, os passos de operação são apresentados como se segue:

1. Pressione o botão CH1 MENU, e tenha acesso ao menu de CH1 SETUP.

2. Pressione o botão de seleção de **menu H2** e **selecione ON** para o item **Inverted**. A função de forma de onda invertida é iniciada.

3. Pressione o botão de seleção **de menu H2** novamente e **selecione OFF** para o item **Inverted**. A função da forma de onda invertida é encerrada.

Para a exibição da tela, ver Fig. 17 e fig. 18

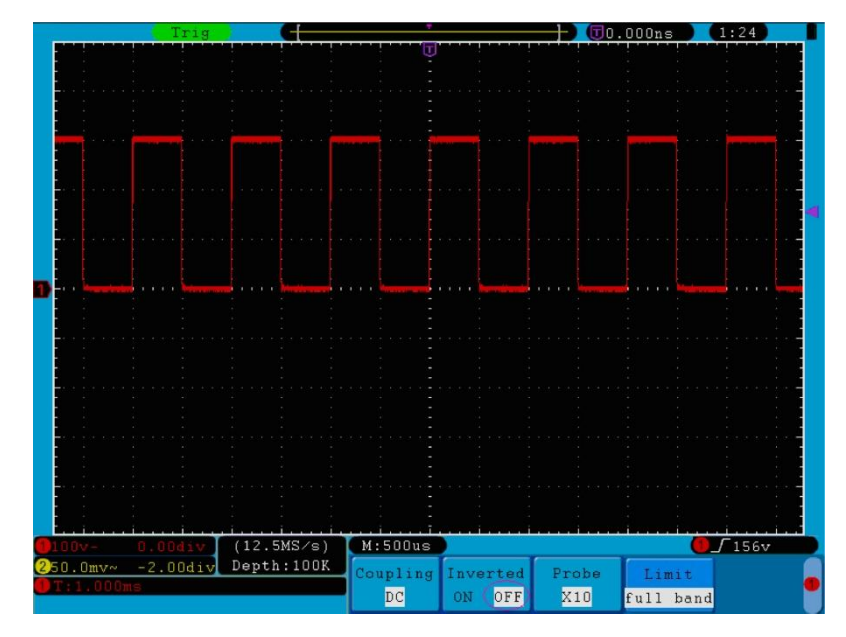

FIG. 17 Forma de Onda não invertida

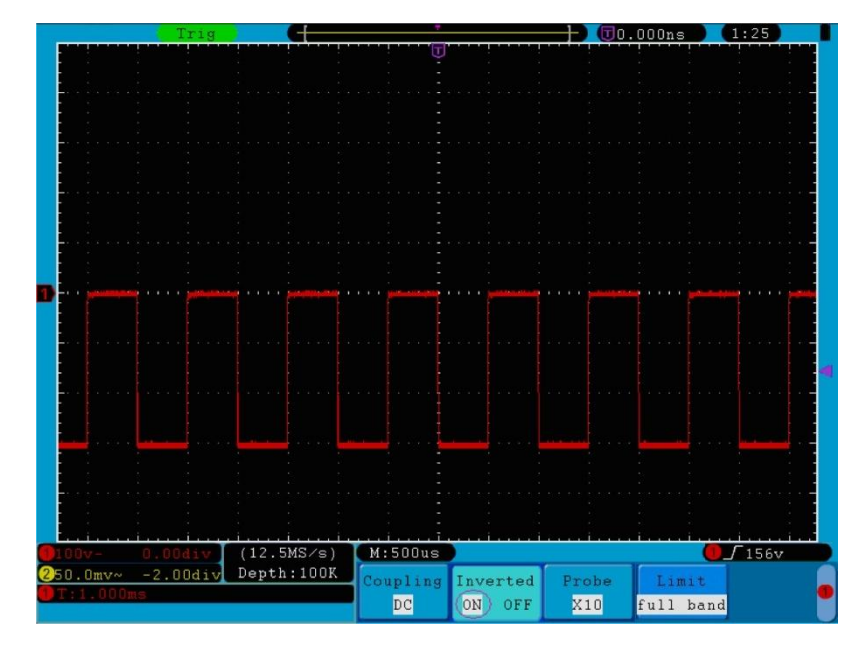

FIG. 18 Forma de Onda Invertida

#### 11.5. Configuração de limite da faixa (somente P 1245/1255/1260)

Quando os componentes de alta frequência de uma forma de onda não são importantes para a sua análise, o controle de limite de largura de banda pode ser utilizado para rejeitar as frequências acima de 20 MHz. Tomando o Canal 1, por exemplo, os passos de operação são apresentados como a seguir:

- 1. Pressione o botão CH1 MENU, para chamar o menu CH1 SETUP.
- 2. Pressione o botão H4 e o menu Limit será exibida.
- 3. Pressione o botão **F1** para selecionar o limite da faixa de "**full band**". Sinais de elevadas frequências serão permitidos.
- 4. Pressione o botão **F**2 para selecionar o limite de banda como **20M.** A largura de banda é limitada às frequências 20MHz. Acima de 20 MHz serão rejeitadas.

#### 12. Implementação da função Matemática. (Mathematical Manipulation)

A função **Mathematical Manipulation** é usada para mostrar os resultados das operações de adição, multiplicação, divisão e subtração entre o Canal 1 e Canal 2, e a operação FFT do canal 1 ou 2.

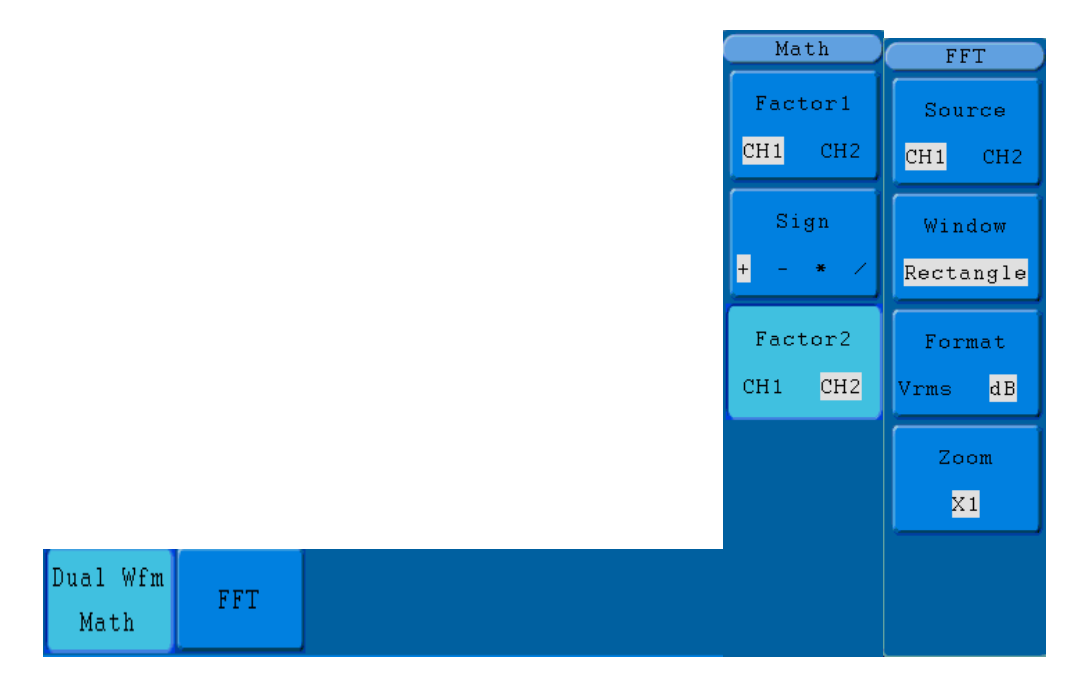

FIG. 19 Menu de matemática da onda

A FCL correspondente (Functional Capabilities List) do cálculo de forma de onda:

| Função Menu   |          | Setting                                     | Descrição                                   |
|---------------|----------|---------------------------------------------|---------------------------------------------|
|               | Factor1  | CH1<br>CH2                                  | Seleciona a busca do sinal do fator 1       |
| Dual Wfm Math | Sign     | + - * /                                     | Seleciona o sinal mathematical manipulation |
|               | Factor 2 | CH1<br>CH2                                  | Seleciona a busca do sinal do fator 2       |
|               | Courses  | CH1                                         | Seleciona CH1 como busca FFT.               |
|               | Source   | CH2                                         | Seleciona CH2 como busca FFT.               |
|               | Window   | Rectangle<br>Blackman<br>Hanning<br>Hamming | Seleciona janela FFT.                       |
|               | Format   | dB                                          | Seleciona dB para Formatação.               |
|               | Fumat    | Vrms                                        | Seleciona Vrms para Formatação.             |
|               |          | ×1                                          | Altera para multiple ×1.                    |
|               | Zoom     | <b>x</b> 2                                  | Altera para multiple ×2.                    |
|               |          | <b>×</b> 5                                  | Altera para multiple ×5.                    |
|               |          | ×10                                         | Altera para multiple ×10.                   |

Para efetuar somas entre o Canal 1 e 2 por exemplo, os passos da operação são os seguintes:

- 1. Pressione o botão Math e chame o menu Wfm Math.
- 2. Pressione o **botão H1** e chame o menu **Dual Wfm Math**. O menu será exibido na parte esquerda da tela.
- 3. Pressione o botão de seleção de menu F1 e escolha CH1 para fator 1.
- 4. Pressione o botão de seleção de menu F2 e escolha +.
- 5. Pressione o botão de seleção de menu F3 e escolha **CH2** para fator 2. A forma de onda calculada M é exibida na tela na cor Verde.

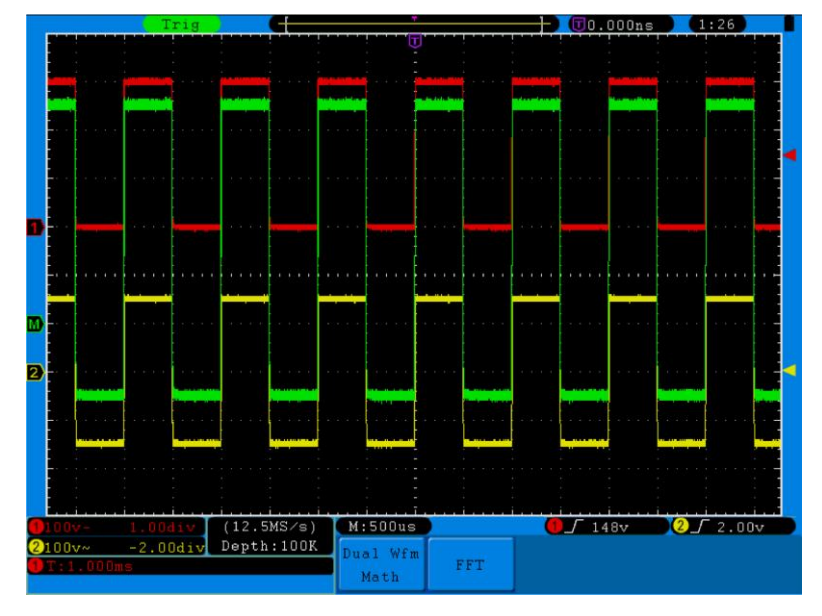

FIG. 20 Forma de Onda resultante de CH1 + CH2

# 13. Usando a função FFT

A função matemática FFT (Fast Fourier Transform) converte matematicamente uma forma de onda time-domain em seus componentes de frequência. É muito útil para analisar o sinal de entrada no osciloscópio. Você pode combinar essas freqüências com freqüências conhecidas do sistema, tais como relógios do sistema, osciladores, ou fontes de alimentação.

A FFT neste osciloscópio pode transformar 2048 pontos do sinal no time-domain em seus componentes de frequência que, ao final, terão 1024 pontos que variam de 0 Hz à frequência de **Nyquist**. Veja como proceder no exemplo abaixo:

- 1. Pressione o botão Math e chame o menu Math.
- 2. Pressione o botão H2 e chame o menu FFT.
- 3. Pressione o botão F1 para escolher CH1 como fonte.
- 4. Pressione o botão **F2**, o item **Window** surgirá no lado esquerdo da tela, gire o botão **M** para selecionar a janela (Rectangle, Hamming, Hanning ou Blackman).
- 5. Pressione o botão F3 para escolher o formato, incluindo dB, Vrms.
- Pressione o botão F4, a janela com zoom surgirá no lado esquerdo da tela, gire o botão
  M para ampliar ou reduzir a onda. (x 1, x 2, x 5, x 10).

#### 13.1. Selecionando a janela FFT

O recurso FFT fornece quatro janelas. Cada uma delas é um compensador entre resolução de frequência e a precisão de acordo com o que se necessita medir. Use as seguintes diretrizes para selecionar a melhor janela.

| Тіро      | Descrição                                                                                                    | Janela |
|-----------|----------------------------------------------------------------------------------------------------|--------|
| Rectangle | Este é o melhor tipo de janela para a resolução de<br>frequências que estão muito próximos em valores, mas<br>não oferece precisão para as amplitudes dessas<br>frequências. É o melhor tipo para medir o espectro de<br>sinais de frequência não repetitivas e medir<br>componentes próximos de frequência DC.<br>Use para medir sinais transitórios ou sincronizados<br>onde o nível de sinal antes e depois do evento são<br>quase iguais. Além disso, use esta janela para ondas<br>senoidais de igual amplitude com freqüências que são<br>muito próximas e para o ruído aleatório de banda larga<br>com um espectro de variação relativamente baixo. |        |
| Hamming   | Este é um bom indicador para a resolução de<br>frequências que estão muito próximos em valores com<br>melhor precisão de amplitude do que a janela do<br>Rectangle. Ela tem uma resolução de frequência<br>ligeiramente melhor do que a Hanning.<br>Use Hamming para medir seno e estreia faixa de ruído<br>aleatório. Esta janela funciona em sinais transitórios ou<br>sincronizados onde os níveis de sinal antes e depois do<br>evento são significativamente diferentes.                                                                                                    |        |

| Hanning  | Este é um bom indicador para medir a precisão de<br>amplitude, mas nem tanto para a resolução de<br>frequências.<br>Use Hanning para medir seno e estreia faixa de ruído<br>aleatório. Esta janela funciona para sinais transitórios<br>ou sincronizados onde os níveis de sinal antes e depois<br>do evento são significativamente diferentes. |  |
|----------|----------------------------------------------------------------------------------------------------|--|
| Blackman | Esta é a melhor janela para medir a amplitude de<br>frequências, mas pior em resolução de frequências<br>Use Blackman para medir formas de onda de<br>frequências predominantemente individuais e para<br>procurar harmônicos de ordem superior.                                                                                                |  |

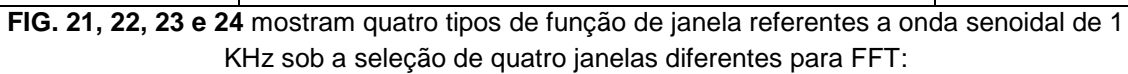

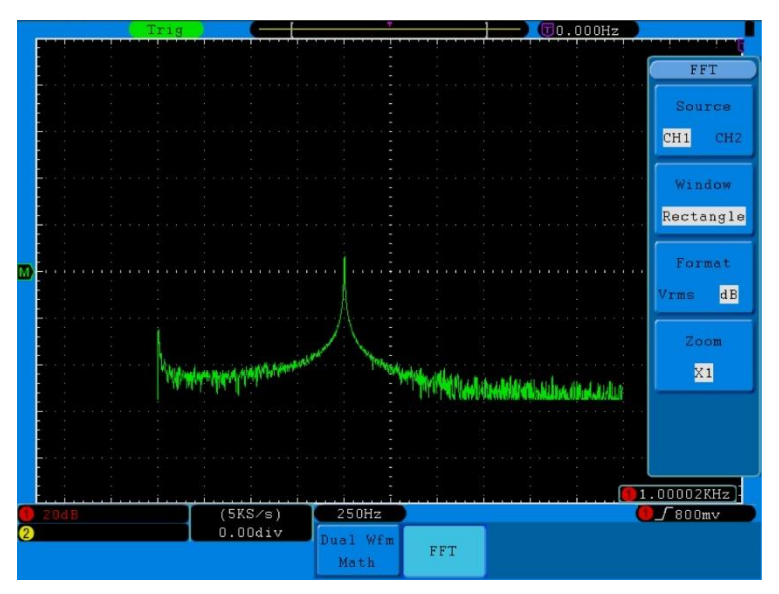

FIG. 21 janela Retângulo

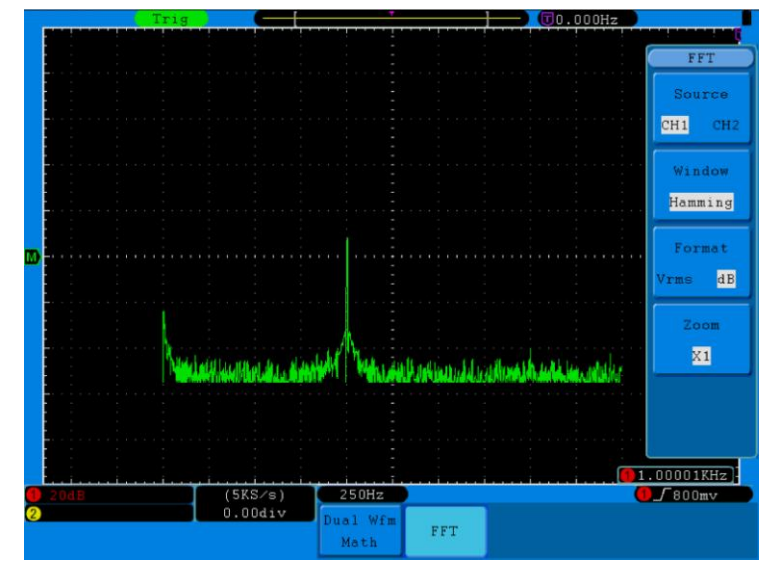

FIG. 22 janela de Hamming

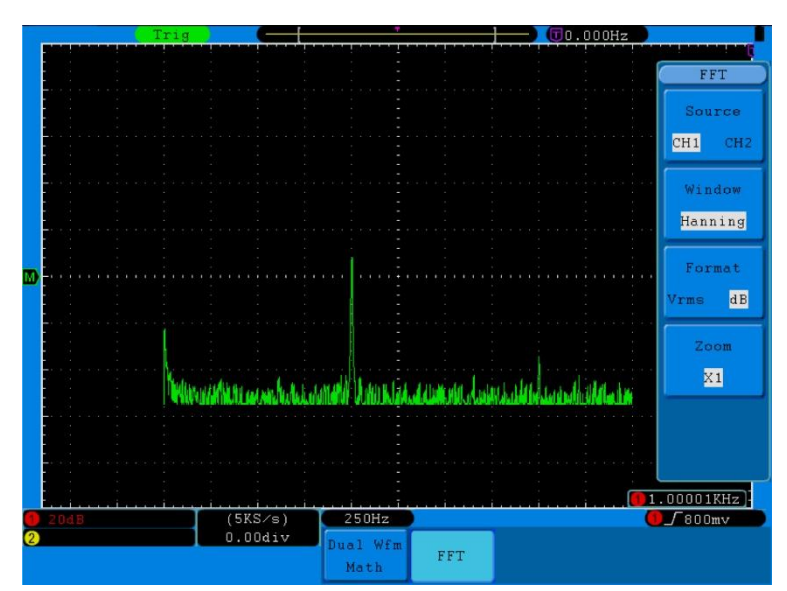

FIG. 23 janela de Hanning

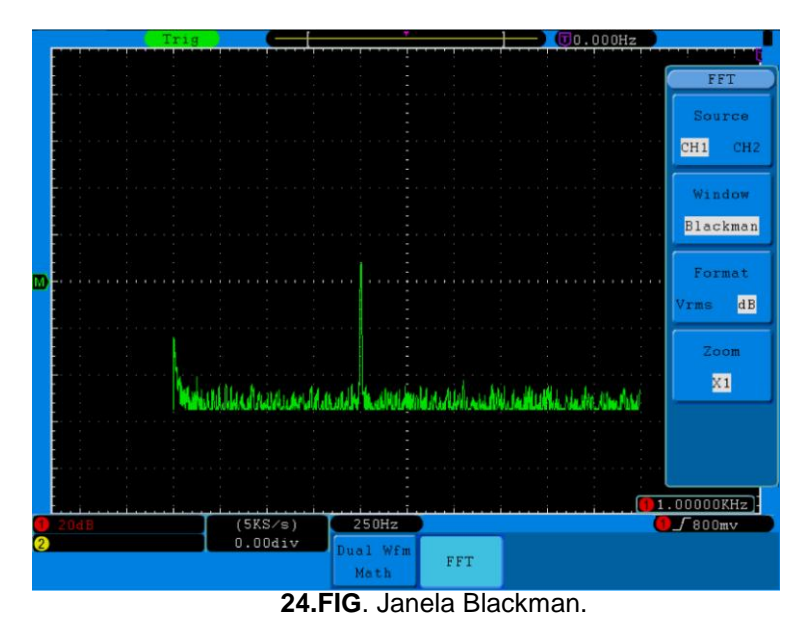

#### 13.2. Notas para o uso de FFT

- Se desejar, use o recurso de zoom para ampliar a forma de onda FFT.
- Use a escala dB padrão para ver uma visão detalhada das múltiplas frequências, mesmo se elas tenham amplitudes muito diferentes. Use a escala Vrms para ter uma visão geral da comparação das frequências entre si.
- Sinais que têm um componente DC ou deslocamento, podem causar valores FFT com forma de onda incorretos. Para minimizar o componente DC, selecione AC Coupling no sinal de origem.
- Para reduzir o ruído aleatório e componentes aliases repetidos ou ainda eventos de disparo simples, defina o modo de aquisição do osciloscópio para médio.

# 13.3. Frequência de Nyquist

A frequência mais alta que qualquer Osciloscópio Digital de Tempo Real pode medir é exatamente a metade da taxa de amostragem sob a condição de não cometer erros, o que é chamado de frequência de Nyquist. Se não tiver amostras suficientes e as frequências superiores à de Nyquist, aparecerá "Falso Wave". Portanto, atenção à relação entre a frequência de amostragem e medidos.

#### Nota:

No modo FFT, as seguintes configurações são proibidas:

- 1. Janela de definir;
- 2. Formato XY em exibição SET;
- "SET 50%" (o nível de disparo no ponto vertical de amplitude do sinal) na criação de disparo;
- 4. Medida.

# 14. Usando a posição vertical e botões Volts / div

- O botão VERTIVAL POSITION é usado para ajustar as posições verticais das formas de onda de todos os canais (incluindo os que resultaram da operação matemática). A resolução analítica deste controle altera com a divisão vertical.
- 2. O botão VOLTS/DIV é usado para regular a resolução vertical das formas de onda de todos os canais (incluindo aqueles obtidos a partir da manipulação matemática), que pode determinar a sensibilidade da divisão vertical, com a sequência de 1-2-5. A sensibilidade vertical, aumenta quando o botão é girado no sentido horário e diminui quando o botão é girado no sentido anti-horário.
- 3. Quando a posição vertical da forma de onda do canal é ajustada, a tela mostra a informação relativa à posição vertical no canto inferior esquerdo (**ver Fig. 25**).

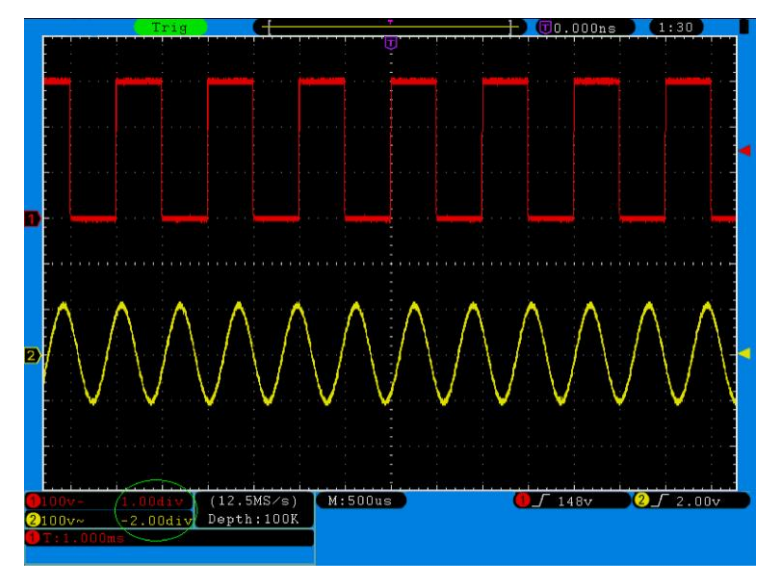

FIG. 25 informações sobre a posição Vertical

# 15. Como definir o Sistema Horizontal

Os HORIZONTAL CONTROLS incluem o botão HORIZ MENU e tais botões como HORIZONTAL POSITION e SEC / DIV.

- Botão HORIZONTAL POSITION: este botão é utilizado para ajustar as posições horizontais de todos os canais (incluindo os que resultaram da operação matemática). A resolução analítica deste controle altera com a base de tempo.
- 1. Botão **SEC / DIV**: ele é usado para definir o fator de escala horizontal para ajustar a base de tempo principal ou da janela.
- 2. Botão **HORIZ MENU**: com este botão pressionado para baixo, a tela mostra o menu de operação (ver Fig. 26).

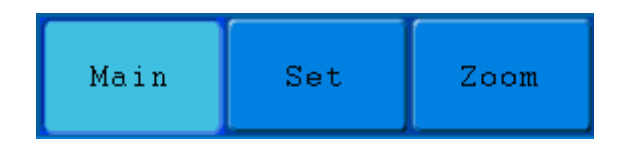

FIG. 26 Menu Tempo Modo Base

A descrição do **menu horizontal** é a seguinte:

| Function Menu         | Descrição                                                                                     |
|-----------------------|-----------------------------------------------------------------------------------------------|
| Main (Main Time Base) | A configuração da base de tempo horizontal principal é usado para exibir a forma de onda.     |
| Set (Set Window)      | A área da janela é definida por dois cursores. Esta<br>função não está disponível no modo FFT |
| Zoom (Zoom Window)    | A área da janela definida para exibição é expandida para a tela inteira.                      |

# 16. Tempo Base principal.

Pressione o botão de seleção H1 e escolha MAIN. Neste caso, os botões HORIZONTAL POSITION e SEC/DIV serão usados para ajustar a janela principal. A exibição na tela é mostrada como Fig. 27.

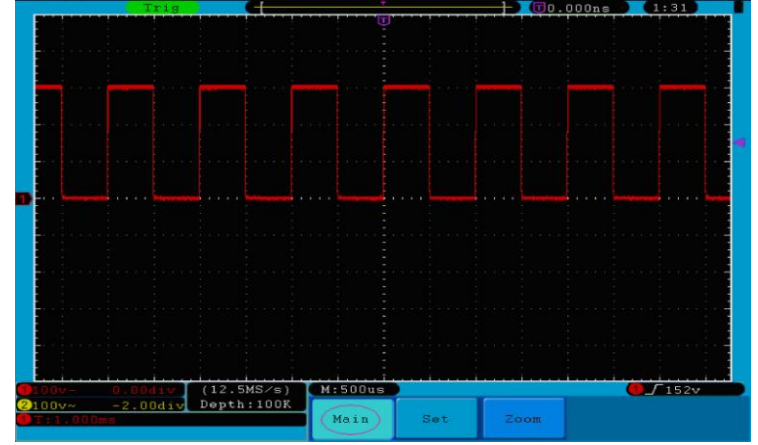

Fig. 27

# 17. Alteração da janela

Pressione o botão de seleção de menu **H2** e escolha **SET**. A tela irá mostrar uma janela área definida por dois cursores. Neste caso, os botões **HORIZONTAL POSITION e SEC/DIV** poderão ser usados para ajustar a posição horizontal e o tamanho da área de janela. No modo FFT, **SET** é inválido. Veja Fig. 28.

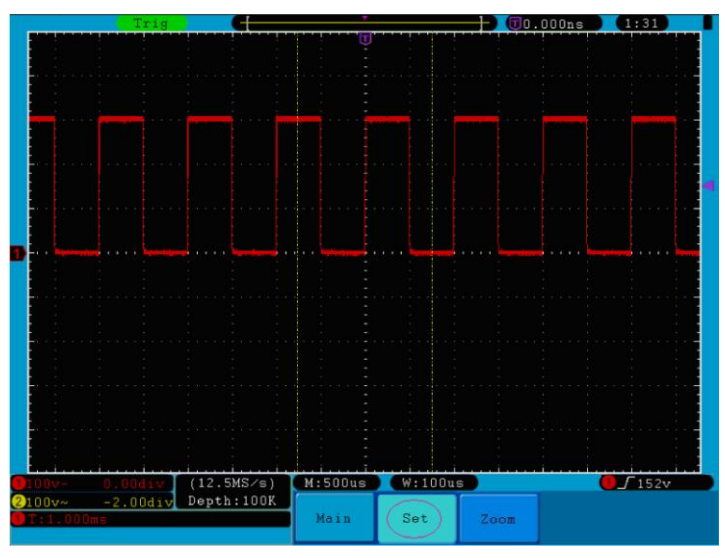

FIG.28 Configuração da Janela

# 18. Expansão da Janela

Pressione o botão de seleção **H3** e escolha **Zoom**. Como resultado, a área da janela definida por dois cursores vai ser expandido para o tamanho total do monitor (ver Fig. 29).

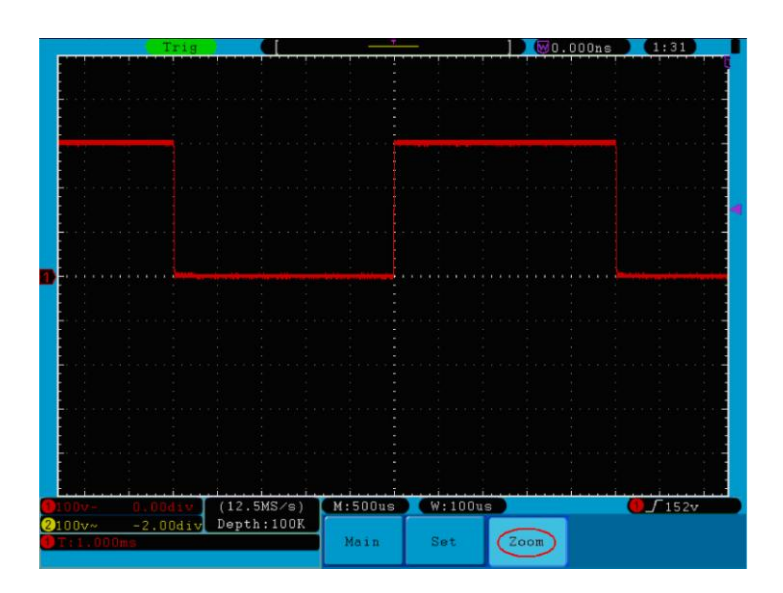

FIG. 29 Zoom da Janela

# 19. Como configurar o Sistema de Disparo (trigger)

**Trigger ou gatilho** determina quando osciloscópio começa a adquirir dados e formas de onda na tela. Uma vez que o "gatilho" foi definido corretamente, ele irá converter a exibição instável para uma forma de onda.

Quando osciloscópio começa a adquirir dados, ele irá obter quantidade de sinais suficientes para formar a onda à esquerda do ponto de disparo. O Osciloscópio continuará a adquirir dados enquanto aguarda a condição de disparo. Uma vez que ele detectar o gatilho, irá adquirir dados suficientes continuamente e formar a onda à direita do ponto de disparo.

Área de controle de disparo consiste de 1 botão e 3 teclas de menu.

| TRIG LEVEL:      | O botão que ajusta o nível de disparo; pressione o botão e o nível vai ser zerado                              |
|------------------|----------------------------------------------------------------------------------------------------|
| 50%:             | Pressionando o botão ajusta o nível de disparo para o ponto médio vertical entre os picos do sinal de disparo. |
| Force:           | Forçar para criar um sinal de disparo. Usada principalmente nos modos de disparo "Normal" e "Single".          |
| Menu de Trigger: | O botão que ativa o menu de controle de disparo.                                                               |

# 19.1. Controle de disparo

O osciloscópio fornece dois tipos de gatilho: gatilho único e gatilho alternativo.

**Single trigger (gatilho Único):** Use um nível de disparo para capturar formas de onda estáveis em dois canais simultaneamente.

Alternate Trigger: Disparo em sinais não sincronizados.

Os menus Single Trigger e Alternate trigger são descritos, respectivamente, como segue:

Single Trigger: tem quatro modos: edge trigger, video trigger, slope trigger e pulse trigger.

- Edge Trigger:: Ocorre quando a entrada do disparo ultrapassa um nível de tensão especificado com a direção de inclinação especificado.
- Vídeo Trigger: aciona campos ou linhas de sinal de vídeo padrão
- **Slope Trigger:** O osciloscópio começa a acionar de acordo com o sinal de subida ou velocidade de queda.
- Pulse Trigger:: Encontra pulsações com certa largura de pulso.

Os quatro modos de disparo em Single Trigger são descritos, respectivamente, como segue:

# 1. Edge Trigger.

Um Edge Trigger ocorre no valor do limiar de disparo de sinal de entrada. Escolha um modo de Edge Trigger para acionar na subida ou queda de flanco.

O Menu Edge Trigger é mostrado como Fig. 30

|            |        |        |        |            |          | Single |
|------------|--------|--------|--------|------------|----------|--------|
|            | l      |        |        |            |          | λTL    |
| M TrigMode |        |        |        |            |          |        |
| Edge       |        |        |        |            |          |        |
| Video      |        |        |        |            |          |        |
| Slope      | Single | Source | Couple | Slope      | Auto     |        |
| Pulse      | Edge   | CH1    | DC     | $\nearrow$ | &Holdoff |        |

FIG 30. menu Edge Trigger

Menu com Instruções de Ajuste

| MENU        | SETTINGS                              | INSTRUÇÕES                                                                                                    |
|-------------|---------------------------------------|----------------------------------------------------------------------------------------------------|
| Single Mode | Edge                                  | Definir vertical, tipo de disparo como Edge Trigger.                                                                                                    |
| Source      | CH1<br>CH2<br>EXT<br>EXT/5<br>AC Line | Selecione CH1 como sinal de disparo.<br>Selecione CH2 como sinal de disparo.<br>Selecione Ext-trigger como sinal de disparo<br>Selecione atenuada Ext TRIG / 5 como sinal de disparo.<br>Selecione a linha de energia, como sinal de disparo. |
| Coupling    | AC<br>DC<br>HF<br>LF                  | Não permitir passagem DC<br>Permitir passagem qualquer porção.<br>Não permite passagem de sinal de alta frequência, mas somente baixa<br>frequência.<br>Não permite passagem de sinal de baixa frequência, mas somente alta<br>frequência     |
| Slope       | $\leq$                                | Gatilho em <b>Edge Trigger</b> de subida<br>Gatilho em <b>Edge Trigger</b> de descida                                                                                                    |

|         | Auto    | Adquirir forma de onda mesmo sem o disparo ter ocorrido                       |
|---------|---------|-------------------------------------------------------------------------------|
|         | Normal  | Adquirir forma de onda quando o disparo ocorrer                               |
| Mode    | Single  | Quando o disparo ocorre, adquire uma forma de onda e, para em                 |
|         |         | seguida                                                                       |
| Holdoff | Holdoff | 100ns ~ 10s, ajuste botão <b>M</b> para definir o intervalo de tempo antes de |
|         |         | ocorrer outro gatilho.                                                        |
|         | Reset   | Defina o tempo de espera como 100ns                                           |

#### 2. Vídeo Trigger

Escolha **Vídeo Trigger** para acionar campos ou linhas de NTSC, PAL ou sinais de vídeo padrão SECAM.TRIG MENU . Fig. 31

| Single | Source | Modu | Sync | Auto     |
|--------|--------|------|------|----------|
| Video  | CH1    | NTSC | Line | &Holdoff |

FIG. 31 menu de Vídeo Trigger

Menu com Instruções de Ajuste

| MENU        | SETTING   | INSTRUCÕES                                                   |  |  |
|-------------|-----------|--------------------------------------------------------------|--|--|
| Single Mode | Vídeo     | Mudar o canal de disparo vertical para vídeo trigger         |  |  |
|             | CH1       | Selecionar CH1 como fonte do disparo                         |  |  |
| Source      | CH2       | Selecionar CH2 como fonte do disparo                         |  |  |
| Source      | EXT       | Entrada externa de disparo                                   |  |  |
|             | EXT/5     | Ext-trigger dividido por 5 para aumentar o range de disparo  |  |  |
|             | NTSC      |                                                              |  |  |
| Modu        | PAL       | Selecionar modo de vídeo                                     |  |  |
|             | SECAM     |                                                              |  |  |
|             | Line      | Sincroniza disparo na linha de vídeo                         |  |  |
|             | Field     | Sincroniza disparo no campo de vídeo                         |  |  |
| Sync        | Odd Field | Sincroniza disparo no campo impar do vídeo                   |  |  |
|             | Even      | Sincroniza disparo no mesmo campo do vídeo                   |  |  |
|             | Line NO.  | Sincroniza disparo coma linha desenhada, gire o botão M para |  |  |
|             |           | ajustar o número da linha                                    |  |  |
|             | Auto      | Adquire forma de onda mesmo sem o disparo ter ocorrido       |  |  |
| Mada        |           |                                                              |  |  |
| Mode        | Holdoff   | 100ns~10s, girar o botão M para ajustar o intervalo de tempo |  |  |
| Holdoff     |           | antes que nenhum disparo ocorra                              |  |  |
|             | Depat     |                                                              |  |  |
|             | Resel     | Ajusta o tempo de Holdoff como 100ns                         |  |  |

# 3. Slope Trigger

Define o osciloscópio como o Slope Trigger positivo / negativo dentro do tempo especificado.

| Single | Source | When  | Threshold | Auto     |
|--------|--------|-------|-----------|----------|
| Slope  | CH 1   | >24ns | &SlewRate | &Holdoff |

O menu Slope Trigger é mostrado como Fig. 32.

FIG 32. menu de Slope Trigger

Menu com Instruções de Ajuste

| MENU                   | SETTING                              | INSTRUÇÕES                                                                                                    |
|------------------------|--------------------------------------|----------------------------------------------------------------------------------------------------|
| Single<br>Mode         | Slope                                | Ajusta o canal vertical para slope trigger.                                                                                                    |
| Source                 | CH1<br>CH2                           | Selecionar CH1 como fonte do disparo<br>Selecionar CH2 como fonte do disparo.                                                                                                    |
|                        | slope                                | Seleção Slope                                                                                                    |
| When                   |                                      | Ajusta a condição slope; gire o botão <b>M</b> para ajustar o tempo de Slope                                                                                                    |
| Threshold<br>&SlewRate | High level<br>Low level<br>Slew rate | Gire o botão <b>M</b> para ajustar o limite superior do High level<br>Gire o botão <b>M</b> para ajustar o limite inferior do Low level<br>Taxa de variação                                                                                     |
| Mode<br>Holdoff        | Auto<br>Normal<br>Single<br>Holdoff  | Obter forma de onda mesmo sem disparo<br>Obter forma de onda quando ocorrer o disparo<br>Um disparo e uma única forma de onda. (Depois para)<br>100ns~10s, gire o botão <b>M</b> para ajustar o intervalo de<br>tempo antes de um novo disparo. |
|                        | Reset                                | Ajustar o tempo Holdoff para 100ns                                                                                                    |

# 4. Pulse Width Trigger (Largura do Pulso de disparo)

**Pulse Trigger** ocorre de acordo com a largura do pulso. Os sinais anormais podem ser detectados através da criação da condição de largura de pulso.

Pulse Width Trigger é mostrado como na Fig. 33.

| Single | Source | Couple | When  | Auto     |  |
|--------|--------|--------|-------|----------|--|
| Pulse  | CH1    | DC     | >24ns | &Holdoff |  |

#### FIG. 33 Pulse Width Trigger

Menu com Instruções de Ajuste

| MENU        | SETTING     | INSTRUÇÕES                                                                               |  |
|-------------|-------------|------------------------------------------------------------------------------------------|--|
| Single Mode | Pulse       | Ajustar o canal de disparo vertical como pulse trigger.                                  |  |
| Source      | CH1         | Selecionar CH1 como fonte do disparo                                                     |  |
|             | CH2         | Selecionar CH2 como fonte do disparo.                                                    |  |
|             | AC          | Não permite a passagem DC.                                                               |  |
|             | DC          | Permite passagem total                                                                   |  |
| Coupling    | HF          | Não permite sinais de alta frequencia e somente deixa passar sinais de baixa frequência. |  |
|             | LF          | Não permite sinais de baixa frequência e somente deixa passar sinais de alta frequência. |  |
|             | Polarity    |                                                                                          |  |
|             | → ← → ←     | Escolher a polaridade                                                                    |  |
| when        | <>→         |                                                                                          |  |
|             | ←=→         | Selecionar a condição da largura de pulse e ajustar o                                    |  |
|             | <b>←</b> <→ |                                                                                          |  |
|             | Auto        | Obter forma de onda mesmo sem disparo                                                    |  |
| Mode        | Normal      | Obter forma de onda quando ocorrer o disparo                                             |  |
|             | Single      | Um disparo e uma única forma de onda. (Depois para)                                      |  |
| Holdoff     | Holdoff     | 100ns~10s, gire o botão M para ajustar o intervalo de<br>tempo antes de um novo disparo. |  |
|             | Reset       | Ajustar o tempo Holdoff para 100ns                                                       |  |

#### 5. Alternate Trigger

O sinal de disparo vem de dois canais verticais quando o **Alternate Trigger** está ligado. Este modo é usado para observar dois sinais não relacionados. Você pode escolher diferentes modos de disparo para diferentes canais. As opções são as seguintes:

Edge, Video, Pulse ou Slope.

#### 6. Alternate Trigger (modo de disparo: Edge).

O Menu Alternate Trigger (modo de disparo: Edge) é mostrado como na Fig. 34.

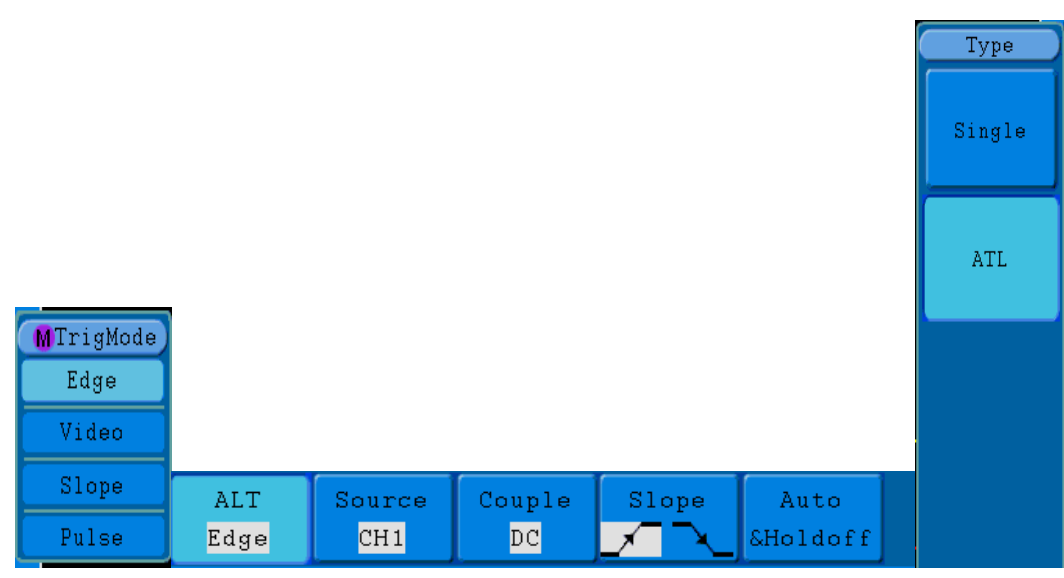

FIG. 34 Alternate Trigger (Trigger Type: Edge)

Menu com Instruções de Ajuste

| MENU           | SETTING | INSTRUÇÕES                                                                               |
|----------------|---------|------------------------------------------------------------------------------------------|
| Alternate Mode | Edge    | Ajustar o canal de disparo vertical como Edge trigger.                                   |
| Source         | CH1     | Selecionar CH1 como fonte do disparo                                                     |
|                | CH2     | Selecionar CH2 como fonte do disparo.                                                    |
|                | AC      | Não permite a passagem DC.                                                               |
|                | DC      | Permite passagem total                                                                   |
| Couple         | HF      | Não permite sinais de alta frequência e somente deixa passar sinais de baixa frequência. |
|                | LF      | Não permite sinais de baixa frequência e somente deixa passar sinais de alta frequência. |
| Slope          |         | Disparo borda crescente                                                                  |
|                |         | Disparo borda decrescente                                                                |
| Mode           | Auto    | Adquire forma de onda mesmo sem disparo                                                  |
|                | Holdoff | 100ns~10s, gire o botão M para ajustar o intervalo de tempo<br>antes de um novo disparo. |
| Holdoff        | Reset   | Ajustar o tempo Holdoff para 100ns                                                       |

# 7. Alternate Trigger (Modo Trigger: vídeo).

O menu Alternate Trigger (tipo: vídeo) é mostrado como na Fig. 35.

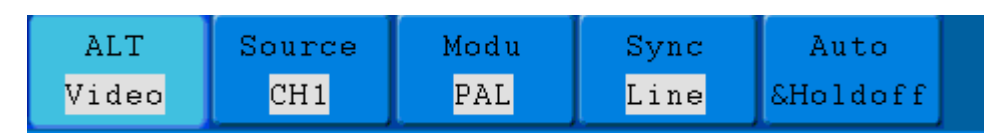

FIG. 35 Alternate Trigger (Trigger Tipo: video)

Menu com Instruções de Ajuste

| MENU           | SETTING    | INSTRUÇÕES                                                                                |
|----------------|------------|-------------------------------------------------------------------------------------------|
| Alternate Mode | Video      | Mudar para disparo tipo vídeo                                                             |
| Sourco         | CH1        | Selecionar CH1 como fonte do disparo                                                      |
| Source         | CH2        | Selecionar CH2 como fonte do disparo.                                                     |
|                | NTSC       |                                                                                           |
| Modu           | PAL        | Seleciona o modo de vídeo                                                                 |
|                | SECAM      |                                                                                           |
|                | Line       | Sincroniza disparo na linha de video                                                      |
|                | Field      | Sincroniza disparo no campo de video                                                      |
| Sync           | Odd Field  | Sincroniza disparo no campo impar do video                                                |
|                | Even Field | Sincroniza disparo no mesmo campo do video                                                |
|                | Line NO.   | Sincroniza disparo coma linha desenhada, gire o botão M<br>para ajustar o número da linha |
|                | Auto       | Adquire forma de onda mesmo sem o disparo ter ocorrido                                    |
| Mode           |            | 100pg, 10g, girar o botão Minoro giustor o intervelo do                                   |
|                | Holdoff    | tempo antes que penhum disparo ocorra                                                     |
| Holdoff        |            |                                                                                           |
|                | Reset      | Ajusta o tempo de Holdoff como 100ns                                                      |

### 8. Alternate Trigger (Modo Trigger: Slope)

Alternate Trigger (Trigger Tipo: Slope). O menu é mostrado como Fig. 36.

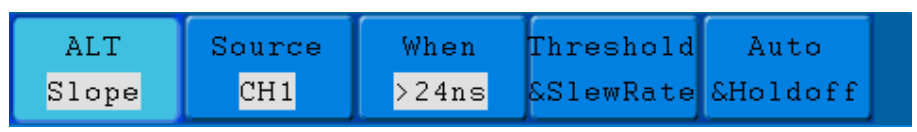

FIG. 36 Menu Alternate trigger (Trigger Tipo: Slope)

Menu com Instruções de Ajuste

| MENU              | SETTING    | INSTRUCTION                                                                                                    |  |
|-------------------|------------|----------------------------------------------------------------------------------------------------|--|
| Alternate<br>Mode | Slope      | Ajusta o canal vertical para slope trigger                                                                                                |  |
| Source            | CH1        | Selecionar CH1 como fonte do disparo                                                                                                    |  |
| Source            | CH2        | Selecionar CH2 como fonte do disparo.                                                                                                    |  |
|                   | slope      |                                                                                                    |  |
|                   |            | Seleciona a condição de slope                                                                                                    |  |
| When              |            |                                                                                                    |  |
|                   |            | Muda a condição do slope; girar o botão M para muda o tempo.                                                                              |  |
|                   |            |                                                                                                    |  |
|                   | High level | Gire o botão M ajustar o limite superior do High level                                                                                    |  |
| Threshold         | Low level  | Gire o botão M ajustar o limite inferior do Low level                                                                                     |  |
| Slew rate         |            | Taxa de variação                                                                                                    |  |
| Mode              | Auto       | Obter forma de onda mesmo sem disparo                                                                                                    |  |
|                   | Holdoff    | Um disparo e uma única forma de onda. (Depois para) 100ns~10s, gire o botão M para ajustar o intervalo de tempo antes de um novo disparo. |  |
| Holdoff           | Reset      | Ajustar o tempo Holdoff para 100ns                                                                                                    |  |

#### 9. Alternate Trigger (Modo Trigger: Pulso)

Alternate Trigger (Trigger Type: Pulso) menu é mostrado como Fig. 37.

| ALT   | Source | Couple | When  | Auto     |  |
|-------|--------|--------|-------|----------|--|
| Pulse | CH1    | DC     | >24ns | &Holdoff |  |

FIG. 37 Menu Alternate Trigger (Trigger Tipo: Pulso)
Menu com Instruções de Ajuste

| MENU              | SETTING                                               | INSTRUÇÕES                                                                               |
|-------------------|-------------------------------------------------------|------------------------------------------------------------------------------------------|
| Alternate<br>Mode | Pulse                                                 | Ajusta o canal vertical para Pulse trigger                                               |
| Source            | CH1                                                   | Selecionar CH1 como fonte do disparo                                                     |
| Source            | CH2                                                   | Selecionar CH2 como fonte do disparo.                                                    |
|                   | AC                                                    | Não permite a passagem DC.                                                               |
| Coupling          | DC                                                    | Permite passagem total                                                                   |
|                   | HF                                                    | Não permite sinais de alta frequência e somente deixa passar sinais de baixa frequência. |
|                   | LF                                                    | Não permite sinais de baixa frequência e somente deixa passar sinais de alta frequência. |
|                   | Polarity                                              | Escolha da polaridade                                                                    |
|                   | $\rightarrow$ $\leftarrow$ $\rightarrow$ $\leftarrow$ |                                                                                          |
| when              | ←>→                                                   |                                                                                          |
|                   | ←=→                                                   | Selecionar a condição da largura de pulse e ajustar o<br>botão M para ajustar o tempo    |
|                   |                                                       |                                                                                          |
| Mode              | Auto                                                  | Obter forma de onda mesmo sem disparo                                                    |
|                   | Holdoff                                               | 100ns~10s, gire o botão M para ajustar o intervalo de tempo antes de um novo disparo.    |
| Holdoff           | Reset                                                 | Ajustar o tempo Holdoff para 100ns                                                       |

## Interpretação os termos

## 1. Source:

O disparo pode ocorrer a partir de diversas fontes: canais de entrada (CH1, CH2), Linha AC, Ext, Ext / 5.

- **Input**: É a fonte de disparo mais usada. O canal vai funcionar quando selecionado como uma fonte de disparo, quer seja exibido ou não.
- Ext Trig: O instrumento pode acionar a partir de uma terceira fonte enquanto adquire dados de CH1 e CH2. Por exemplo, você pode querer disparar a partir de um relógio externo ou com um sinal de outra parte do circuito de teste. As fontes externas Ext e Ext / 5 devem ser conectadas pelo conector EXT TRIG. Ext usa o sinal diretamente; ele tem um alcance de disparo de nível +1,6 V a -1,6 V. A fonte de disparo EXT / 5 atenua o sinal por 5x, que estende a faixa do nível de disparo de +8 V a -8 V. Isto permite acionar o osciloscópio em um sinal maior.
- AC Line: A alimentação AC pode ser usada para exibir sinais relacionados à freqüência da linha de alimentação, tais como equipamentos de iluminação e dispositivos de alimentação. O osciloscópio é acionado usando a fonte de alimentação, para que você não tenha que inserir um sinal de disparo AC. Quando a linha AC é selecionada como fonte de disparo, o osciloscópio ajusta automaticamente para 0V o acoplamento DC.

## 2. Trigger Mode:

O modo de disparo determina como o osciloscópio se comporta na ausência de um evento de disparo. O osciloscópio fornece três modos de disparo: Auto, Normal e único.

- Auto: Este modo de varredura permite o osciloscópio adquirir formas de onda mesmo quando ele não detectar uma condição de disparo. Se nenhuma condição de disparo ocorrer enquanto o osciloscópio estiver aguardando um período específico (conforme determinado pela configuração de base de tempo), ele irá forçar-se a desencadear.
- **Normal**: O modo normal permite o osciloscópio adquirir uma forma de onda somente quando é acionado. Se nenhum disparo ocorrer, o osciloscópio mantém a espera e a forma de onda anterior, se houver, permanecerá no monitor.
- **Single:** No modo simples, após pressionar a tecla Run / Stop, o osciloscópio aguarda gatilho. Enquanto o disparo ocorre, o osciloscópio adquire uma forma de onda, em seguida, para.

# 3. Coupling:

O acoplamento do disparo determina qual parte do sinal passa ao circuito de gatilho. Os tipos de acoplamento (**Coupling)** incluem AC, DC, LF e HF.

- \* AC: O acoplamento AC bloqueia os componentes DC.
- \* DC: O acoplamento DC passa ambos os componentes AC e DC.
- \* LF: Bloqueia o componente DC e atenua todos os sinais com uma frequência inferior a 8 kHz.
- \* HF: Atenua todos os sinais com uma frequência superior a 150 kHz.

## 4. Holdoff (Interrupção):

Holdoff pode ser usado para estabilizar uma forma de onda. O tempo de interrupção é o período de espera do osciloscópio antes de iniciar um novo gatilho. O osciloscópio não acionará até que o tempo de interrupção expire. Ele fornece uma oportunidade para que o usuário verifique o sinal em um curto período de tempo e ajuda a verificar alguns sinais complexos, como forma de onda AM etc.

## 19.2. Como operar o menu de funções

A zona de controle menu de funções inclui Menu 8 botões de função: Measure, Acquire, Utility, Cursor, Autoscale, Save, Display, Help e 4 botões-execução imediata: AutoSet, Run / Stop, single e copy.

## 20. Como Implementar o programa de configuração de amostragem.

Pressione o botão Acquire e o menu será exibido na tela, como Fig. 38.

| Acqu Mode | Length |             |        |  |
|-----------|--------|-------------|--------|--|
|           |        | Acqu Mode   | Length |  |
|           |        | Sample      | 1000   |  |
|           |        | Peak detect | 10K    |  |
|           |        | Average     | 100K   |  |
|           |        |             | 1M     |  |
|           |        |             | 10M    |  |

FIG. 38 menu ACQU Modo

A descrição do **Acqu Mode Menu** é mostrada como se segue:

| Function Menu |             | Setting        | Descrição                                                                                                    |  |  |
|---------------|-------------|----------------|----------------------------------------------------------------------------------------------------|--|--|
|               | Sample      |                | Modo geral de amostragem.                                                                                                    |  |  |
| Sample        | Peak detect |                | Use para capturar amostras máximas e mínimas. Encontrar<br>pontos mais altos e mais baixos ao longo de intervalos<br>adjacentes. É usado para a detecção de rebarba de bloqueio<br>possibilitando reduzir equívocos. |  |  |
|               | Average     | 4, 16, 64, 128 | Usado para reduzir os ruídos aleatórios e sem-cuidados, com<br>o número opcional de médias.                                                                                                    |  |  |

## Record Length Menu é mostrado como segue:

| Function Menu | Setting | Descrição                      |
|---------------|---------|--------------------------------|
|               | 1000    |                                |
| Record Length | 100 K   | Escolha do comprimento gravado |
|               | 1 M     |                                |
|               | 10 M    |                                |

Alterar as configurações do **ACQU Mode** e observar a consequente variação da forma de onda exibida.

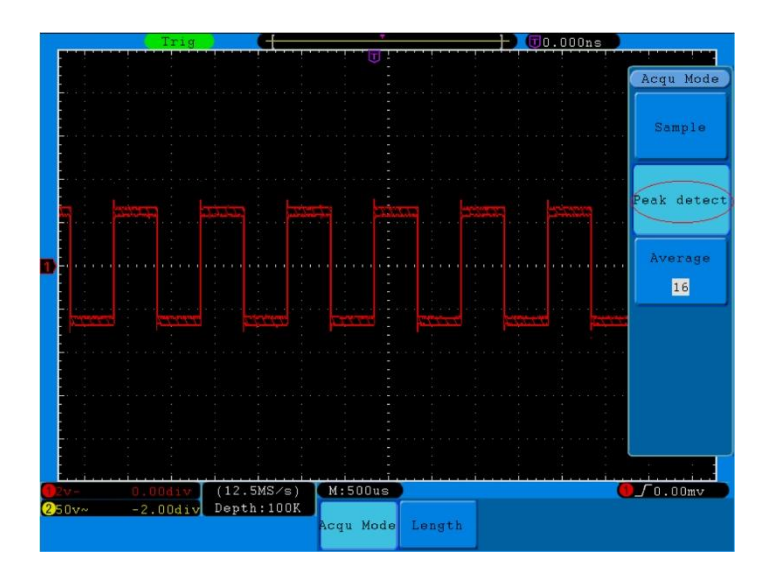

FIG 39. Modo Peak Detect do qual as rebarbas na borda de descida da onda quadrada, podem ser detectadas e o ruído pesado também é mostrado.

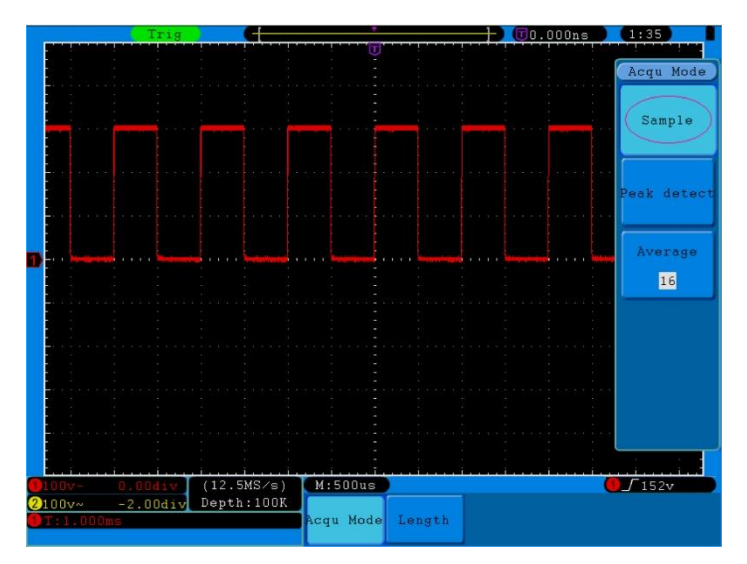

FIG. 40 Modo de exibição ACQU Mode, em que nenhuma rebarba pode ser detectada.

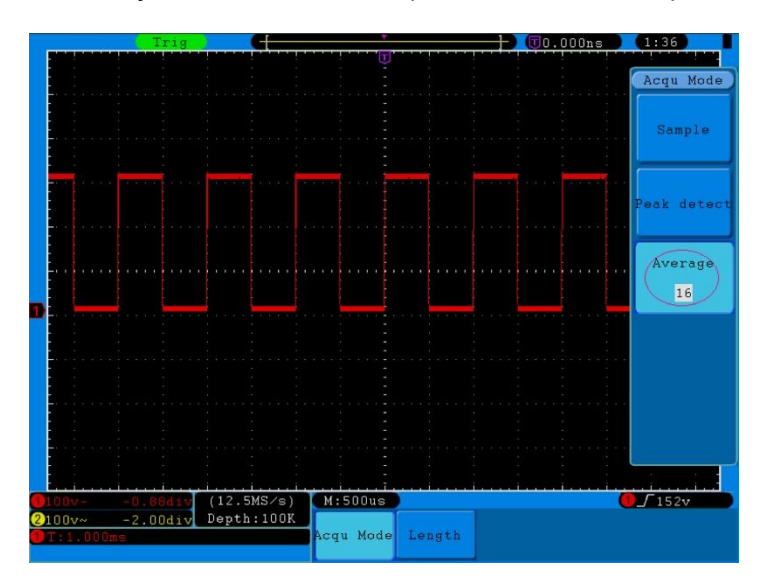

FIG. 41 A forma de onda exibida após o ruído ser removido sob o Modo médio, em que o número médio de 16 é definido.

# 21. Como definir o Sistema de Exibição.(Set the Display System)

Pressione o botão Display e o menu apresentado no visor será mostrado como Fig. 42.

| Type                   | Persist | XY Mode | Cymometer | VGA Disp |
|------------------------|---------|---------|-----------|----------|
| <mark>Dots</mark> Vect | OFF     | ON OFF  | ON OFF    | ON OFF   |

FIG. 42 Display Set Menu

A descrição do Display Set Menu é apresentada como segue:

| Function Menu Setting           |              | g                                                     | Descrição                                                                                                    |  |
|---------------------------------|--------------|-------------------------------------------------------|----------------------------------------------------------------------------------------------------|--|
| Туре                            | Dots<br>Vect |                                                       | Apenas os pontos de amostragem são exibidos.<br>O espaço entre os pontos de amostragem<br>adjacentes no monitor é preenchido com a forma de<br>vector. |  |
| Persist                         | Time         | OFF<br>1 second<br>2 seconds<br>5 seconds<br>Infinity | Gire o botão M para definir o tempo de persistência.                                                                                                   |  |
|                                 | Clear        |                                                       | Desmarque a persistência                                                                                                    |  |
| XY Mode                         | ON           |                                                       | Ligue a função de exibição XY;                                                                                                    |  |
|                                 | OFF          |                                                       | Desligue a função de exibição XY.                                                                                                    |  |
| Cymometer (para medir<br>ondas) | ON<br>OFF    |                                                       | Ligue o Cymometer<br>Desligue o Cymometer.                                                                                                    |  |
| VGA Disp                        | ON<br>OFF    |                                                       | Ligue a porta VGA em um monitor. Se defini-lo<br>como ON, a forma de onda pode ser exibida em um<br>monitor de computador.                             |  |

## Display Type (Tipo de exibição):

Com o botão de seleção de menu F1 empurrado para baixo, você pode alternar entre tipos VECT e Dots. As diferenças entre os dois tipos de exibição podem ser observadas através da comparação entre Fig. 43 e fig. 44.

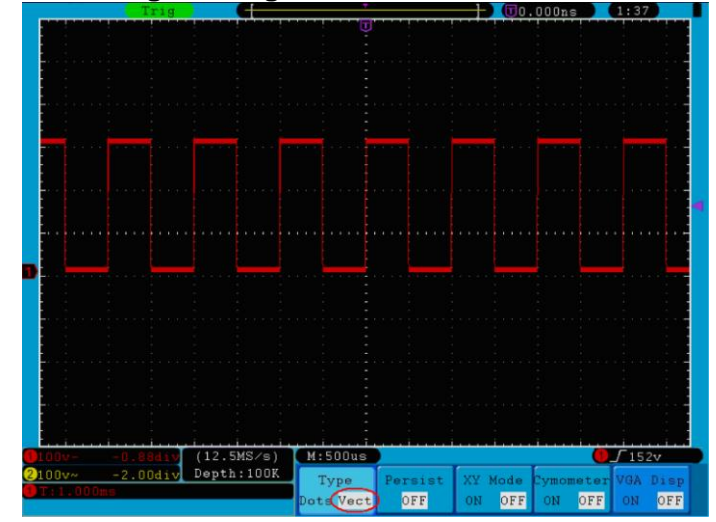

FIG. 43 Exibição na forma vetorial

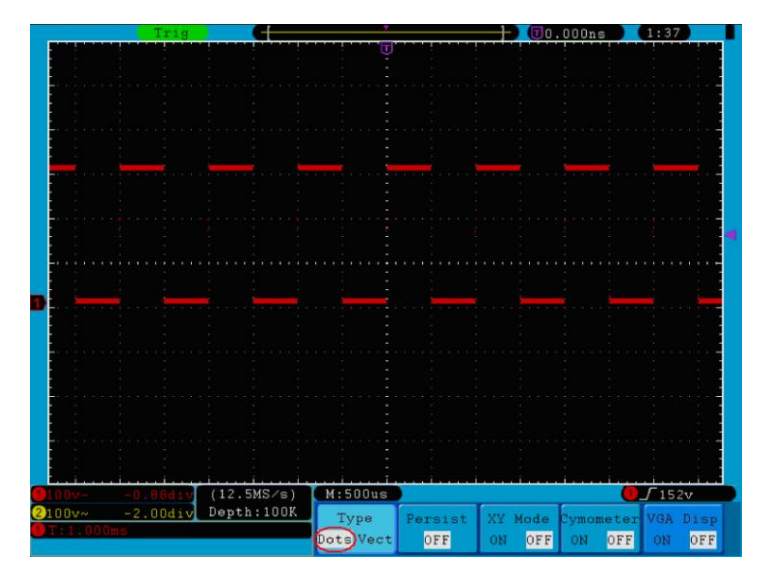

FIG. 44 Exibição em forma Dots

### 22. Persist.

Quando a função **Persist** é usada, pode ser simulada a exibição de uma imagem de um tubo no visor de forma persistente. Os dados originais são exibidos em cores fracas e vão desaparecendo da tela dando lugar aos novos dados em cores brilhantes. Pressione o botão **H2**, e o menu Persistir será exibido na parte direita da tela. Pressione o botão **F1**, para escolher novo tempo de persistência: **OFF, 1 segundo, 2 segundos, cinco segundos e Infinity**. Quando a opção "Infinito" é definida, os pontos de medição serão armazenados até que o valor de controle seja alterado (ver Fig. 45). Ao pressionar o botão **F2**, a persistência será apagada.

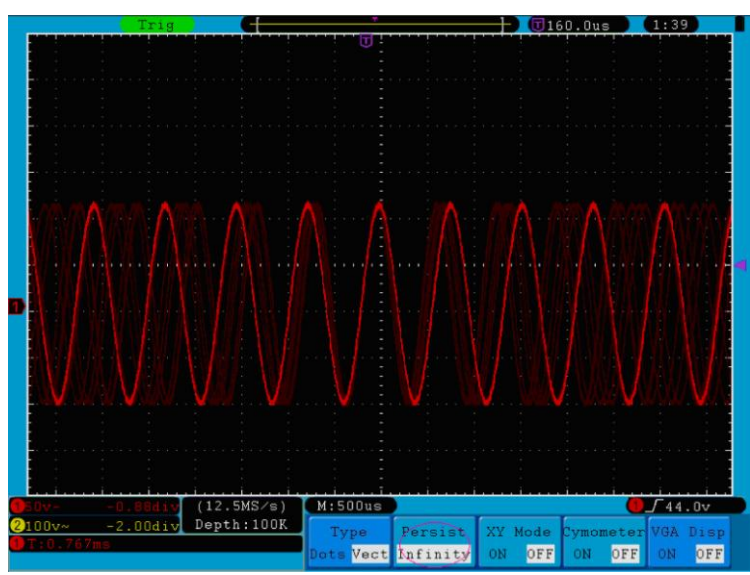

FIG. 45 Exibição de Persistência Infinita

## 23. XY Format

Este formato só é aplicável aos canais 1 e 2. Após o formato de exibição XY ser selecionado, o Canal 1 é exibido no eixo horizontal e Canal 2 no eixo vertical; o osciloscópio é ajustado no modo de amostra un-triggered (desencadeado): os dados são apresentados como pontos brilhantes.

### As operações de todos os botões de controle são as seguintes:

- Os botões Vertical VOLTS / DIV e VERTICAL POSITION do Canal 1 são usados para definir a escala horizontal e posição.
- Os botões Vertical VOLTS / DIV e VERTICAL POSITION do canal 2 são usados para definir a escala vertical e a posição continuamente.

## As seguintes funções não podem trabalhar no formato XY:

- Formulário de Referência ou onda digitais
- Cursor
- Controle de base de tempo
- Controle de disparo
- FFT

## Etapas da operação:

- 1. Pressione o botão Exibir e chamar o menu Display Set.
- Pressione o botão de seleção de menu H3 para definir o modo XY ON. O formato de exibição é alterado para ser o modo XY (ver Fig. 46).

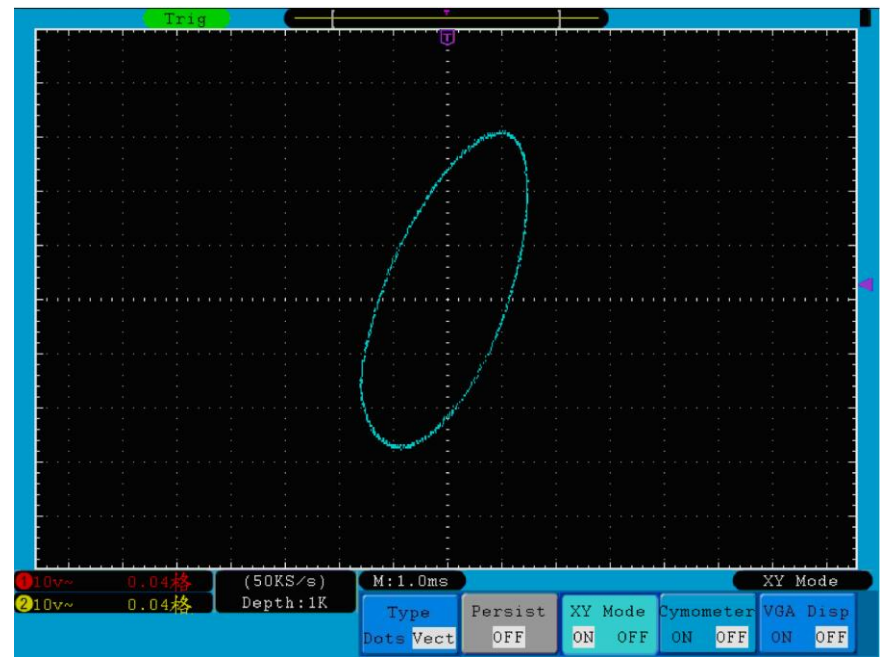

FIG. 46 XY Modo de Exibição

# 24. Cynometer (cinômetro).

É um cinômetro de 6 dígitos. O cinômetro pode medir freqüências de 2 Hz para a largura de banda total. Apenas se o canal medido tiver sinal e no modo EDGE de disparo, ele poderá medir a frequência corretamente. No modo de disparo SINGLE, será como um cinômetro de canal único e só poder medir a frequência do canal de gatilho. No modo de disparo ALT, será como um cinômetro com dois canais e poderá medir a frequência de dois canais. O cinômetro é exibido na parte inferior direita da tela.

Para ligar o cinômetro (ligado ou desligado):

- 1. Pressione o botão Display.
- No menu de exibição, pressione o botão H4 para alternar entre a tela cinômetro ON ou OFF.

## 25.Saída VGA.

A porta de VGA pode ser conectado a um monitor de computador. A imagem do osciloscópio pode ser claramente exibida no monitor.

Para definir a saída VGA:

- 1. Pressione o **botão Display.**
- 2. No menu de exibição, pressione o botão H5 para alternar entre ON ou OFF.

## 26. Como salvar e recuperar uma forma de onda.

Pressionando o botão Salvar, você poderá salvar as formas de onda e configurações no instrumento. O menu apresentado no visor é mostrado como Fig. 47.

| Туре | Source | Object | Savo | Storage  |  |  |
|------|--------|--------|------|----------|--|--|
| Wave | CH1    | &Show  | Save | Internal |  |  |

FIG. 47 Forma de Onda Save menu

| Function Menu               |                      | Setting                            | Descrição                                                                                                    |
|-----------------------------|----------------------|------------------------------------|----------------------------------------------------------------------------------------------------|
| Туре                        |                      | Wave<br>Setting<br>Image<br>Record | Escolha o tipo de economia<br>(Tipo de registro ver "27.1. Como gravar / formas<br>de onda de reprodução" na página 48).                                                                                                    |
| Quando o tipo é <b>Wa</b> v | <b>/e</b> , o menu n | nostrará o se                      | eguinte:                                                                                                    |
| Source                      |                      | CH1<br>CH2<br>Math                 | Escolha a forma de onda para ser salva.                                                                                                    |
|                             | Object               | 1~15                               | Escolha o endereço em que a forma de onda será<br>salva ou recuperada.                                                                                                    |
| Object & Show               | Show                 | ON<br>OFF                          | Alterar ou fechar a forma de onda armazenada no<br>endereço atual. Quando em ON, as informações<br>de armazenamento serão exibidas no canto<br>superior esquerdo da tela; se o endereço está<br>vazio, " None is saved " será exibido.                                                                                                    |
| Save                        |                      |                                    | Salve a forma de onda da fonte para o endereço<br>selecionado. Você também pode pressionar o<br>botão <b>Copy</b> para fazê-lo. O formato de<br>armazenamento é BIN.                                                                                                    |
| Storage                     |                      | Internal<br>External               | Salvar internamente ou enviar para USB externa.<br>Quando externo é selecionado, salve a forma de<br>onda de acordo com o tamanho do registro atual<br>(consulte " Record length Menu " na página 40).<br>O nome do arquivo é editável. O arquivo de forma<br>de onda pode ser aberto por <i>PeakTech</i><br>waveform analysis software ( (no CD fornecido). |
| Quando o tipo for So        | <b>etting</b> , O me | enu mostra c                       | omo a seguir:                                                                                                    |
| Setting                     |                      | Setting1<br><br>Setting8           | O endereço de definição                                                                                                    |
| Save                        |                      |                                    | Salvar a configuração do osciloscópio atual para<br>o armazenamento interno                                                                                                    |
| Load                        |                      |                                    | Busca a definição do endereço selecionado                                                                                                    |
| Quando o tipo é Ima         | <b>ge</b> , o menu   | mostra como                        | o a seguir:                                                                                                    |
| Save                        |                      |                                    | Salva a tela atual. O arquivo é armazenado em<br>formato BMP e o nome do arquivo é editável. O<br>arquivo só pode ser armazenado em um<br>dispositivo de armazenamento USB, de modo<br>que um dispositivo de armazenamento USB deve<br>ser conectado antes. O arquivo é armazenado<br>em formato BMP e o nome do arquivo é editável.                         |

A descrição do **Save Function Menu** é mostrada como no seguinte quadro:

## 27. guardar e recuperar a forma de onda.

Este osciloscópio pode armazenar 15 formas de onda, que podem ser exibidos ao mesmo tempo. A forma de onda armazenado chamada não pode ser ajustado.

Para salvar a forma de onda do CH1 para o endereço 1, siga os passos abaixo:

- 1. Saving: Pressione o botão H1, o menu Type será exibido no lado esquerdo da tela e gire o botão M para escolher **Wave** para tipo.
- 2. Pressione o botão H2 e pressione F1 para selecionar CH1 para Fonte.
- 3. Pressione o botão H3 e pressione a F1, gire o botão M para selecionar 1 como endereço do objeto.
- 4. Pressione o botão H5 e pressione F1 para selecionar Internal.
- 5. Pressione o botão H4 para salvar a forma de onda.
- 6. Recalling: Pressione o botão H3, pressione F1 e gire o botão M para selecionar 1 como endereço do objeto. Pressione o botão F2 para definir Show como ON. A forma de onda armazenada no endereço será mostrada e o número do endereço e as informações relevantes serão exibidas no canto superior esquerdo da tela.

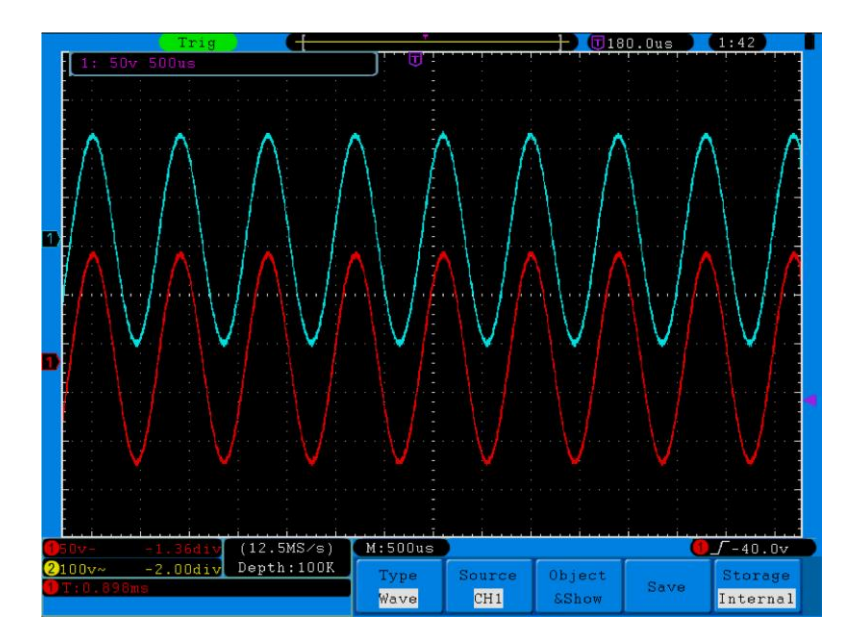

FIG. 48 Wave Saving

## Dica:

Com o botão COPY você pode salvar a forma de onda atualmente exibida de forma fácil e rápida em qualquer interface do usuário em um armazenamento USB ligado externamente. O formato de dados é BIN, que pode ser editado com o software do dispositivo fechado. Se você selecionar "External" (externo) no menu de armazenamento, você deve conectar um dispositivo de armazenamento USB. Para instalar o disco USB e nome do arquivo, por favor consulte a secção seguinte.

## Salvar a imagem da tela atual:

A imagem da tela só pode ser armazenada em disco USB, então você deve ligar um disco USB no instrumento.

 Instale o disco USB: Insira o disco USB para o "1. USB Host port". (Fig. 3 painel do lado direito, na página 6). Se aparecer um ícone no canto superior direito da tela, o disco USB foi instalado com êxito. Formato suportado do USB rígido: sistema de arquivos FAT32, tamanho não pode exceder 4K. Se o disco USB não for reconhecido, você deverá formatá-lo para o formato suportado e tentar novamente.

- Depois que o disco USB estiver instalado, pressione o botão SAVE, e no menu salvar será exibid0 na parte inferior da tela.
- Pressione o botão H1, no menu Type será exibido no lado esquerdo da tela, gire o botão M para escolher imagem para Type.
- 4. Pressione o botão H4, para mostrar o teclado de entrada e editar o nome do arquivo. O nome padrão é a data atual do sistema. Gire o botão M para escolher as teclas; pressione o botão M para inserir a tecla escolhida. O comprimento do nome do arquivo é de até 25 caracteres. Escolha e pressione a tecla Enter do teclado para terminar a entrada e armazenar o arquivo com o nome atual.

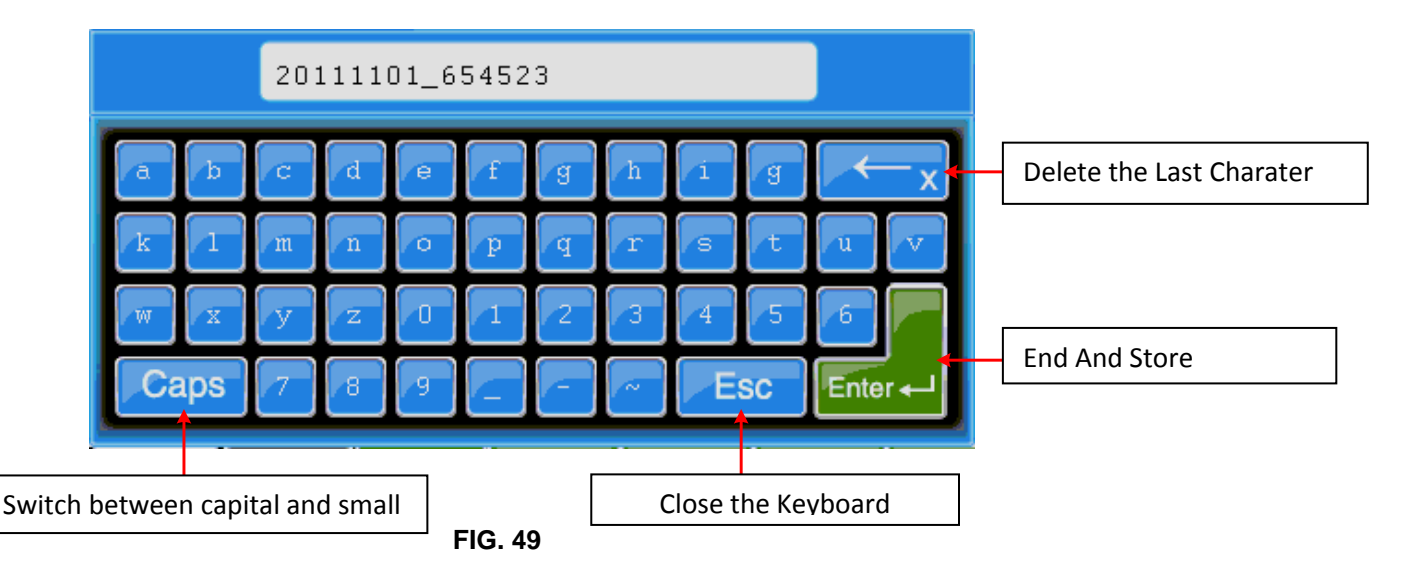

### Dica:

Após a etapa 3 acima, que defini o tipo de menu Salvar como Imagem, você pode salvar a imagem da tela atual, bastando pressionar o botão COPY em qualquer interface do usuário. O formato de dados é BIN, que podem ser editados usando o software do dispositivo fechado.

### 27.1. Como gravar / formas de onda de reprodução.

A função **Wave Record** pode gravar a atual onda de entrada. Você pode definir o intervalo entre as gravados na faixa de 1 ms ~ 1000s. O número máximo de gravações é 1000, e você pode analisar melhor, com a função de reprodução e armazenamento.

#### Wave Record contém quatro modos: OFF, Record, Playback e Storage.

Record: Para gravar onda de acordo com o intervalo até que ele atinja o conjunto final.

Menu de **Record** mostra o seguinte:

| menu        | Setting   | Instruções                                                                                  |
|-------------|-----------|---------------------------------------------------------------------------------------------|
|             | OFF       | Desliga Record                                                                              |
| Modo        | Record    | Altera o menu <b>Record</b>                                                                 |
| woue        | Playback  | Altera playback                                                                             |
|             | Storage   | Altera armazenamento                                                                        |
| Record mode | End frame | Gire o botão <b>M</b> para selecionar o número de quadros de gravação entre (1 ~ 1000)      |
| FrameSet    | Interval  | Gire o botão <b>M</b> para selecionar o intervalo entre os quadros gravados (1 ms ~ 1000 s) |
| Pofroch     | ON        | Aliviar onda durante a gravação                                                             |
| Reliesh     | OFF       | Interromper o alivio                                                                        |
| Operate     | Play      | Iniciar gravação                                                                            |
| Operate     | Stop      | Parar gravação                                                                              |

Nota: Ambas as formas de onda do canal 1 e canal 2 serão gravadas. Se um canal é desligado durante a gravação, a forma de onda do canal é invalidada no modo de reprodução.

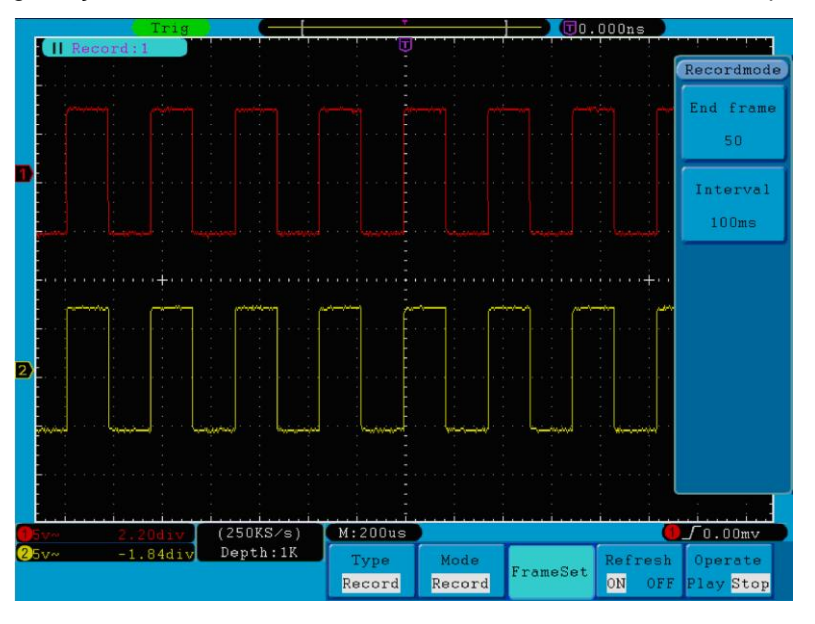

FIG. 50 Wave Record

Reprodução: Reproduz a onda gravada ou salva.

| Menu          | Setting     | Instruções                                                                |  |  |  |  |  |
|---------------|-------------|---------------------------------------------------------------------------|--|--|--|--|--|
|               | Start frame | Gire o botão M para selecionar o número de partidas para playback         |  |  |  |  |  |
|               |             | (1 ~ 1000)                                                                |  |  |  |  |  |
|               | End frame   | Gire o botão <b>M</b> para selecionar o número de chegadas para playback  |  |  |  |  |  |
| Playback Mode |             | (1 ~ 1000)                                                                |  |  |  |  |  |
| FrameSet      | Cur frame   | Gire o botão <b>M</b> para selecionar o número de atuais playback         |  |  |  |  |  |
|               |             | (1 ~ 1000)                                                                |  |  |  |  |  |
|               | Interval    | Gire o botão <b>M</b> para selecionar o número intervalos entre playbacks |  |  |  |  |  |
|               |             | (1 ms ~ 1000 s)                                                           |  |  |  |  |  |
| Play mode     | Loop        | Play back continuamente                                                   |  |  |  |  |  |
| Flay mode     | Once        | Play back somente uma vez                                                 |  |  |  |  |  |
| Operate       | Play        | gravar                                                                    |  |  |  |  |  |
| Operate       | Stop        | parar gravação                                                            |  |  |  |  |  |

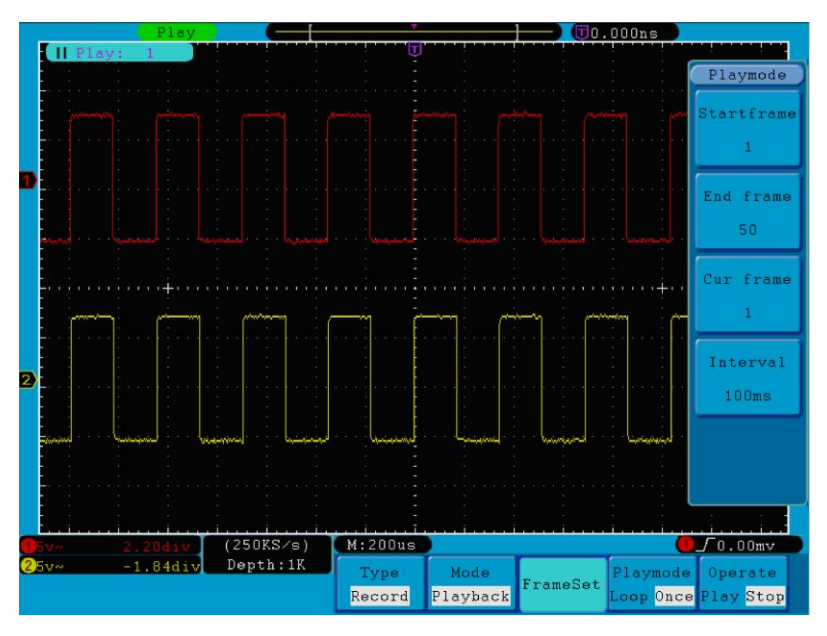

FIG. 51 Reprodução de onda

Storage: Guardar a atual onda de acordo com o quadro inicial e o quadro final

| Menu            | Setting     | Instruções                                                                      |
|-----------------|-------------|---------------------------------------------------------------------------------|
| Storage<br>Mode | Start frame | Gire o botão <b>M</b> para selecionar o número de partida para gravar (1~1000)  |
| Frame Set       | End. frame  | Gire o botão <b>M</b> para selecionar o número de chegadas para gravar (1~1000) |
| Save            |             | Salve o arquivo da forma de onda gravado na memória interna                     |
| Load            |             | Carrega a forma de onda gravida da memoria                                      |

O menu Storage se mostra como segue:

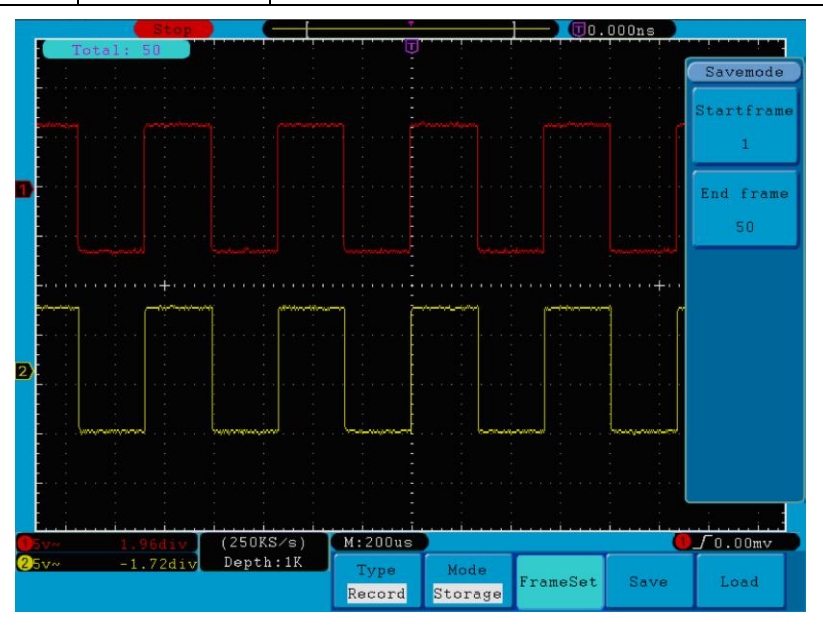

FIG. 52 Armazenamento Onda.

Para utilizar a função de gravação de onda, faça o seguinte:

- 1. Pressione o botão Salvar.
- 2. Pressione o botão H1, gire o botão M para escolher Record.
- 3. Pressione o botão H2. No menu Modo, pressione o botão F2 para escolher Record.
- Pressione o botão H3. No menu de Frame Set, pressione o botão F1 e gire o botão M para ajustar End; pressione o botão F2 e gire o botão M para selecionar o intervalo entre os quadros gravados.
- 5. Pressione o botão H4, escolha se deseja atualizar a onda durante a gravação.
- 6. Pressione o botão H5 para iniciar a gravação.
- Pressione o botão H2. No menu Mode, pressione o botão F3 para entrar no modo Playback. Defina o intervalo e Playmode. Em seguida, pressione o botão H5.
- Para salvar a onda gravada, pressione o botão H2. No menu Mode, pressione o botão F4 para escolher Storage e em seguida, definir o intervalo de quadros para armazenar, pressione o botão H4 para salvar.
- 9. Para carregar a forma de onda da memória interna, pressione Load, em seguida, entrar no modo Plauback para analisar a onda.

27.2. Como implementar a definição da função auxiliar do Sistema.

27.2.1. Configuração.

Pressione o botão Utility e gire o botão M para selecionar Config para ir para o menu seguinte.

| MFunction |          |                     |          |         |       |  |
|-----------|----------|---------------------|----------|---------|-------|--|
| Config    |          |                     |          |         |       |  |
| Display   |          |                     |          |         |       |  |
| Adjust    |          |                     |          |         |       |  |
| Pass/fail |          |                     |          |         |       |  |
| Output    | Function | Language<br>English | Set Time | KeyLock | About |  |
| LAN Set   | Config   | English             |          |         |       |  |

FIG. 53 Menu de Configuração

A descrição do menu de configuração é mostrada como o seguinte:

| Function Menu | Setting   |           | Descrição                                                      |
|---------------|-----------|-----------|----------------------------------------------------------------|
| Chinese       |           |           |                                                                |
| language      | English   |           | Escolha o idioma.                                              |
|               | Others    |           |                                                                |
|               | Display   | On<br>Off | Liga/desliga a data no Visor                                   |
| Set Time      | Hour Min  |           | Alterar Hora/minuto                                            |
|               | Day Month |           | Alterar dia/mês                                                |
|               | Year      |           | Alterar ano                                                    |
|               |           |           | Travar todas as chaves. Para destravar: pressione o botão de   |
| KeyLock       |           |           | 50% na área de disparo, depois pressione o botão Force, repita |
|               |           |           | 3 vezes                                                        |
| About         |           |           | Mostra o número de série e a versão                            |

## 27.2.2. Exibição.

Pressione o botão Utility e gire o botão M para que o visor mostre:

| Function | BackLight | Graticule | Bat | tery | Menu Tim |
|----------|-----------|-----------|-----|------|----------|
| Display  | 100%      |           | ON  | OFF  | 258      |

#### FIG 54. Menu de Monitor.

A descrição Configuration Menu é mostrada como o seguinte:

| Function Menu | Setting     | Descrição                                     |
|---------------|-------------|-----------------------------------------------|
| BackLight     | 0%~100%     | Gire o botão <b>M</b> para ajustar backlight. |
| Graticule     |             | Selecione o tipo de grade                     |
| Battery       | ON<br>OFF   | Ligue ou desligue o visor de carga de bateria |
| Menu Time     | 5s~50s, OFF | Mude o tempo de exibição do menu              |

### 27.2.3. Ajustar.

Pressione o botão Utility e gire o botão M para selecionar o Ajuste para ir para o menu seguinte.

| Function | 1 | Sel | 1 | Dofault |
|----------|---|-----|---|---------|
| ust      | 1 | Sel | 1 | Defaul  |

### FIG. 55 Menu de Ajuste

A descrição do menu Ajuste é mostrado como o seguinte:

| Function Menu | Setting | Descrição                           |
|---------------|---------|-------------------------------------|
|               |         | Realizar auto-Calibração            |
| Self Cal      |         |                                     |
|               |         | Chamar as configurações de fábrica. |
| Default       |         |                                     |

## Faça Auto Cal (auto-calibração).

O processo de auto-calibração pode melhorar a precisão do osciloscópio sob a temperatura ambiente em variação. Se a alteração da temperatura ambiente for até ou superior a 5 ° C, o processo deve ser executado para obter o nível mais elevado de precisão. Antes de executar o procedimento de auto-calibração, desligue a sonda ou fio e o conector de entrada. Pressione o **botão Utility**. Em seguida, pressione o **botão H1** e o menu de funções será exibido na parte esquerda da tela, gire o botão M para escolher "Ajuste", em seguida, pressione o **botão H2** para **escolher "Self Cal**", entrando no procedimento de auto-calibração do instrumento.

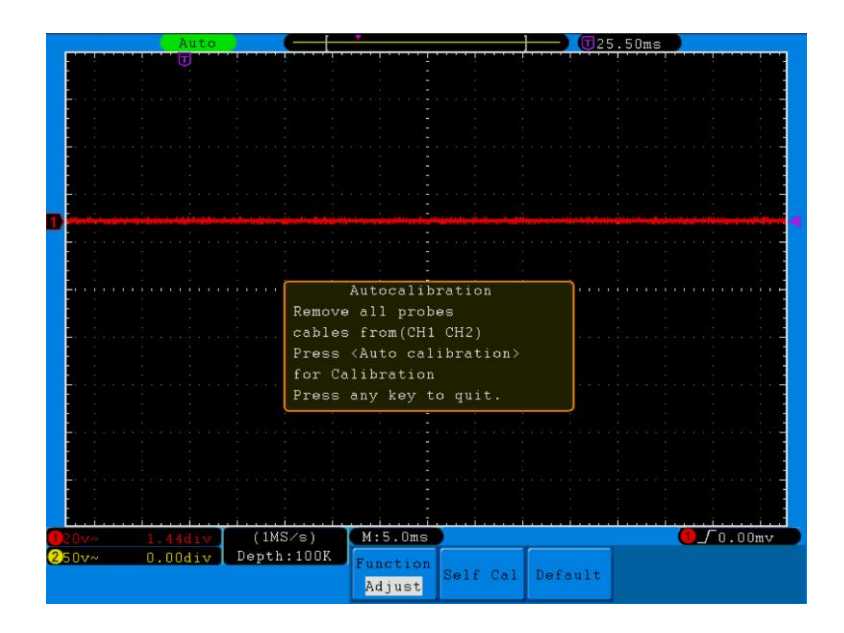

FIG. 56 auto-calibração

## 27.2.4. Pass/fail

A função **Pass/fail** monitora mudanças de sinais de saída comparando o sinal de entrada que está dentro da máscara pré-definida.

Pressione o botão **Utility** e gire o botão **M** para selecionar **Pass/fail** para ir para o menu seguinte.

| Function  | Operate | Output | Dule | SavoPulo |
|-----------|---------|--------|------|----------|
| pass∕fail | operate | output | Kuie | DUVERUIE |

FIG. 57 Pass/fail

| Function Menu | Configuração                               | Descritivo                                                                                                    |  |
|---------------|--------------------------------------------|----------------------------------------------------------------------------------------------------|--|
| oporato       | Enable                                     | Habilitação                                                                                                    |  |
| operate       | Operate                                    | Operação                                                                                                    |  |
|               | Pass                                       | Sinal testado corresponde com o padrão                                                                                                    |  |
|               | Fail                                       | Sinal testado não corresponde com o padrão                                                                                                    |  |
| Output        | Веер                                       | Emite um sinal sonoro quando Ok                                                                                                    |  |
|               | Stop                                       | Para uma vez que o padrão foi atingido                                                                                                    |  |
|               | Info                                       | Controla a informação no monitor                                                                                                    |  |
| Rule          | Source<br>Horizontal<br>Vertical<br>Create | Selecionar CH1, CH2 ou Math<br>Mudar o valor da tolerância Horizontal através do botão M<br>Mudar o valor da tolerância Horizontal através do botão M<br>Atribuir a regra definida como regra de teste |  |
| SaveRule      | Number<br>Save<br>Load                     | Nomear as regras de 1~8 coo padrão<br>Clique em Save para salvar a regra<br>Chamar regras para teste                                                                                                   |  |

A descrição do **Pass/Fail Menu** é mostrada como o seguinte:

### Pass/Fail teste:

Detectar se o sinal de entrada está dentro dos limites da regra, no caso de ultrapassar os limites da regra, é "Falha"; caso contrário, é "Pass". Também pode ocorrer **Pass/Fail em saídas** construídas, configuráveis ou isoladas fotoetericamente. Para executar o teste, leia as seguintes etapas:

- 1. Pressione o botão Utility, em seguida, o botão H1, gire o botão M para escolher opção de menu Pass/Fail, o menu Pass/Fail será exibido na parte inferior.
- 2. Habilite **switch on**: Pressione o botão **H2** para mostrar operar o menu e, em seguida, pressione o botão **F1** para definir Ativar como **ON**.
- Criar regra: Pressione o botão H4 para entrar no menu configuração Rule. Pressione o botão F1 para escolher a fonte; pressione o botão F2, gire o botão M para definir a tolerância Horizontal; pressione o botão F3, gire o botão M para definir a tolerância Vertical; pressione o botão F4 para criar a regra.
- 4. Defina o tipo de saída: Pressione o **botão H3** para entrar configuração de opção de saída. Escolha uma ou duas das opções "Pass", "Fail" ou "Beep". "Pass" e "Fail" são mutuamente exclusivas, opções que não puderam ser escolhidos em simultâneo. "Stop" significa parar uma vez que a condição satisfaz a definição.
- 5. Comece a testar: Pressione o botão H2, em seguida, o botão F2 para selecionar "Iniciar". O teste começará.
- Guardar regra: pressione o botão H5, em seguida, o botão F2 para salvar as regras, que poderiam ser chamados quando necessário, pressione o botão F3 para chamar a regra salva.

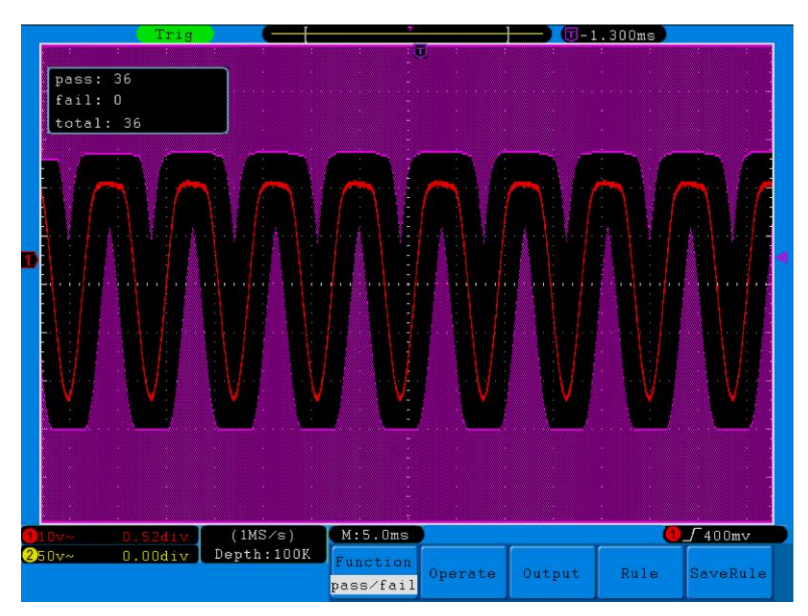

FIG. 58 Pass/Fail teste

#### Nota:

- 1. Quando Pass/Fail está ON e, se XY ou FFT estiver pronto para ser executado, Pass/Fail será fechado; sob a forma de XY ou FFT, Pass/Fail não funciona.
- 2. Sob o modo de Factory, Auto Scale e Auto Set, Pass/Fail será fechada.
- Quando não há definição de Gravação uma dica será dada para mostrar "NO saved rule".
- Sob o estado de parada, a comparação entre os dados será interrompida, e quando entra em funcionamento, o número sequencial de Pass/Fail será a partir do número anterior, não do zero.
- 5. Quando o playback de forma de onda estiver ligado, Pass/Fail é usado para testar a forma de onda especifica do Playback.

## 27.2.5. Saída.

Pressione o botão Utility e virar o botão M para ir para o menu seguinte.

| Function<br>Output | Туре |                      |
|--------------------|------|----------------------|
|                    | -    | TO TO Manuel Outwart |

FIG. 59 Menu Output.

A descrição do Output Menu é mostrada como se segue:

| Function Menu | Setting    | Descrição                                               |  |
|---------------|------------|---------------------------------------------------------|--|
| Туре          | Trig level | Saída de disparo sincronizado                           |  |
|               | Pass/fail  | Saída alto nível quando Pass, e baixo Nível quando Fail |  |

### 27.2.6. LAN Set

Usando a porta LAN, o osciloscópio pode ser conectado com um computador diretamente, ou através do roteador para se conectar. Os parâmetros de rede podem ser definidos no menu abaixo.

Pressione o **botão Utility** e gire o **botão M** para selecionar o conjunto **LAN** para ir para o menu seguinte.

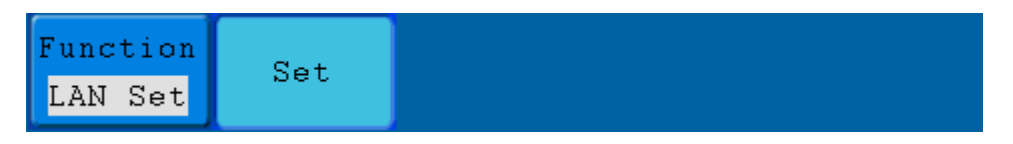

FIG 60. Menu LAN Set

A descrição do menu LAN Set é mostrada como o seguinte:

| Function Menu                  | Setting  | Descrição                                                                 |
|--------------------------------|----------|---------------------------------------------------------------------------|
|                                | IP       | Pressione o botão F1 para alternar entre os Bytes, girar o botão M para   |
|                                |          | alterar o valor (0 ~ 255)                                                 |
| Set Port<br>Netgate<br>Phy add | Port     | Girar o botão <b>M</b> para alterar o valor (0 ~ 4000)                    |
|                                | Netgate  | Pressione F3 para alternar entre os Bytes, girar o botão M para alterar o |
|                                |          | valor (0 ~ 255)                                                           |
|                                | Phy addr | Pressione F4 para alternar entre os Bytes, girar o botão M para alterar o |
|                                |          | valor (0 ~ FF)                                                            |
|                                | Set OK   | Pressione <b>F5</b> para confirmar "Reset para atualizar o configurador"  |

#### Como se conectar com um computador diretamente:

1. **Conexão**. Ligue a linha de LAN à porta LAN no painel do lado direito do osciloscópio; conecte a outra extremidade na interface do computador.

2. **Defina os parâmetros de rede do computador.** Se o osciloscópio não obter um endereço IP automaticamente, você deve atribuir um endereço IP estático. Aqui vamos definir o endereço de IP de 192.168.1.71, a máscara de sub-rede é 255.255.255.0.

| ternet Protocol (TCP/IP) P                                                                              | roperties                                                                          |
|----------------------------------------------------------------------------------------------------|------------------------------------------------------------------------------------|
| ieneral                                                                                                 |                                                                                    |
| You can get IP settings assigned<br>this capability. Otherwise, you nee<br>the appropriate IP settings. | automatically if your network supports<br>ad to ask your network administrator for |
| O <u>O</u> btain an IP address autom                                                                    | atically                                                                           |
| Subject the following IP address                                                                        | £                                                                                  |
| IP address:                                                                                             | 192.168.1.71                                                                       |
| S <u>u</u> bnet mask:                                                                                   | 255 . 255 . 255 . 0                                                                |
| <u>D</u> efault gateway:                                                                                | 192.168.1.1                                                                        |
| Obtain DNS server address                                                                               | automatically                                                                      |
| • Use the following DNS serve                                                                           | er addresses:                                                                      |
| Preferred DNS server:                                                                                   | 192.168.1.1                                                                        |
| Alternate DNS server:                                                                                   | * * *                                                                              |
|                                                                                                    | Ad <u>v</u> anced                                                                  |
|                                                                                                    | OK Cancel                                                                          |
| F                                                                                                    | IG 61                                                                              |

### Defina os parâmetros de rede do osciloscópio no Software PeakTech®.

Executar o software no computador, escolha as "portas-configurações" do item de menu "Comunicação". Defina "Conectar usando" a LAN. Sobre o IP, os três primeiros bytes é o mesmo que o IP no passo (2), o último byte deve ser diferente. Aqui, nós configuramos para 192.168.1.72. O alcance do valor da porta é 0 ~ 4000, mas portas abaixo de 2000 sempre estão em uso. Por isso é sugerido configurá-lo para o valor acima de 2000. Aqui, nós configuramos para 3000.

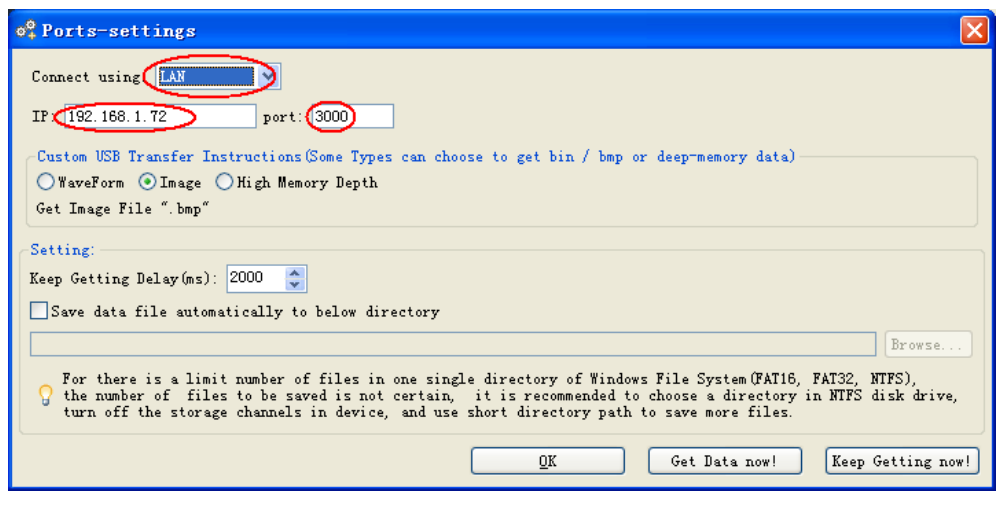

FIG. 62

#### Defina os parâmetros de rede do osciloscópio.

No osciloscópio, pressione o **botão Utility** e pressione **H1**, gire **o botão M** para selecionar o conjunto **LAN**; pressione o botão **de H2**, **o menu** é exibido no lado direito. Defina o **IP** e a porta para o mesmo valor que as "portas-configurações" no software no passo (3). Pressione o **botão F5**, ele solicita "reset para atualizar **o config**". Depois de reiniciar o osciloscópio, você pode obter dados normalmente no software osciloscópio. A conexão foi bem sucedida.

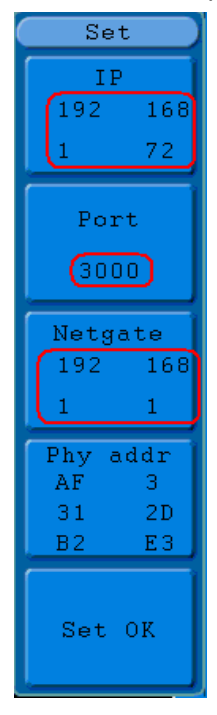

FIG. 63

#### Como se conectar com o computador através de um roteador:

- Conexão: Use uma linha de LAN para conectar o osciloscópio com um roteador, a porta LAN do osciloscópio está no painel do lado direito; o computador deve ser ligado ao roteador também.
- Defina os parâmetros de rede do computador: Se o osciloscópio não obter um endereço IP automaticamente, você deve atribuir um endereço IP estático. O gateway padrão deve ser definido de acordo com o roteador. Aqui vamos definir o endereço de IP de 192.168.1.71, a máscara de sub-rede é 255.255.255.0, gateway padrão é 192.168.1.1.

| Internet Protocol (TCP/IP)                                                                          | Properties 🛛 🛛 🛛                                                                        |
|----------------------------------------------------------------------------------------------------|-----------------------------------------------------------------------------------------|
| General                                                                                             |                                                                                         |
| You can get IP settings assign<br>this capability. Otherwise, you r<br>the appropriate IP settings. | ed automatically if your network supports<br>need to ask your network administrator for |
| O Obtain an IP address auto                                                                         | omatically                                                                              |
| Ose the following IP address                                                                        | ess:                                                                                    |
| <u>I</u> P address:                                                                                 | 192 . 168 . 1 . 71                                                                      |
| S <u>u</u> bnet mask:                                                                               | 255 . 255 . 255 . 0                                                                     |
| Default gateway:                                                                                    | 192.168.1.1                                                                             |
| Obtain DNS server addre                                                                             | ss automatically                                                                        |
| • Use the following DNS se                                                                          | rver addresses:                                                                         |
| Preferred DNS server:                                                                               | 192.168.1.1                                                                             |
| Alternate DNS server:                                                                               | * * *                                                                                   |
|                                                                                                    | Ad <u>v</u> anced                                                                       |
|                                                                                                    | OK Cancel                                                                               |

FIG. 64

#### Defina os parâmetros de rede do osciloscópio Software PeakTech®.

Executar o software no computador, escolha as "portas-configurações" do item de menu "Comunicação". Defina "Conectar usando" a LAN. Sobre o IP, os três primeiros bytes é o mesmo que o IP no passo (2), o último byte deve ser diferente. Aqui, nós configuramos para 192.168.1.72. O alcance do valor da porta é 0 ~ 4000, mas portas abaixo de 2000 sempre estão em uso. Por isso é sugerido configurá-lo para o valor acima de 2000. Aqui, nós configuramos para 3000

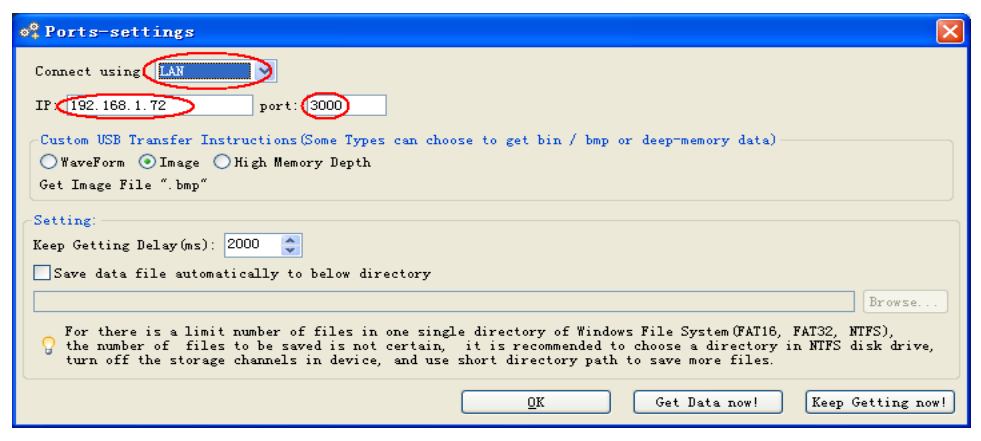

FIG. 65

Defina os parâmetros de rede do osciloscópio.

No osciloscópio, pressione o **botão Utility** e **pressione H1**, gire o botão M para selecionar o **LANset**; pressione o **botão de H2**, o menu é exibido no lado direito. Defina o IP e a porta para o mesmo valor que **as "Ports-settings"** no software no passo (3). O **NETGATE** deve ser definido de acordo com o roteador. Pressione o **botão F5**, ele solicita "reset para atualizar o **config".** Depois de reiniciar o osciloscópio, se você pode obter dados normalmente no software osciloscópio. A conexão foi bem sucedida.

| Se                             | t                           |
|--------------------------------|-----------------------------|
| II                             | 2                           |
| 192                            | 168                         |
| 1                              | 72                          |
|                                |                             |
| Poi                            | rt                          |
| (300                           | 00                          |
|                                |                             |
| Netg                           | ate                         |
| 192                            | 168                         |
| 1                              | 1                           |
|                                |                             |
| Phy a                          | addr                        |
| Phy a<br>AF                    | addr<br>3                   |
| Phy a<br>AF<br>31              | addr<br>3<br>2D             |
| Phy a<br>AF<br>31<br>B2        | addr<br>3<br>2D<br>E3       |
| Phy a<br>AF<br>31<br>B2        | addr<br>3<br>2D<br>E3       |
| Phy a<br>AF<br>31<br>B2        | addr<br>3<br>2D<br>E3       |
| Phy a<br>AF<br>31<br>B2<br>Set | addr<br>3<br>2D<br>E3<br>OK |

FIG. 66

# 28. Como medir automaticamente.

Pressione o botão **Measure** para exibir o menu para as configurações das medições automáticas.

### Os osciloscópios fornecem 20 parâmetros para medição automática, incluindo:

Vpp, Vmax, Vmin, Vtop, Vbase, Vamp, Vavg, Vrms, Overshoot, Preshoot, Freq, Period, Rise Time, Fall Time, Delay  $A \rightarrow B^{-}$ , Delay  $A \rightarrow B^{-}$ ,+Width, +Width, +Duty, -Duty.

Todos com 10 medições de tensão e 10 medições de tempo.

O menu é apresentado como Fig. 67.

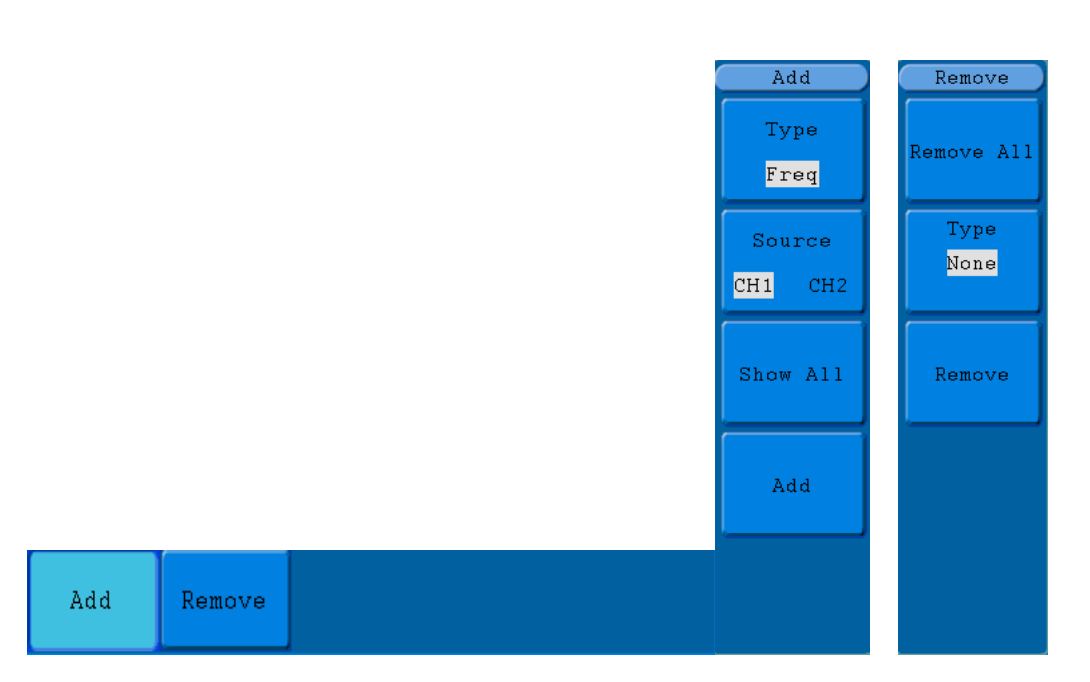

#### FIG 67. Menu de Medida.

O menu "Automatic Measurements" é descrito como a tabela que se segue:

| Function Menu |            | Setting | Descrição                                      |
|---------------|------------|---------|------------------------------------------------|
|               | Туре       |         | Pressione F1 para ver os tipos de medição      |
|               | Source     | CH1     | Selecione a fonte                              |
|               |            | CH2     |                                                |
| Add           | Show all   |         | Mostra todas as medidas na tela                |
|               | Add        |         | Adiciona o tipo de medição selecionado         |
|               |            |         | (mostra à esquerda do botão. Maximo 9          |
|               |            |         | tipos)                                         |
|               | Remove all |         | Remove todas as medições                       |
| Bomovo        | Turno      |         | Gire o botão <b>M</b> , selecione o que deseja |
| Kenlove       | туре       |         | deletar                                        |
|               | Remove     |         | Remove os tipos de edição escolhidos           |

## 29. Medida.

Os valores medidos podem ser detectados em cada canal ao mesmo tempo. Desde que o canal de forma de onda esteja em ON. (a medição pode ser realizada). A medição automática não pode ser efetuada da seguinte situação: 1) na forma de onda salvas. 2) Na forma de onda matemática. 3) No formato XY. 4) No formato de digitalização.

Medir a frequência, a tensão de pico-a-pico do canal CH1 e a média, o RMS da Canal CH2, seguindo os passos abaixo:

- 1. Pressione o botão Measure para mostrar a função de medição.
- 2. Pressione o botão H1 para exibir o menu Add.
- 3. Pressione o botão F2 e escolha CH1 como fonte.
- Pressione o botão F1, os itens serão exibidos no lado esquerdo da tela, e gire o botão M para escolher **Period**.
- 5. Pressione o botão F4 para concluir a inclusão.
- 6. Pressione o botão F1 novamente, os itens serão exibidos no lado esquerdo da tela, e gire o botão M para escolher Freq.
- 7. Pressione o botão F4, para incluir e concluir a configuração para CH1.
- 8. Pressione o botão F2 e escolha CH2 como fonte.
- 9. Pressione o botão F1, os itens serão exibidos no lado esquerdo da tela, e gire o botão M para escolher Média.
- 10. Pressione o botão F4, a média foi concluída.
- 11. Pressione o botão F1, os itens serão exibidos no lado esquerdo da tela, e gire o botão M para escolher PK-PK.
- 12. Pressione o botão F4, o PK-PK para incluir e concluir a configuração para CH2

O valor medido será exibido no canto inferior esquerdo da tela automaticamente (ver Fig. 68).

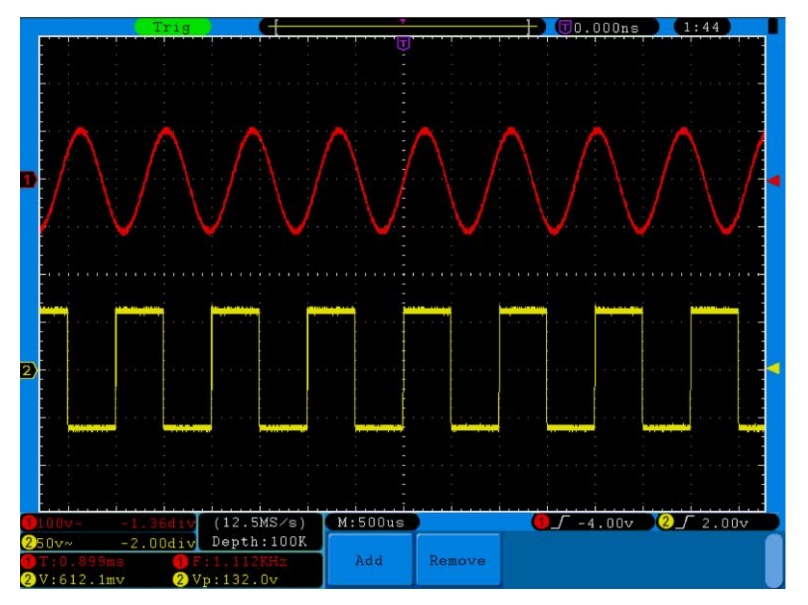

FIG. 68 medição automática

## 30. A medição automática de parâmetros de tensão.

Os osciloscópios fornecem medições automáticas de voltagem, incluindo Vpp, Vmax, Vmin, Vavg, Vamp, Vrms, Vtop, Vbase, Overshoot e Preshoot. FIG. 69 abaixo mostra uma pulsação com alguns dos pontos de medição de tensão.

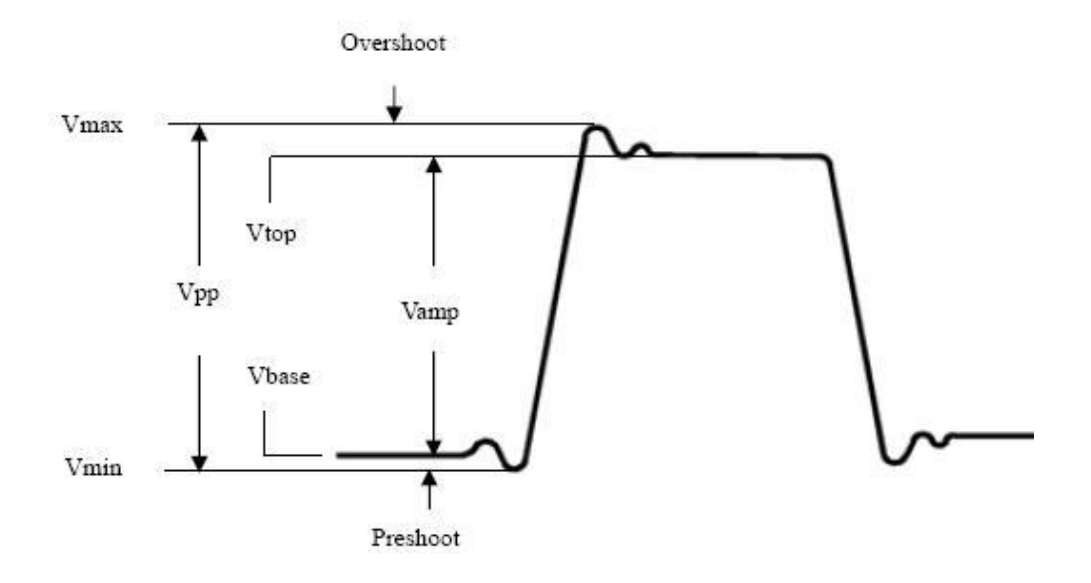

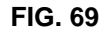

Vpp: Pico-a-Pico de tensão.

Vmax: A amplitude máxima. O pico de tensão mais positivo medido ao longo de toda a forma de onda.

Vmin: A amplitude mínima. O pico de tensão mais negativo medida ao longo de toda a forma de onda.

Vamp: Tensão entre Vtop e Vbase de uma forma de onda.

Vtop: Tensão de topo plano da forma de onda, útil para formas de onda quadrada / pulso.

Vbase: Tensão de base plana da forma de onda, útil para formas de onda quadrada / pulso.

Overshoot: Definido como (Vmax-Vtop) / Vamp, útil para quadrados e pulso formas de onda.

Preshoot: Definido como (Vmin-Vbase) / Vamp, útil para quadrados e pulso formas de onda.

Média: A média aritmética ao longo de toda a forma de onda.

Vrms: A raiz quadrada média real de tensão ao longo de toda a forma de onda.

#### 30.1. A medição automática de parâmetros de tempo.

Os osciloscópios dar tempo parâmetros auto-medições incluem:

Frequency, Period, Rise Time, Fall Time, +Width, -Width, Delay 1-22, Delay 1-22, +Duty and -Duty.

FIG. 70 mostra uma pulsação com alguns dos pontos de medição de tempo.

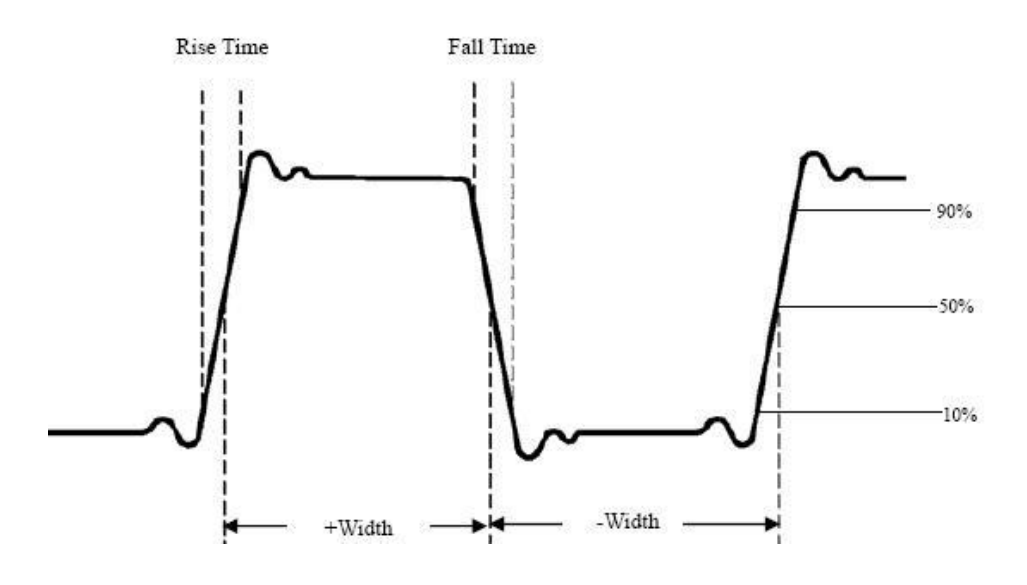

FIG. 70

**Tempo de ascensão:** Tempo que o bordo de ataque do primeiro impulso na forma de onda necessário para subir de 10% a 90% da sua amplitude.

**Tempo de queda:** Tempo que a margem caindo do primeiro impulso na forma de onda leva para cair de 90% a 10% da sua amplitude.

+ Largura: A largura do primeiro impulso positivo de amplitude nos pontos de 50%.

-Width: A largura do primeiro impulso negativo nos pontos de amplitude de 50%.

Delay 1→2f: O atraso entre os dois canais na margem crescente.

Delay 1→2 t: O atraso entre os dois canais na margem de queda.

+ Duty: + Ciclo de trabalho, definido como + largura / Período.

-Duty: Ciclo -Duty, definida como -Width / Período.

## 31. Como medir com cursores.

Pressione a tecla Cursor para visualizar o menu de função de medição (CURS MEAS) na tela.

A medição do cursor para o modelo normal:

A medição cursor inclui Tensão Medição e Medição do tempo no modelo normal, como Fig. 71.

Type Source Voltage CH1 CH2

## FIG. 71

A descrição do menu de medição cursor é mostrado como a tabela que se segue:

| Function Menu | Setting | Descrição                                         |
|---------------|---------|---------------------------------------------------|
|               | OFF     | Desliga a função.                                 |
| Туре          | Voltage | Exibir o cursor de medição de tensão e um menu.   |
| Time          | Time    | Exibir o cursor de medição de tempo e um menu     |
| Source        | CH1     | Exibe o canal de geração de onda para sua escolha |
| Source        | CH2     |                                                   |

Ao efetuar a medição de cursor, a posição do cursor 1 pode ser ajustado com o botão de **posição vertical do Canal 1**, e a de **Cursor 2** pode ser ajustado com o botão de posição **vertical do canal 2.** 

Execute os seguintes passos de operação para a medição de tensão do CH1:

- 1. Pressione **Cursor e** recupere o menu Cursor Measure.
- 2. Pressione o **botão H2** e escolha **CH1** para Fonte.

3. Pressione o **botão H1**, e o menu **Type** será exibido na parte direita da tela. Em seguida, pressione o botão F2 para escolher **Voltage** para Type, com duas linhas pontilhadas de cor púrpura exibidos ao longo da direção horizontal da tela, que indica Cursor1 e Cursor2.

4. De acordo com a forma de onda de medição, ajustar as posições dos Cursor1 e Cursor2 girando o botão de **VERTICAL POSITION** do CH1 e CH2. Uma janela de incremento aparecerá na parte inferior esquerda da forma de onda e mostrará o valor absoluto do **DValue** do cursor 1 e cursor 2 e a posição atual dos dois cursores. (Ver Fig. 72).

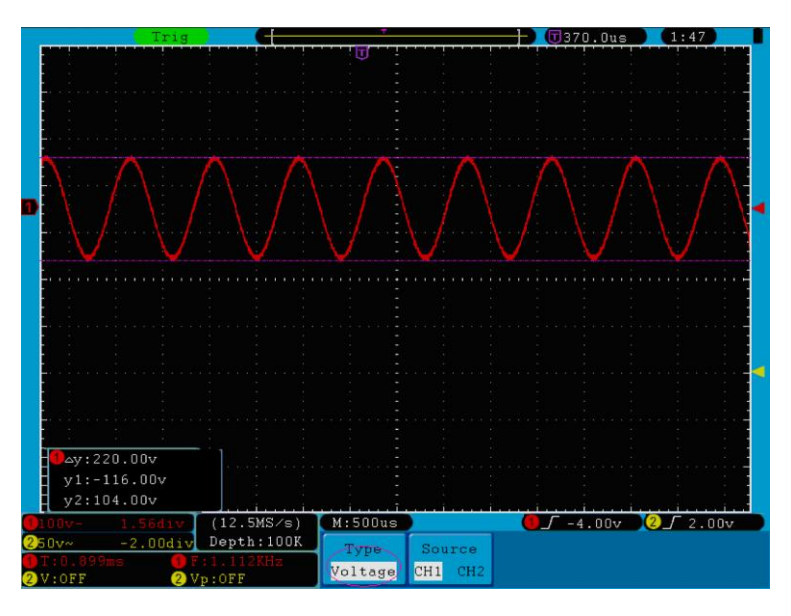

FIG. 72 Forma de Onda de Medição de tensão Cursor

Realizar os seguintes passos de trabalho para a medição do CH1:

- 1. Pressione **Cursor** e chame o menu Cursor Measure.
- 2. Pressione o botão H2 e escolha CH1 para Source.

3. Pressione o botão H1, e o menu Type será exibido na parte direita da tela. Pressione o botão F3 para selecionar Time paraType, com duas linhas pontilhadas de cor púrpura exibidos ao longo do sentido vertical da tela, que indica os cursores 1 e 2.

4. De acordo com a forma de onda de medição, ajustar as posições do Cursor 1 e Cursor 2 girando o botão de posição vertical do CH1 e CH2. A janela de incremento do cursor na parte inferior esquerda da forma de onda mostra diferença absoluta, frequência e tempo presente dos dois cursores.

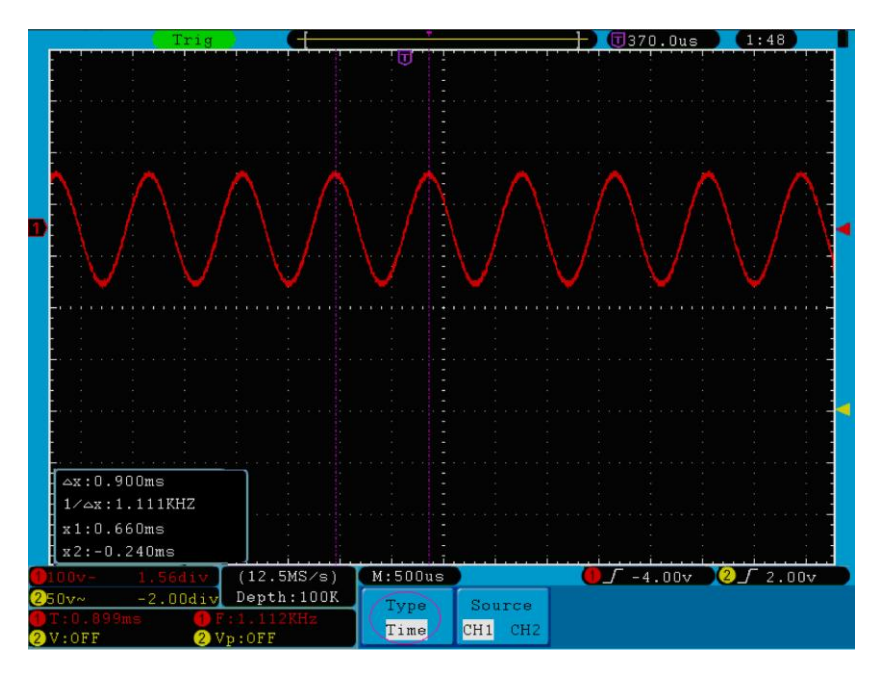

FIG. 73 Forma de Onda de Medição Cursor

# 32. O Cursor de Medição para o modelo FFT

Pressione o botão **CURSOR** para exibir (CURS MEAS) na tela, o que inclui **Vamp** e **Freq** no modo de FFT, como Fig. 74.

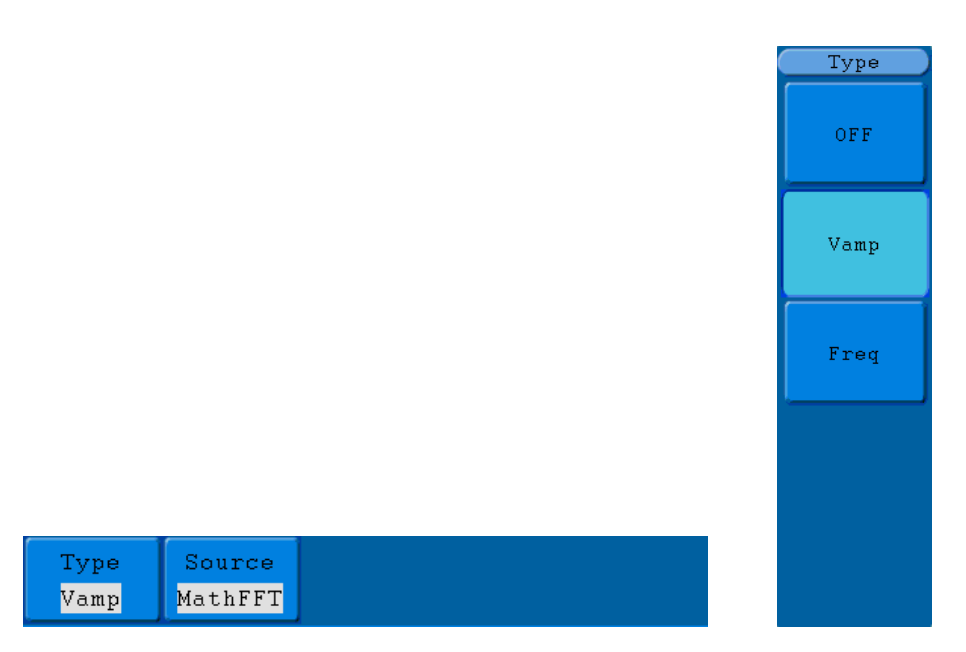

### FIG 74. Menu de CURS MEAS

A descrição do menu de medição cursor é mostrado como a tabela que se segue:

| Function Menu | Setting  | Descrição                                    |
|---------------|----------|----------------------------------------------|
|               | OFF      | Desliga a função.                            |
| Туре          | Vamp     | Exibir o cursor de medição VAMP e um menu.   |
|               | Freq     | Exibir o cursor de medição de FREQ e um menu |
| Source        | Math FFT | Exibe o canal                                |

Ao efetuar a medição de cursor, a posição do cursor 1 pode ser ajustado com o botão de **VERTICAL POSITION** do Canal 1, e a de Cursor 2 pode ser ajustado com o botão de **VERTICAL POSITION** do canal 2.

Execute os seguintes passos de operação para a medição cursor Vamp:

1. Pressione **Cursor** para chamar o menu.

Pressione o botão H1, no menu Type e será exibido na parte direita da tela. Pressione o botão F3 para selecionar Vamp para Type, com duas linhas pontilhadas de cor púrpura exibidos ao longo do sentido horizontal da tela indicando o cursor correspondente 1 e 2 Cursor.

3. De acordo com a forma de onda de medição, ajustar as posições dos Cursor1 e Cursor2 girando o botão de **VERTICAL POSITION** do CH1 e CH2. A Janela de incremento mostrará os dois cursores e valores entre a diferença e posição atual. (Ver Fig. 75).

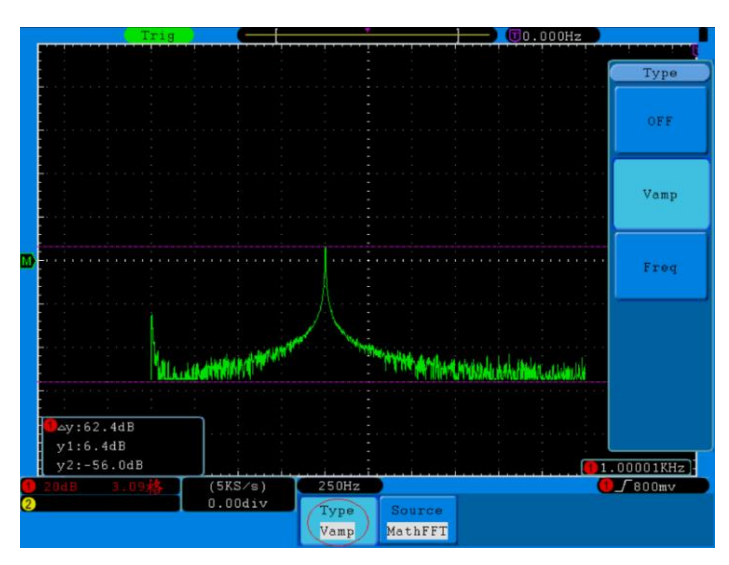

Fig. 75 wave of Vamp cursor measurement

1. Pressione **Cursor** para chamar o menu.

2. Pressione o botão H1, no menu Type e será exibido na parte direita da tela. Pressione o botão F3 para selecionar FREQ para Type, com duas linhas pontilhadas de cor púrpura exibidos ao longo do sentido vertical da tela indicando o cursor correspondente 1 e 2 Cursor.

3. De acordo com a forma de onda de medição, ajustar as posições dos Cursor1 e Cursor2 girando o botão de **VERTICAL POSITION** do CH1 e CH2. A Janela de incremento mostrará os dois cursores e valores entre a diferença e posição atual. (Ver Fig. 76).

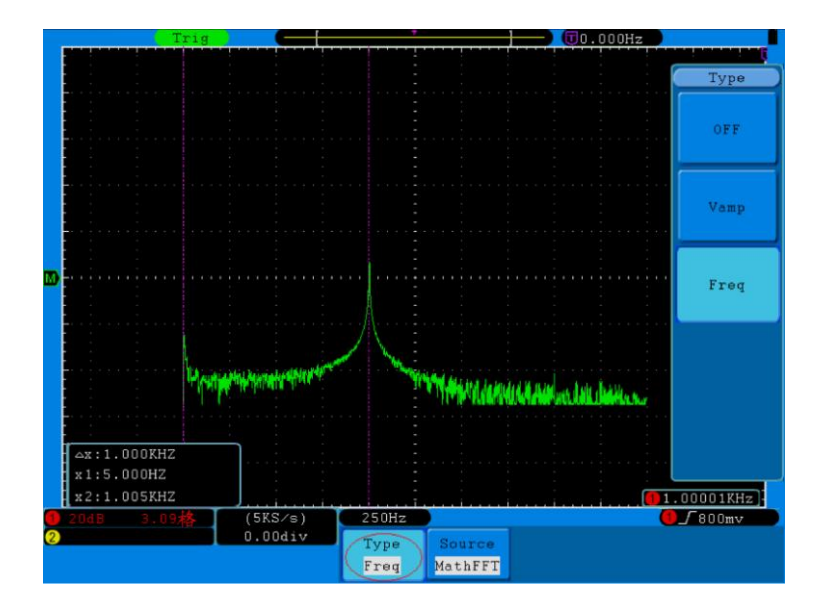

FIG. 76 onda de medição cursor Freq.

## 33. Como usar a auto-escala (Autoscale)

A função é aplicada aos sinais de seguimento automaticamente, mesmo se os sinais mudarem a qualquer momento. Autoscale permite que o instrumento configure o modo de disparo, divisão de tensão e escala de tempo automaticamente de acordo com o tipo, a amplitude e frequência dos sinais.

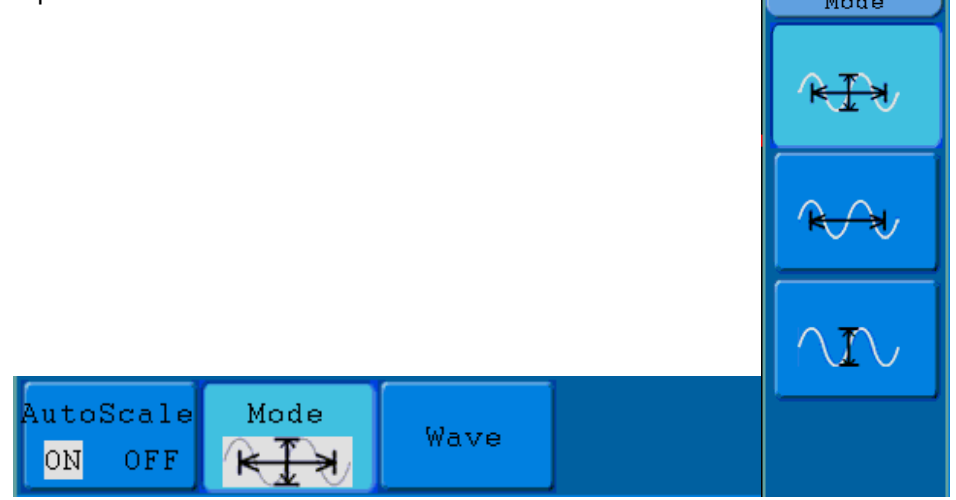

FIG. 77 menu de Autoscale.

| Function Menu | Setting | Instruções                                                                                                    |
|---------------|---------|----------------------------------------------------------------------------------------------------|
| Autoccalo     | ON      | Ligar Autoscale.                                                                                                    |
| Autoscale     | OFF     | Desligar Autoscale.                                                                                                    |
| Mode          |         | Follow-up e ajuste dos parâmetros verticais e horizontais<br>Follow-up e ajuste da escala horizontal sem mudança vertical.<br>Follow-up e ajuste da escala vertical sem mudança horizontal |
| Wave          | $\sim$  | Mostra onda de multi períodos<br>Mostra apenas um ou dois períodos                                                                                                    |

Se você quiser medir o sinal de dois canais, você pode fazer o seguinte:

- 1. Pressione o botão Autoscale, o menu de funções aparece.
- 2. Pressione H1 para escolher ON.
- 3. Pressione H2 e escolha
- 4. Pressione H3 e escolha Mara o item Wave.

Em seguida, a onda é exibida na tela, como mostrado na Fig. 78.

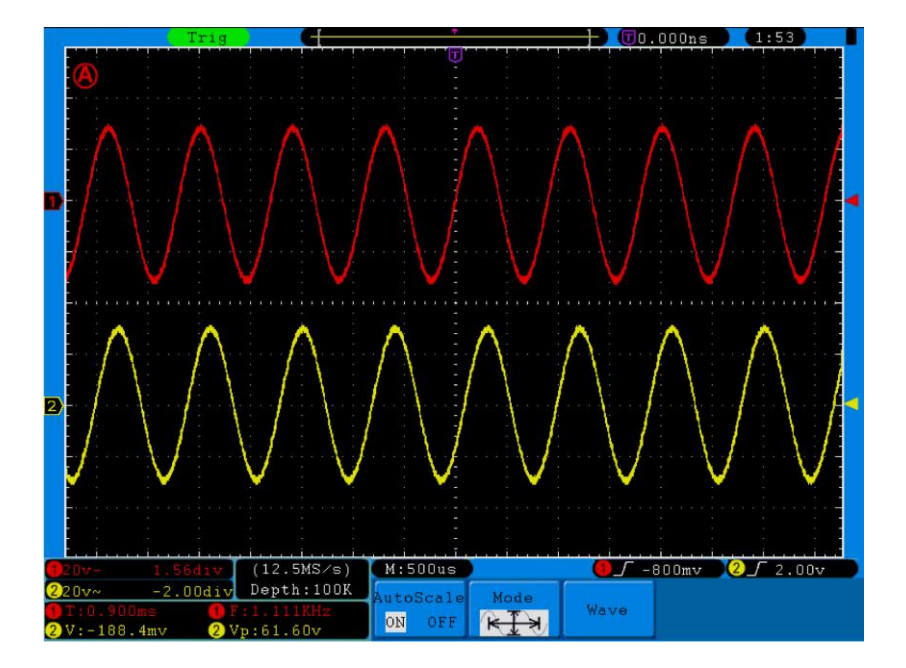

FIG. 78 Autoscale Horizontal- Vertical (formas de onda de vários períodos)

## Nota:

- 1. Entrando em função Autoscale o símbolo <sup>(A)</sup> ficará piscando a cada 0,5 segundos na parte superior esquerda da tela.
- No modo de escala automática, o osciloscópio pode auto-estimar "Trigger Type" (Single, e Alternate) e "Mode" (Edge, Video). Neste ponto, o menu de disparo não está disponível.
- 3. No modo XY e Stop, pressione Autoset para entrar em Autoscale, osciloscópio muda para o modo YT e AUTO.
- No modo de Autoscale, osciloscópio fica sempre no estado DC coupling e AUTO triggering. Neste caso, a tomada de Disparo ou configurações de acoplamento não têm nenhum efeito.
- 5. No modo de Autoscale, se ajustar a posição vertical, divisão de tensão, nível de disparo ou escala de tempo de CH1 ou CH2, o osciloscópio irá desligar a função Autoscale. Se for pressionada Autoset novamente, o osciloscópio entrará em Autoscale.
- 6. Desligue o submenu para o menu Autoscale, e o Autoscale será desligado e ligue o submenu para acessar a função.
- Quando há disparo no vídeo, a escala de tempo horizontal é 50us. Se um canal está mostrando sinal de ponta, o outro canal está mostrando um vídeo, a escala de tempo refere-se a 50us do vídeo como padrão.
- 8. Enquanto o Autoscale está funcionando, os ajustes abaixo serão feitos à força:
  - A unidade irá mudar de não-base de tempo principal para o status de base de tempo principal.
  - A unidade irá mudar para o menu de detecção de pico, enquanto estiver em modo amostragem média.

# Como usar a Ajuda Built-in.

- 1. Pressione o botão Ajuda, o catálogo será exibido na tela.
- 2. Pressione H1 ou H2 para escolher tópico de ajuda, ou apenas gire o botão M para escolher.
- 3. Pressione H3 para ver os detalhes sobre o tema, ou apenas pressione o botão M.
- 4. Pressione H5 para sair da ajuda, ou apenas fazer outras operações.

## 34. Como usar Botões de execução ou executivos.

Botões executivos incluem Autoset, Run / Stop, Single, Copy.

#### 34.1. Autoset.

Este botão é utilizado para o ajuste automático de todos os valores de controle do instrumento para gerar a forma de onda adequada para a observação. Pressione o botão de **Autoset** e o osciloscópio irá executar a medição automática rápida do sinal.

| Function Items    | Setting                           |
|-------------------|-----------------------------------|
| Acquisition Mode  | Atual                             |
| Vertical Coupling | DC                                |
| Vertical Scale    | Ajustar para a divisão apropriada |
| Bandwidth         | Total                             |
| Horizontal Level  | Médio                             |
| Horizontal Sale   | Ajustar para a divisão apropriada |
| Trigger Type      | Atual                             |
| Trigger Source    | Mostrar o número mínimo de canais |
| Trigger Coupling  | Atual                             |
| Trigger Slope     | Atual                             |
| Trigger Level     | Ponto medido de ajuste            |
| Trigger Mode      | Auto                              |
| Display Format    | YT                                |

Os itens de função Autoset são apresentados como a tabela que se segue:

## 34.2. Run / Stop.

Ativar ou desativar a amostragem da forma de onda.

**Note:** Sob o status STO, a divisão vertical e horizontal do tempo base da forma de onda pode ser ajustada dentro de uma certa faixa, ou seja, o sinal pode ser expandido na direção horizontal ou vertical. Quando a base de tempo horizontal for igual ou inferior a 50ms, a base de tempo horizontal pode ser expandida para 4 divisões para baixo.

# 34.3. Single.

Pressionando este botão é possível definir o modo de disparo como único diretamente, por isso, quando o disparo ocorre, adquire uma forma de onda e, em seguida, para.

# 34.4. Copy.

Este função corresponde á função SAVE.

A forma de onda atual ou a tela podem ser salvos de acordo com a configuração do menu de função Save. Para mais detalhes, consulte "Salvar menu de funções" na página 46

## 35. Demonstração.

## 35.1. Exemplo 1: Medição de sinais simples

Observar um sinal desconhecido no circuito e exibir e medir rapidamente a frequência e a tensão de pico-a-pico do sinal.

## 1. Realizar os seguintes passos de trabalho para a rápida visualização deste sinal:

- Defina o coeficiente de atenuação do menu da sonda como 10X e no interruptor da sonda como 10X (veja "6. Como definir o Coeficiente Atenuação da sonda " na página 13).
- Conecte a ponta do canal 1 para o ponto medido do circuito.
- Pressione o botão de configuração automática.
- O osciloscópio irá implementar o Autoset para fazer a forma de onda otimizada, com base no qual, você pode ainda regular as divisões verticais e horizontais até que a forma de onda atenda às suas necessidades.

## 2. Execute Medição Automática:

O osciloscópio pode medir a maioria dos sinais exibidos automaticamente. Para medir o período e a frequência do Canal 1 e a tensão média e pico-a-pico do Canal 2, siga os passos abaixo:

- Pressione o botão **Measure** para mostrar o menu da função automática de medição.
- Pressione o H1 para exibir o menu Add
- Pressione o botão F2 para escolher CH1 como fonte.
- Pressione o botão F1, os tipos de itens serão exibidos no lado esquerdo da tela, e gire o botão M para escolher Period.
- Pressione o botão F4, para adicionar a medição do período.
- Pressione o botão F1 novamente, os tipos de itens serão exibidos no lado esquerdo da tela, e gire o botão M para escolher Freq.
- Pressione o botão **F4**, para adicionar a medição de frequência e as configurações de acabamento de canal 1.
- Pressione o botão F2 para escolher CH2 como fonte.
- Pressione o botão F1, os tipos de itens serão exibidos no lado esquerdo da tela, e gire o botão M para escolher Mean.
- Pressione o botão F4, será adicionada a medição média.
- Pressione o botão F1, os tipos de itens serão exibidos no lado esquerdo da tela, e gire o botão M para escolher PK-PK.
- Pressione o botão **F4**, par adicionar a medição de tensão pico-a-pico, configurações de acabamento do canal 2.

Então, o período, a frequência, a média e a tensão pico-a-pico serão exibidos na parte inferior esquerda da tela e mudarão periodicamente (ver Fig. 79).

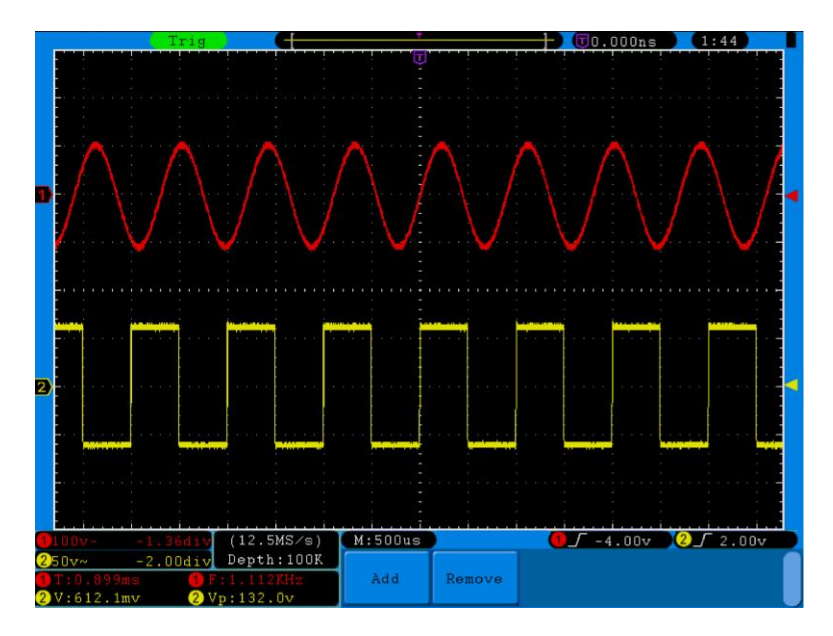

FIG. 79 Forma de Onda da Medição Automática

### 35.2. Exemplo 2

#### Ganho do amplificador no circuito de medição.

Definir o coeficiente de atenuação do menu da sonda como 10X e no interruptor da sonda como 10X (veja "6. Como definir o Coeficiente Atenuação da sonda " na página 13).

Conecte o CH1 do osciloscópio com o sinal de entrada do circuito e o canal CH2 com a saída.

Passos da operação:

- 1. Pressione o botão de **Autoset** e o osciloscópio ajusta automaticamente as formas de onda dos dois canais para o estado de visualização adequado.
- 2. Pressione o botão Measure para mostrar o menu Medida.
- 3. Pressione o botão H1.
- 4. Pressione o botão F2 e escolha CH1.
- 5. Pressione o botão F1 e gire o botão M para escolher PK-PK.
- 6. Pressione o botão F2 e escolha CH2.
- 7. Pressione o botão F1 novamente e gire o botão M para escolher PK-PK.
- Leia as tensões de pico-a-pico do Canal 1 e Canal 2 da parte inferior esquerda da tela (ver Fig. 80).
- 9. Calcular o ganho do amplificador com as seguintes fórmulas.
- 10. Gain = Output Signal / Input signal
- 11. Gain (db) =  $20 \times \log$  (gain)
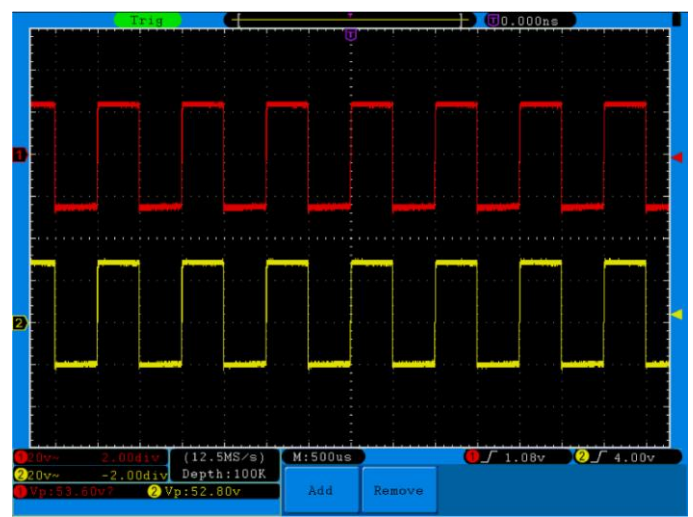

FIG. 80 Forma de Onda de Medição de Ganho

### 35.3. Exemplo 3: captar o sinal Individual.

O osciloscópio de armazenamento digital assume a liderança fornecendo a captura conveniente de sinais não-periódicos tais como pulso e rebarbas, etc. Se você tiver a intenção de capturar um único sinal, não será possível definir o **trigger level** e o **trigger edge** a menos que tenha determinado, a priori, conhecimento deste sinal. Por exemplo, se o pulso é o sinal lógico de um nível TTL, o **trigger level** deve ser definido para 2 volts e a **trigger edge** ser definido como o gatilho borda de subida. Se tem dúvidas quanto ao sinal, você pode fazer uma observação sobre ela com antecedência sob o modo automático ou comum para determinar o **trigger level** e o **trigger edge**.

### Os passos da operação são os seguintes:

- 1. Defina o coeficiente de atenuação do menu da sonda até 10X e do interruptor na sonda para 10X (veja "6. Como definir o Coeficiente Atenuação da sonda " na página 13).
- 2. Ajuste o **VOLTS / DIV** e puxadores **SEC / DIV** para configurar faixas adequadas verticais e horizontais para o sinal a ser observado.
- 3. Pressione o botão Acquire para exibir o menu Aquisição.
- 4. Pressione o botão H1 para exibir o menu Modo de aquisição.
- 5. Pressione o botão F2 para escolher A detecção de pico.
- 6. Pressione o botão **Trigger Menu** para exibir o menu Trigger.
- 7. Pressione o botão H1 para exibir o menu Trigger Type.
- 8. Pressione a F1 para escolher Single como o tipo.
- 9. Rode o botão M para escolher Edge como o modo.
- 10. Pressione o botão H2 para exibir o menu Source.
- 11. Pressione o botão F1 para escolher CH1 como fonte.

12. Pressione o botão **H3** para exibir o menu Coupling; pressione o botão **F2** para escolher DC como o acoplamento.

13. Pressione o botão H4 para escolher 🗹 (crescente) como Slope.

14. Gire o botão TRIG LEVEL e ajuste o nível de disparo para mid-value do sinal a ser medido.

15. Se o Trigger State Indicator na parte superior da tela não indica Ready, empurrar para baixo o botão Run/Stop e comece a adquirir, esperando o aparecimento do sinal em conformidade com as condições de disparo. Se um sinal chega ao nível de trigger level, uma amostragem será feita e, em seguida, exibido na tela. Com esta função, qualquer ocorrência aleatória pode ser capturada facilmente. Tomando a explosão "burr" de maior amplitude como exemplo, defina o nível de disparo apenas para o valor superior ao nível de sinal normal, e depois pressione o botão Run / Stop e espere. Quando um "burr" está ocorrendo, o instrumento irá disparar automaticamente e registrar a forma de onda gerada durante o período em torno do tempo de disparo. Girando o botão HORIZONTAL POSITION na área de controle horizontal no painel, você pode mudar a posição horizontal da posição de disparo para obter o atraso negativo, fazendo uma observação fácil da forma de onda antes de ocorrer o "burr" (ver Fig. 81).

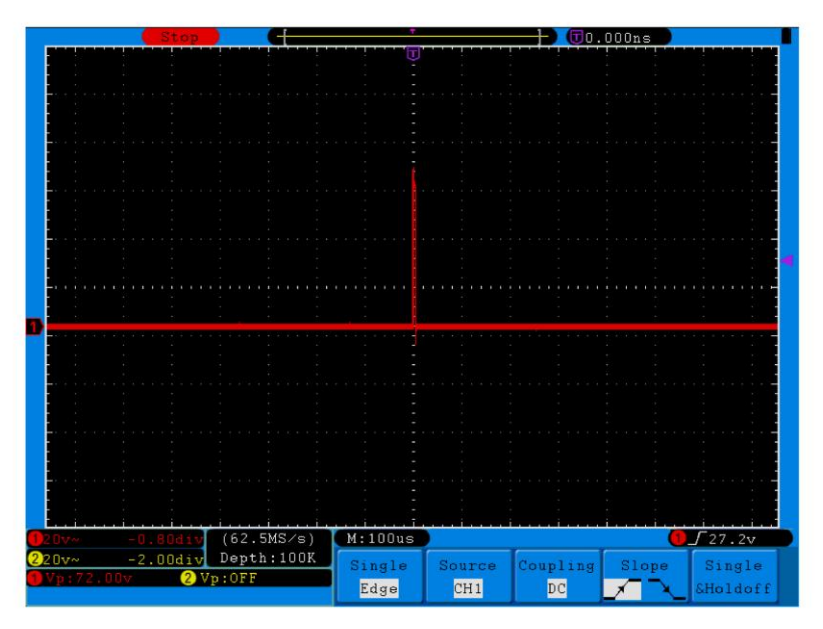

FIG. 81 captar o sinal Individual

### 35.4. Exemplo 4: analisar os detalhes de um sinal

#### Observe o sinal contendo Noises (ruídos)

Se o sinal é interferido pelo ruído, este ruído pode provocar uma falha no circuito. Para a análise do ruído em detalhe, por favor operar o instrumento de acordo com os seguintes passos:

- 1. Pressione o botão **Acquire** para exibir o menu Aquisição.
- 2. Pressione o botão H1 para exibir o menu ACQU Mode.
- 3. Pressione o botão F2 para escolher Peak detect.

Neste caso, a tela contém a forma de onda de um ruído aleatório. Especialmente quando a base de tempo é definida como Low Speed, então o ruído de pico e Burr contidos no sinal podem ser observadas com a detecção de picos (ver Fig. 82).

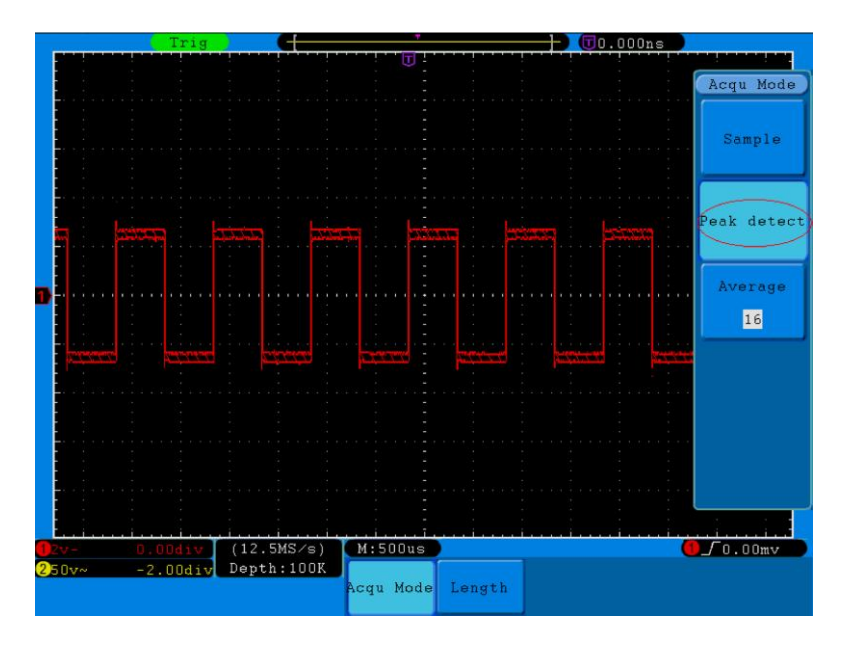

FIG. 82 Forma de onda do sinal contendo Ruídos

#### Ruídos separados do sinal

Ao analisar a forma de onda de um sinal, você deve remover o ruído nele. Para a redução do ruído aleatório na tela do osciloscópio, por favor operar o instrumento de acordo com os seguintes passos:

- 1. Pressione o botão Acquire para exibir o menu Aquisição.
- 2. Pressione o botão H1 para exibir o menu ACQU Mode.
- 3. Pressione o botão **F3**, gire o botão **M** e observar a forma de onda obtida a partir da média das formas de onda de um número médio diferente.

Após o cálculo da média, o ruído aleatório é reduzido e o detalhe do sinal fica mais fácil de ser observado. O monitor irá mostrar conforme a Fig. 83.

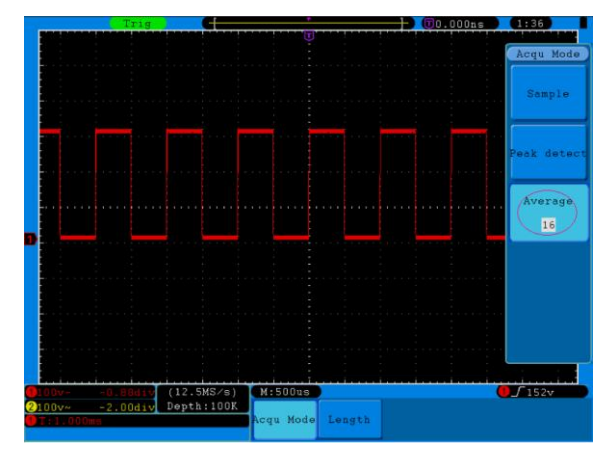

FIG. 83 Forma de onda do sinal com Ruído Removido

### 35.5. Exemplo 5: Aplicação de Função X-Y

Examinar a diferença de fase entre os sinais de dois canais

Exemplo: Testar a mudança de fase do sinal depois de passar através de uma rede de circuitos.

Ligue o osciloscópio com o circuito e monitore os sinais de entrada e saída do circuito. Para o exame da entrada e saída do circuito em forma de coordenadas X- Y no gráfico, por favor operar de acordo com os seguintes passos:

- 1. Defina o coeficiente de atenuação do menu sonda para 10X e o do interruptor na sonda para 10X (veja "6. Como atenuar o coeficiente da sonda" na página 13).
- 2. Ligue a sonda do canal 1 na entrada da rede e do canal 2 para a saída da rede.
- 3. Pressione o botão **Autoset**, com o osciloscópio ligando os sinais dos dois canais e exibindo-os na tela.
- 4. Gire o botão **VOLTS/DIV**, fazendo com que as amplitudes dos dois sinais iguais em bruto.
- 5. Pressione o botão Display.
- 6. Pressione o botão H3 e escolha Modo XY como ON.
- 7. O osciloscópio exibirá as características da entrada e terminais da rede na forma de gráfico Lissajous.
- 8. Gire os botões VOLTS/DIV e VERTICAL POSITION, otimizando a forma de onda.
- 9. Com o método oscilograma elíptica adotado, observar e calcular a diferença de fase (ver Fig. 84).

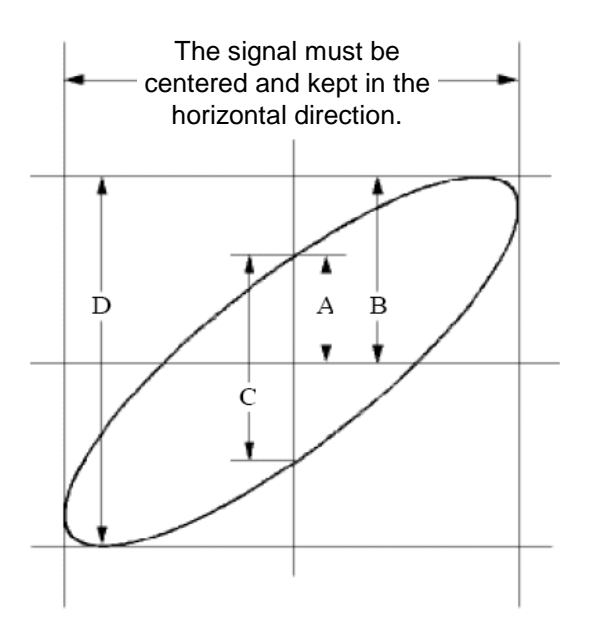

FIG. 84 Gráfico Lissajous

Com base na expressão **sin q =A/B or C/D**, no seu interior, o símbolo **q** representa o ângulo de diferença de fase, e as definições de **A**, **B**, **C**, e **D** são mostrados como o gráfico de cima.(fig 84). Como resultado, o ângulo de diferença de fase, pode ser obtida, isto é,

### q=± arcsin (A/B) or ± arcsin (C/D).

Se o eixo principal da elipse está dentro dos quadrantes I e III, o ângulo que determina a diferença de fase deve estar nos quadrantes I e IV, isto é, na gama de  $(0 \sim \pi / 2)$  or  $(3\pi / 2 \sim 2\pi)$ . Se o eixo principal da elipse está dentro dos quadrantes I e IV, o ângulo que determina a diferença de fase deve estar nos quadrantes I e III, isto é, na gama de  $(\pi / 2 \sim \pi)$  or  $(\pi \sim 3\pi / 2)$ .

### 35.6. Exemplo 6: Video Signal Trigger

Observe o circuito de vídeo de uma televisão, aplique o gatilho de vídeo e obtenha a exibição do sinal de saída de vídeo estável.

### Video Field Trigger (gatilho no campo de vídeo)

Para o gatilho no campo de vídeo, efetue as operações de acordo com os seguintes passos:

- 1. Pressione o botão Trigger Menu para apresentar o menu de disparo.
- 2. Pressione o botão H1 para exibir o menu trigger type.
- 3. Pressione o botão F1 para escolher Single para Type.
- 4. Rode o botão **M** para escolher **Video** como mode.
- 5. Pressione o botão H2 para exibir o menu Source.
- 6. Pressione o botão F1 para escolher CH1 para Source.
- 7. Pressione o botão H3 para exibir o menu Modu.
- 8. Pressione o botão **F1** para escolher **NTSC** para a modulação.
- 9. Pressione o botão H4 para exibir o menu Syn.
- 10. Pressione o botão F2 para escolher Field para Sync.
- 11. Vire os botões VOLTS/DIV, VERTICAL POSITION e SEC/DIV para obter uma forma de onda adequada (ver Fig. 85).

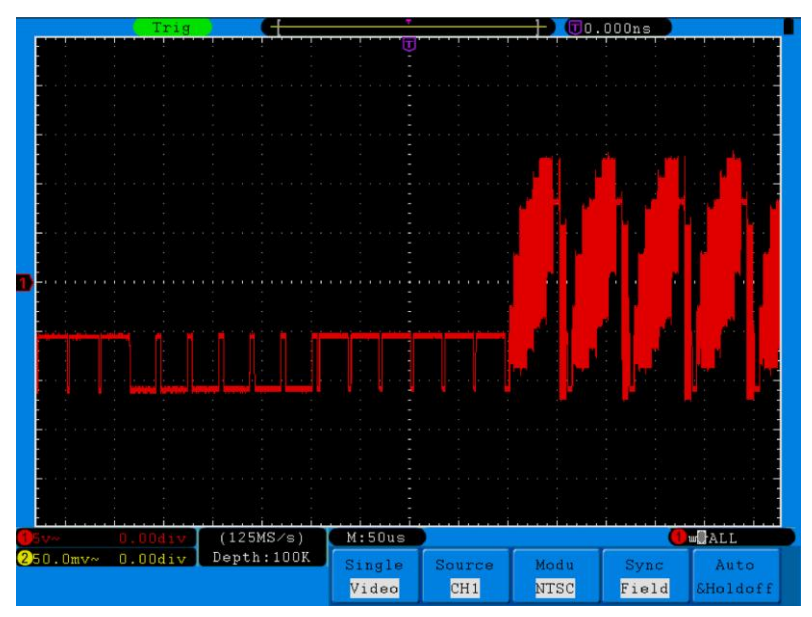

FIG. 85 Forma de Onda Obtidos a partir (gatilho no campo de vídeo)

## 36. Resolução de Problemas

### 1. Osciloscópio está ligado, mas o Display não.

- Verifique se a ligação de alimentação está conectada corretamente.
- Verifique se o interruptor de alimentação está empurrado para baixo para a posição designada.
- Verifique se o fusível que está ao lado do conector de entrada de alimentação AC está danificado (a tampa pode ser aberta com uma chave de fenda reta).
- Reinicie o instrumento depois de concluir as verificações acima.
- Se o problema persistir, por favor contate seu distribuidor e estaremos prontos para lhe prestar todo o apoio.

#### 2. Após a aquisição do sinal, a forma de onda do sinal não é exibida na tela.

- Verifique se a sonda está devidamente conectada ao fio de conexão do sinal.
- Verifique se o fio do sinal está corretamente conectado ao BNC (ou seja, o conector de canal).
- Verifique se a sonda está conectada corretamente com o objeto a ser medido.
- Verificar se não existe qualquer sinal gerado a partir do objeto a ser medido (o problema pode ocorrer pela ligação do canal a partir do qual há um sinal gerado com o canal em falha).
- Faça a operação de aquisição do sinal novamente.

### 3. O valor da amplitude da tensão medida é 10 vezes ou 1/10 do valor real.

Observe o coeficiente de atenuação para o canal de entrada e a razão de atenuação da sonda, para se certificar de que eles estejam corretos (vide "6. Como definir o coeficiente de atenuação da sonda" na página 13).

#### 4. Há uma forma de onda exibida, mas não é estável.

- Verifique se o item Source no menu TRIG MODE está em conformidade com o canal utilizado na prática.
- Verifique no item trigger Type: O sinal comum escolhe o modo de disparo Edge para o Type e o sinal de vídeo do Video. Se disparador alternativo for selecionado, ambos os níveis de gatilhos dos canais 1 e 2 devem ser ajustados para a posição adequada. Somente com um modo de disparo adequado, a onda poderá ser visualizada de forma constante.
- Tente mudar o acoplamento do disparo para a supressão de alta e baixa freqüência para suavizar a alta frequência ou ruído de baixa frequência desencadeada pela interferência.

#### 5. Sem respostas ao acionar o botão Run/Stop.

Verifique se Normal ou Signal está selecionado para Polarity no menu TRIG MODE e se o nível do disparo excedes o range da forma de onda. Se sim, faça o nível de disparo ficar centrado na tela ou defina o modo de disparo como Auto. Além disso, com o botão de **Autoset** pressionado, a configuração acima pode ser feita automaticamente.

6. <u>A exibição da forma de onda parece ficar lenta depois de aumentar o valor médio no</u> <u>modo Acqu</u> (consulte "20. Como implementar o programa de configuração de amostragem" na página 39), <u>ou um período mais longo dentro de Persist em Display</u> (veja "22. <u>Persist</u> " na página 43).

É normal sede que o osciloscópio esteja trabalhando duro com muitos pontos de dados.

# 37. Especificações técnicas

Salvo disposição em contrário, as especificações técnicas são aplicadas à sonda com a tecla de atenuação definida em 10X e a este osciloscópio digital. Para isso, somente se o osciloscópio atender às duas condições de início, poderá alcançar estes padrões de especificação. São elas:

- Este instrumento deve ser executado por mais de 30 minutos continuamente sob a temperatura de funcionamento especificada.
- Se o intervalo de variação da temperatura de operação é de ou superior a 5 ° C, abra o menu de funções do sistema e execute o procedimento "-calibração automática" (ver "7. Como implementar a auto-calibração" na página 14).

Todos os padrões de especificação podem ser cumpridos, exceto a (s) marcadas com a palavra "Typical".

| Características            |                                                                             | Instrução             | )                     |            |
|----------------------------|-----------------------------------------------------------------------------|-----------------------|-----------------------|------------|
|                            |                                                                             | P 1240                | 60 MHz                |            |
|                            |                                                                             | P 1245                | 100 MHz               |            |
| Bandwidth                  | (largura de onda)                                                           | P 1255                | 100 MHz               |            |
| Bandwidti                  | i (largura de olida)                                                        | P 1260                | 200 MHz               |            |
|                            |                                                                             | P 1270                | 300 MHz               |            |
|                            |                                                                             | P 1275                | 300 MHz               |            |
| Cha                        | nnel (Canal)                                                                | 2 +                   | 1 (Externo)           |            |
|                            | Mode (modo)                                                                 | Normal, P             | eak detect, Averaging | g (media)  |
|                            |                                                                             | P 1240                | Dual CH               | 250 MSa/s  |
|                            | Complements                                                                 | 1 1210                | Single CH             | 500 MSa/s  |
|                            | Sample rate                                                                 | P 1245                | Dual CH               | 500 MSa/s  |
| Acquisition<br>(Aquisição) | (Real time)                                                                 | 1 1245                | Single CH             | 1 GSa/s    |
|                            | Taxa de amostragem<br>(Tempo real)                                          | D 1255                | Dual CH               | 1 GSa/s    |
|                            |                                                                             | F 1255                | Single CH             | 2 GSa/s    |
|                            |                                                                             | P 1260                | Dual CH               | 1 GSa/s    |
|                            |                                                                             |                       | Single CH             | 2 GSa/s    |
|                            |                                                                             | P 1270                | Dual CH               | 1.25 GSa/s |
|                            |                                                                             |                       | Single CH             | 2.5 GSa/s  |
|                            |                                                                             | P 1275                | Dual CH               | 1.6 GSa/s  |
|                            |                                                                             | 1 12/5                | Single CH             | 3.2 GSa/s  |
|                            | Acoplamento de entrada                                                      | DC, AC, 1             | Ferra                 |            |
|                            | Impedância de entrada                                                       | 1MΩ±2%,               | , em paralelo com 10p | oF±5pF     |
|                            | Fator de atenuação da<br>onda                                               | 1X, 10X, <sup>2</sup> | 100X, 1000X           |            |
| Input                      | Máxima tensão de entrada                                                    | 400V (PK              | -PK) (DC + AC PK-PI   | <)         |
| (Entrada)                  | Limite da largura de banda<br>(Exceto P 1240) 20MHz, Largura de banda cheia |                       | а                     |            |
|                            | Canal–canal isolado                                                         | 50Hz: 100<br>10MHz: 4 | ): 1<br>0: 1          |            |
|                            | Tempo de espera entre canais (typical)                                      | 150ps                 |                       |            |

|            |                      | P 1240    | Dual CH   | 0.5 Sa/s ~ 250 MS     | Sa/s               |  |
|------------|----------------------|-----------|-----------|-----------------------|--------------------|--|
|            |                      | 1 1240    | Single CH | 0.5 Sa/s ~ 500 MS     | Sa/s               |  |
|            |                      | D 1245    | Dual CH   | 0.5 Sa/s ~ 500 MS     | Sa/s               |  |
|            |                      | F 1245    | Single CH | 0.5 Sa/s ~ 1 GSa/     | s                  |  |
|            |                      | D 1255    | Dual CH   | 0.5 Sa/s ~ 1 GSa/s    |                    |  |
|            | Intervalo da taxa de | F 1255    | Single CH | 0.5 Sa/s ~ 2 GSa/s    |                    |  |
|            | amostragem           | D 1260    | Dual CH   | 0.5 Sa/s ~ 1 GSa/     | 's                 |  |
|            |                      | P 1200    | Single CH | 0.5 Sa/s ~ 2 GSa/     | 0.5 Sa/s ~ 2 GSa/s |  |
|            |                      | D 1270    | Dual CH   | 0.5 Sa/s ~ 1.25 GSa/s |                    |  |
|            |                      | F 1270    | Single CH | 0.5 Sa/s ~ 2.5 GS     | a/s                |  |
|            |                      | D 1075    | Dual CH   | 0.5 Sa/s ~ 1.6 GS     | a/s                |  |
|            |                      | F 1275    | Single CH | 0.5 Sa/s ~ 3.2 GS     | a/s                |  |
|            | Interpolação         | (sin x)/x | ÷         |                       |                    |  |
|            |                      | P 1240    | Dual CH   | ≤Max                  | 1014               |  |
|            |                      | F 1240    | Single CH | sampling rate         | TUN                |  |
|            |                      | D 1245    | Dual CH   | ≤Max                  | 1014               |  |
|            |                      | P 1245    | Single CH | sampling rate         |                    |  |
| Sistoma    |                      | P 1255    |           | ≤500 MSa/s            | 10M                |  |
| Horizontal |                      |           | Dual CH   | 1 GSa/s               | 10K                |  |
| Tionzontai |                      |           | Single CH | ≤1 GSa/s              | 10M                |  |
|            |                      |           |           | 2 GSa/s               | 10K                |  |
|            |                      | P 1260    |           | ≤500 MSa/s            | 10M                |  |
|            |                      |           | Duaron    | 1 GSa/s               | 10K                |  |
|            | Máximo comprimento   |           | Single CH | ≤1 GSa/s              | 10M                |  |
|            |                      |           | Single Ch | 2 GSa/s               | 10K                |  |
|            | ue gravação          |           | Dual CH   | ≤500 MSa/s            | 10M                |  |
|            |                      | P 1270    |           | 1 GSa/s               | 10K                |  |
|            |                      |           |           | 1.25 GSa/s            | TUIX               |  |
|            |                      | 1 1270    | Single CH | ≤1 GSa/s              | 10M                |  |
|            |                      |           |           | 2 GSa/s               | 10K                |  |
|            |                      |           |           | 2.5 GSa/s             | TOIX               |  |
|            |                      |           |           | ≤400 MSa/s            | 10M                |  |
|            |                      |           | Dual CH   | 800 MSa/s             | 10K                |  |
|            |                      | P 1275    |           | 1.6 GSa/s             |                    |  |
|            |                      | 1 12/5    | Single CH | ≤800 MSa/s            | 10M                |  |
|            |                      |           |           | 1.6 GSa/s             | 10K                |  |
|            |                      |           |           | 3.2 GSa/s             |                    |  |

|            |                            | P 1240                                     | 5 ns/div $\sim$ 100 s/div,  |  |
|------------|----------------------------|--------------------------------------------|-----------------------------|--|
|            |                            |                                            | step by 1 ~ 2 ~ 5           |  |
|            |                            | D 1045                                     | 2 ns/div ~ 100 s/div,       |  |
|            |                            | F 1245                                     | step by 1 ~ 2 ~ 5           |  |
|            |                            | D 1055                                     | 1 ns/div ~ 100 s/div,       |  |
|            | Velocidade de              | F 1200                                     | step by 1 ~ 2 ~ 5           |  |
|            | escaneamento (S/div)       | D 1060                                     | 1 ns/div ~ 100 s/div,       |  |
|            |                            | F 1200                                     | Step by 1 ~ 2 ~ 5           |  |
|            |                            | P 1270                                     | 1 ns/div ~ 100 s/div,       |  |
| Sistema    |                            |                                            | Step by 1 ~ 2 ~ 5           |  |
| Horizontal |                            | D 4075                                     | 1 ns/div ~ 100 s/div,       |  |
|            |                            | F 1275                                     | Step by 1 ~ 2 ~ 5           |  |
|            | Taxa de amostragem /       |                                            |                             |  |
|            | precisão do tempo de       | ±100 ppm                                   |                             |  |
|            | retransmissão              |                                            |                             |  |
|            | Intervalo(∆T)<br>precisão  | Single :                                   |                             |  |
|            |                            | ±(1 interval time+100 ppm×reading+0.6 ns); |                             |  |
|            |                            | Average>16:                                |                             |  |
|            | $(DC \sim 100 \text{WHZ})$ | ±(1 interval ti                            | me +100 ppm×reading+0.4 ns) |  |

|                     | A/D conversor                 | Resolução de                                        | e 8 bits (2 Channels simultaneamente)                                               |  |
|---------------------|-------------------------------|-----------------------------------------------------|-------------------------------------------------------------------------------------|--|
|                     | Sensibilidade                 | 2 mV/div~10                                         | V/div                                                                               |  |
|                     | Deslocamento                  | P 1240                                              | ±10 DIV                                                                             |  |
|                     |                               | P 1245                                              |                                                                                     |  |
|                     |                               | P 1255                                              |                                                                                     |  |
|                     |                               | P 1260                                              | $\pm 10 V(200 mV ~ 100 mV);$<br>$\pm 10 V(200 mV ~ 1V);$<br>$\pm 100 V(2 V ~ 10 V)$ |  |
|                     |                               | P 1270                                              |                                                                                     |  |
| Sistema<br>Vertical |                               | P 1275                                              |                                                                                     |  |
|                     | largura de banda<br>analógica | 60MHz, 100MHz, 200MHz, 300MHz                       |                                                                                     |  |
|                     | largura de banda<br>simples   | largura de banda completa                           |                                                                                     |  |
|                     | Baixa frequência              | ≥5Hz (at input, AC coupling, -3dB)                  |                                                                                     |  |
|                     | Tempo de subida               | P 1240                                              | ≤5.8 ns (at input, Typical)                                                         |  |
|                     |                               | P 1245                                              | ≤3.5 ns (at input, Typical)                                                         |  |
|                     |                               | P 1255                                              | ≤1.7 ns (at input, Typical)                                                         |  |
|                     |                               | P 1260                                              | ≤1.7 ns (at input, Typical)                                                         |  |
|                     |                               | P 1270                                              | ≤1.17 ns (at input, Typical)                                                        |  |
|                     |                               | P 1275                                              | l ≤1.17 ns (at input, Typical)                                                      |  |
|                     | DC precisão                   | ±3%                                                 |                                                                                     |  |
|                     | DC precisão (media)           | media> 16: $\pm$ (3% rdg + 0.05 div) for $\Delta$ V |                                                                                     |  |

|                         | Cursor                                                         |                     | $\Delta V e \Delta T$ entre cursores                                                                                                    |
|-------------------------|----------------------------------------------------------------|---------------------|----------------------------------------------------------------------------------------------------|
|                         | Automático                                                     |                     | Vpp, Vmax, Vmin, Vtop, Vbase, Vamp, Vavg, Vrms,<br>Overshoot, Preshoot, Freq, Period, Rise Time, Fall<br>Time, Delay A→B <b>f</b> , DelayA→B <b>1</b> , +Width, -Width,<br>+Duty, -Duty |
| Medição                 | forma de onda<br>dição matemática                              | onda<br>:a          | +, -, *, / ,FFT                                                                                                    |
|                         | Media de Forma de<br>onda                                      |                     | 15 formas de onda                                                                                                    |
|                         | Largura<br>Desenho de banda<br>Lissajous Diferença<br>de fases | Largura<br>de banda | largura de banda completa                                                                                                    |
|                         |                                                                | ±3 graus            |                                                                                                    |
|                         | Frequência (typical)                                           |                     | 1 kHz onda quadrada                                                                                                    |
| Porta de<br>Comunicação | USB 2.0, por arquivo salvo, porta VGA; LAN-interface           |                     |                                                                                                    |

\* Canal Simples é quando apenas uma entrada de canal está trabalhando.

# 37.1. TRIGGER (disparo):

| Características / Performance          |                                       | Instrução                                                   |  |
|----------------------------------------|---------------------------------------|-------------------------------------------------------------|--|
| Dongo do pívol do                      | Interno                               | ±6 div a partir do centro da tela                           |  |
| dispare                                | EXT                                   | ±600 mV                                                     |  |
| usparo                                 | EXT/5                                 | ±3 V                                                        |  |
| Media do nível de                      | Interno                               | ±0.3 div                                                    |  |
| disparo (typical)                      | EXT                                   | ±(40 mV + 6 % of Set Value)                                 |  |
|                                        | EXT/5                                 | ±(200 mV +6 % of Set Value)                                 |  |
| Deslocamento do<br>disparo             | De acordo com o co                    | mprimento da gravação e o tempo base                        |  |
| Range do disparo<br>Holdoff            | 100 ns~10 s                           |                                                             |  |
| 50% de definição do<br>nível (typical) | Frequência do sinal de entrada ≥50 Hz |                                                             |  |
| Dieparo Edgo                           | slope                                 | Subindo, descendo                                           |  |
| Disparo Edge                           | Sensibilidade                         | 0.3div                                                      |  |
| Condição do disparo                    |                                       | Pulso positivo: >, <, =<br>Pulso negativo: >, <, =          |  |
| Disparo Puise                          | Range da largura<br>Pulse             | 24 ns~10 s                                                  |  |
|                                        | Modulação                             | Suporte padrão NTSC, PAL e sistemas de<br>transmissão SECAM |  |
| Disparo Video                          | intervalo de número<br>de linha       | <sup>9S</sup> 1-525 (NTSC) e 1-625 (PAL/SECAM)              |  |
| Disparo Slope                          | Condição do disparo                   | Pulso positivo: >, <, =<br>Pulso negativo: >, <, =          |  |
|                                        | Definição do tempo                    | 24ns~10s                                                    |  |
| Disparo Alternate                      | Disparo no CH1                        | Edge, Pulse, Video, Slope                                   |  |
| Disparo Alternate                      | Disparo no CH2                        | Edge, Pulse, Video, Slope                                   |  |

# 37.2. Especificações Técnicas Gerais.

# 37.2.1. Exibição.

| 5                    |                                              |
|----------------------|----------------------------------------------|
| Tipo de display      | 8" LCD Colorido (Display de cristal líquido) |
| Resolução do Display | 800 (Horizontal) × 600 (Vertical) Pixels     |
| Cores do Display     | 65536 cores, TFT screen                      |

# 37.2.2. Saída do Compensador de sonda.

| Tensão de saída (Typical) | Cerca de 5 V, com a tensão de pico-a-pico igual ou superior a 1 M $\Omega$ |
|---------------------------|----------------------------------------------------------------------------|
|                           | de carga                                                                   |
| Frequência (Typical)      | Onda quadrada de 1 KHz                                                     |

# 37.2.3. Alimentação (Power)

| Tensão principal   | 100~240 VAC RMS, 50/60 Hz, CAT II |
|--------------------|-----------------------------------|
| Consumo            | < 18 W                            |
| Fusível            | 1 A, T grade, 250 V               |
| Bateria (opcional) | 7.4 V/8000 mAh                    |

# 37.2.4. Meio Ambiente.

| Temperatura              | Temperatura de trabalho: 0°C ~ 40°C<br>Temperatura de armazenamento: -20°C ~ 60 °C |
|--------------------------|------------------------------------------------------------------------------------|
| Humidade relativa ≤ 90 % |                                                                                    |
| Altura do pível do mar   | Em operação: máximo a 3,000 m                                                      |
|                          | Sem operação: máximo a 15,000 m                                                    |
| Método de refrigeração   | convecção natural                                                                  |

# 37.2.5. Especificações mecânicas.

| Dimensões (W x H x D) | 340 × 155 ×70 mm |
|-----------------------|------------------|
| Peso                  | 1,9 kg           |

### 37.3. Período do Intervalo de ajuste: Recomendado 1 ano

# 38. Apêndice.

# 38.1. Apêndice A: O que vem na embalagem

### Acessórios padrões:

- 2 sondas passivas: 1,2 m, 1: 1 (10: 1)
- CD: x 1 (PC software com link aplicativo)
- Cabo de alimentação: 1pcs, nos padrões do país em que é usado.
- Cabo USB
- Manual do Usuário: 1pcs

### Opcionais:

• Bateria.

## 38.2. Apêndice B: Manutenção, limpeza e reparação.

### Manutenção geral.

Por favor, não armazenar ou colocar o instrumento no local onde o display de cristal líquido será exposto diretamente à luz do sol por um longo tempo.

**Atenção:** O instrumento ou sonda não deve ser manchado com a pulverização de agente líquido e solvente para evitar qualquer dano a ele.

### Limpeza.

Verifique a sonda e o instrumento regularmente de acordo com seu estado de funcionamento. Limpar a superfície externa do instrumento de acordo com as etapas descritas a seguir:

- 1. Por favor, limpe a poeira da superfície do instrumento e sonda com um pano macio. Evite riscar a tela de proteção transparente LCD quando for limpa-la.
- Limpar o aparelho com um pano macio levemente úmido, mas sempre desligado da energia. Recomenda-se a esfregar com detergente suave ou água. Por favor, não aplicar qualquer produto químico de limpeza corrosivo para evitar danos no instrumento ou sonda.

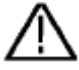

Atenção: antes de ligá-lo, certifique-se que o instrumento esteja completamente seco, evitando qualquer lesão por curto-circuito eléctrico ou corporal resultante de umidade.

### 38.3. Apêndice C: Guia para usar a bateria

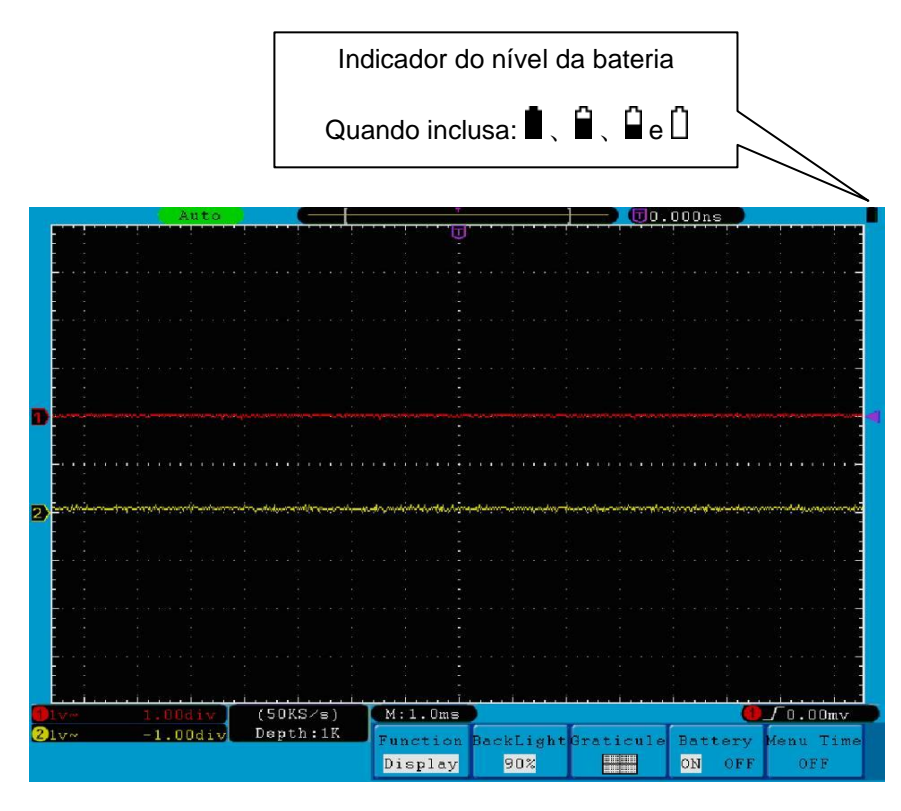

FIG. 86 Indicação de carga da bateria

38.4. Carregar o osciloscópio

Conecte o cabo de alimentação a uma fonte de energia. Ligue o botão Power Switch - o no lado esquerdo (verifique se o lado "-" é pressionado para baixo). A luz amarela do indicador no

painel frontal significa que a bateria está sendo carregada. Uma vez que a bateria está cheia, o indicador ficará verde. A bateria de lítio talvez esteja sem carga. Por favor, carregue a bateria durante 12 horas para ter a energia suficiente para abastecer a osciloscópio. A bateria pode fornecer energia por 4 horas depois de ser completamente carregada.

O nível da bateria sempre aparecerá no canto superior direito da tela quando a mesma estiver sendo usada (se não houver indicação, consulte "21. Display" na página 128).

■、 ■、 ■ e □ indicam o nível de energia e quando mostra □, significa que só pode fornecer energia para máximo 5 minutos.

Nota: Para evitar o superaquecimento da bateria durante o carregamento, a temperatura ambiente não deve exceder o valor admissível indicado na especificação técnica.

### 38.5. Substituição da Unidade de bateria de lítio

Normalmente não é necessário substituir a bateria. Mas quando se é obrigado a substituí-la, apenas o pessoal qualificado pode efetuar esta operação, e a bateria substituída deverá ser original.

### Notificação estatutária sobre a regulamentação de Baterias

Muitos dispositivos incluem baterias, os quais, por exemplo, servem para operar controles remotos. Há também pilhas ou acumuladores incorporados ao próprio dispositivo. Em função disso, somos obrigados pela Regulamentação, a informar os nossos clientes sobre o seguinte:

 Por favor, descarte de pilhas usadas num ponto de coleta ou devolva-as em uma loja local, sem nenhum custo. A eliminação no lixo doméstico é proibida estritamente de acordo com os Regulamentos. Você também pode devolver a bateria usada obtida a partir de nós, sem custo no endereço no último lado neste manual.

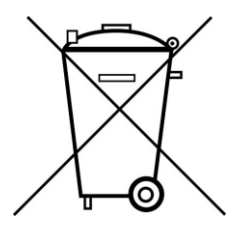

Baterias, que contêm substâncias nocivas, são marcados com o símbolo de um caixote do lixo cruzado, semelhante à ilustração mostrada à esquerda. Sob o símbolo do caixote do lixo é mostrado o símbolo químico para a substância nociva, por exemplo, "Cd" para cádmio, "Pb" chumbo e "Hg" para o mercúrio

Você pode obter mais informações sobre os Regulamentos de bateria do "Bundesministerium für Umwelt, Naturschutz und Reaktorsicherheit" (Ministério Federal do Meio Ambiente, Conservação da Natureza e Segurança Nuclear).

Todos os direitos, incluindo para tradução, reimpressão e cópia deste manual ou partes são reservados.

Reprodução de todos os tipos (fotocópia, microfilme ou outros) só com a permissão por escrito do editor.

Este manual considera a mais recente tecnologia conhecida. Mudanças técnicas do interesse do progresso são reservadas.

Confirmamos, que as unidades são calibradas pela fábrica de acordo com as especificações técnicas.

Recomendamos para calibrar a unidade novamente, depois de um ano.

© PeakTech® 08/2016 / Th. / Ba. / Ehr.

PeakTech Prüf- und Messtechnik GmbH - Kornkamp 32 - DE-22926 Ahrensburg / Alemanha

☎+49-(0) 4102-42343/44 🖃+49-(0) 4102-434 16